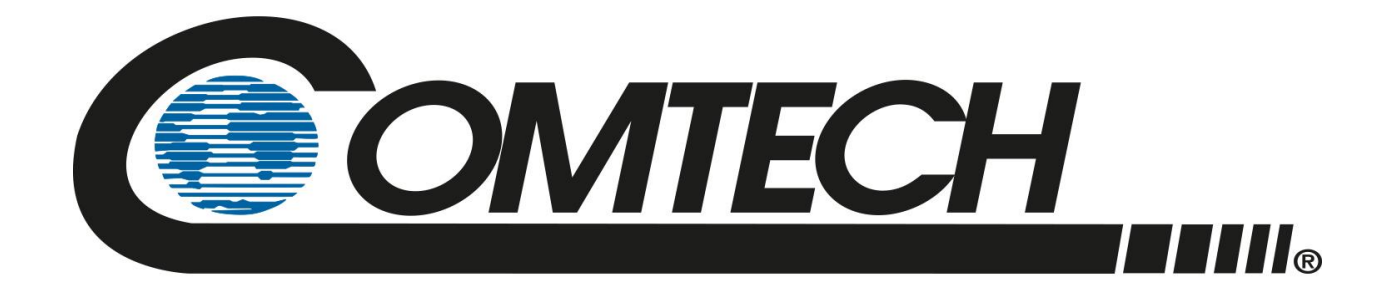

# RC-1170/1270

### Redundancy Switch Controllers Installation and Operation Manual

Part Number MN-RC-1170/1270 Revision 1

IMPORTANT NOTE: The information contained in this document supersedes all previously published information regarding this product. Product specifications are subject to change without prior notice.

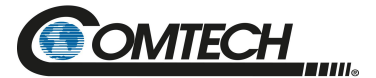

Copyright © 2022 Comtech EF Data. All rights reserved. Printed in the USA. Comtech EF Data, 2114 West 7th Street, Tempe, Arizona 85281 USA, 480.333.2200, FAX: 480.333.2161

### **Revision History**

| Rev | Date       | Description                                                                                                    |
|-----|------------|----------------------------------------------------------------------------------------------------|
| 0   | Sept 2021  | Initial Release.                                                                                                    |
| 1   | April 2022 | <ul> <li>Added Appendix B</li> <li>Updated Figures 1-1, 3-2</li> <li>Updated Sections 1.1, 2.3.1.1, 3.3.1</li> </ul> |

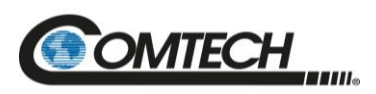

### TABLE OF CONTENTS

| PREF  | FACE       |                                                                                                    | I      |
|-------|------------|----------------------------------------------------------------------------------------------------|--------|
| Abou  | it this Ma | anual                                                                                                    | i      |
| Conv  | entions    | and References                                                                                                  | i      |
|       | Patents    | and Trademarks                                                                                                  | i      |
|       | Warnin     | gs, Cautions, Notes, and References                                                                             | ii     |
|       | Examp      | les of Multi-Hazard Notices                                                                                     | ii     |
|       | Recom      | mended Standard Designations                                                                                    | iii    |
| Safet | y and Co   | ompliance                                                                                                    | iii    |
|       | Electric   | al Safety and Compliance                                                                                        | iii    |
|       | Class I    | Pluggable Equipment Type A-Protective Earthing                                                                  | iii    |
|       | Galvan     | ic Isolator Use                                                                                                 | iii    |
|       | Restric    | ted Access Location                                                                                             | iv     |
|       | Electric   | al Installation                                                                                                 | iv     |
|       | Operati    | ng Environment                                                                                                  | iv     |
|       | Europe     | an Union Radio Equipment and Telecommunications Terminal Equipment (R&TTE) Dire<br>(1999/5/EC) and EN 301 489-1 | ective |
|       |            | European Union Electromagnetic Compatibility (EMC) Directive (2004/108/EC)                                      | v      |
|       |            | European Union Low Voltage Directive (LVD) (2014/35/EC)                                                         | vi     |
|       |            | European Union RoHS Directive (2011/65/EU)                                                                      | vi     |
|       |            | European Union Radio Equipment Directive (2014/53/EC)                                                           | vi     |
|       |            | CE Mark                                                                                                    | vi     |
| Prod  | uct Supp   | )ort                                                                                                    | vii    |
| Com   | tech EF I  | Data Headquarters                                                                                               | vii    |
| Warra | anty Poli  | су                                                                                                    | vii    |
|       | Limitati   | ons of Warranty                                                                                                 | vii    |
|       | Exclusi    | ve Remedies                                                                                                    | viii   |
| CHAI  | PTER 1.    |                                                                                                    | 1–1    |
| 1.1   | Overvie    | W                                                                                                    | 1–2    |
| 1.2   | Specific   | ations                                                                                                    | 1–5    |
|       | 1.2.1      | Front Panel Controls                                                                                            | .1–5   |
|       | 1.2.2      | Rear Panel Controls                                                                                             | 1-5    |
|       | 1.2.3      | Indicators                                                                                                    | 1–6    |
| CHAI  | PTER 2.    | INSTALLATION AND CONNECTORS                                                                                     | 2–1    |
| 2.1   | Unpack     | and Inspect the Shipment                                                                                        | 2–1    |
| 2.2   | Rack-M     | ount Installation                                                                                               | 2–2    |
| 2.3   | Connec     | tors                                                                                                    | 2–3    |
|       | 2.3.1      | Power Connection                                                                                                | 2–3    |
|       |            | 2.3.1.1 DC Filter Input Module                                                                                  | 2–4    |
|       | 2.3.2      | J1, Control and Bias                                                                                            | 2–5    |
|       | 2.3.3      | J3, EIA 232/485                                                                                                 | 2–7    |
|       | 2.3.4      | J4, '10/100 ETHERNET' Management Utility Port                                                                   | 2–8    |
|       | 2.3.5      | Bias Select Switch                                                                                              | 2–9    |
|       | 000        | Current Cal Switch                                                                                              | 2_0    |

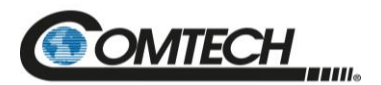

| СНА | PTER 3.  | FRONT     | PANEL OF     | ERATION                                 |      |
|-----|----------|-----------|--------------|-----------------------------------------|------|
| 3.1 | Overvie  | w         |              |                                         |      |
|     | 3.1.1    | LEDs      |              |                                         |      |
|     | 3.1.2    | Keypad    |              |                                         |      |
|     | 3.1.3    | Vacuum    | Fluorescer   | nt Display (VFD)                        |      |
|     |          | 3.1.3.1   | Screen Sa    | ver                                     |      |
| 3.2 | Front P  | anel Mer  | nus          |                                         |      |
|     | 3.2.1    | Select: I | Menu         |                                         |      |
|     |          | 3.2.1.1   | Select: Co   | nfig Menu                               |      |
|     |          |           | 3.2.1.1.1    | Select: Config: Remote Control Menu     |      |
|     |          |           | 3.2.1.1.2    | Select: Config: Unit Menu               |      |
|     |          |           | 3.2.1.1.3    | Select: Config: Redundancy Menu         |      |
|     |          | 0040      | 3.2.1.1.4    | Select: Config Mask Menu                |      |
|     |          | 3.2.1.2   | Select: Mo   | Ditor Menu                              |      |
|     |          | 2242      | 3.2.1.2.1    | Select: Monitor: Unit 1/2/3             |      |
|     |          | 3.2.1.3   |              | Alus Menu                               |      |
|     |          |           | 3.2.1.3.1    | Select: Status: Faults Menu             |      |
|     |          |           | 3.Z.1.3.Z    | Select: Status: Event Log Menu          |      |
|     |          |           | 32131        | Select: Status: Voltage                 |      |
|     |          | 3214      | Select: Lit  | lity Menu                               |      |
|     |          | 0.2.1.4   | 32141        | Select: Utility: Date/Time              |      |
|     |          |           | 3.2.1.4.2    | Select: Utility: Display                |      |
|     |          |           | 3.2.1.4.3    | Select: Utility: Firmware (Images)      |      |
| 3.3 | Modes    | of Opera  | tion         | , , , , , , , , , , , , , , , , , , , , |      |
|     | 3.3.1    | RC-117    | 0            |                                         |      |
|     | 3.3.2    | RC-127    | 0            |                                         |      |
|     |          | 3.3.2.1   | Single and   | I Dual Mode (Future)                    |      |
|     |          | 3.3.2.2   | 1:1 Config   | uration Mode                            |      |
|     |          | 3.3.2.3   | Triple Sing  | le Mode (Future)                        |      |
|     |          | 3.3.2.4   | 1:2 Redur    | dant Mode                               |      |
| 3.4 | Calibrat | tion      |              |                                         |      |
|     | 3.4.1    | Calibrat  | ion Require  | ment                                    |      |
|     | 3.4.2    | Calibrat  | ion Failure. |                                         |      |
| 3.5 | Internal | Adjustn   | nents and S  | Switches                                | 3–14 |
|     | 3.5.1    | Power S   | Supply Volta | ge                                      |      |
| СНА | PTER 4.  | FIRMW     | ARE UPDA     | TES                                     |      |
| 4.1 | Overvie  | w         |              |                                         |      |
|     | 4.1.1    | Importa   | nt Consider  | ations                                  |      |
|     | 4.1.2    | Firmwar   | re Update F  | rocedure Summary                        |      |
|     | 4.1.3    | About F   | irmware Nu   | mbers, File Versions, and Formats       |      |
| 4.2 | Downlo   | ad and E  | Extract the  | Firmware Update Files                   |      |
| СНА | PTER 5.  | ETHER     |              | FACE OPERATION                          |      |
| 5.1 | Overvie  | w         |              |                                         | 5–1  |
|     | 5.1.1    | Prerequ   | iisites      |                                         |      |
| 5.2 | SNMP I   | nterface  |              |                                         |      |

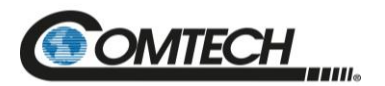

|     | 5.2.1    | Management Information Base (MIB) Files                          | 5–2  |
|-----|----------|------------------------------------------------------------------|------|
|     |          | 5.2.1.1 CEFD Root MIB File                                       | 5–2  |
|     |          | 5.2.1.2 RC-1170/1270 Redundancy Switch Controller MIB File       | 5–2  |
|     |          | 5.2.1.3 RC-1170/1270 Redundancy Switch Controller Traps MIB File | 5–2  |
|     | 5.2.2    | SNMP Community Strings                                           | 5–3  |
|     | 5.2.3    | SNMP Traps                                                       | 5–3  |
| 5.3 | Telnet I | nterface                                                         | 5–6  |
|     | 5.3.1    | Telnet Remote Control Operation via Tera Term                    | 5–6  |
|     |          | 5.3.1.1 Configure Tera Term for Telnet Remote Control Operation  | 5–7  |
| 5.4 | HTTP (\  | Neb Server) Interface                                            | 5–8  |
|     | 5.4.1    | Enable the HTTP Interface                                        | 5–8  |
|     | 5.4.2    | HTTP Interface User Login                                        | 5–9  |
|     | 5.4.3    | HTTP Interface Features                                          | 5–11 |
|     |          | 5.4.3.1 Menu Tree                                                | 5–11 |
|     | 5.4.4    | HTTPS Web Navigation                                             | 5–11 |
|     |          | 5.4.4.1 Page Navigation                                          | 5–11 |
|     |          | 5.4.4.2 Page Sections                                            | 5–11 |
|     |          | 5.4.4.3 Action Buttons                                           | 5–12 |
|     |          | 5.4.4.4 Drop-down Lists                                          | 5–12 |
|     |          | 5.4.4.5 Text or Data Entry                                       | 5–12 |
| 5.5 | HTTP Ir  | nterface Pages                                                   | 5–13 |
|     | 5.5.1    | Home Pages                                                       | 5–13 |
|     |          | 5.5.1.1 Home   Home                                              | 5–13 |
|     |          | 5.5.1.2 Home   Contact                                           | 5–14 |
|     | 5.5.2    | Admin (Administration) Pages                                     | 5–15 |
|     |          | 5.5.2.1 Admin   Access                                           | 5–15 |
|     |          | 5.5.2.2 Admin   Time                                             | 5–17 |
|     |          | 5.5.2.3 Admin   SNMP                                             | 5–18 |
|     |          | 5.5.2.4 Admin Upgrade                                            | 5–19 |
|     | 5.5.3    | Config Pages                                                     | 5–20 |
|     |          | 5.5.3.1 Config   Unit                                            | 5–20 |
|     |          | 5.5.3.2 Configuration   Redundancy                               | 5–21 |
|     |          | 5.5.3.3 Configuration   Mask                                     | 5–22 |
|     |          | 5.5.3.4 Config   Utility                                         | 5–23 |
|     | 5.5.4    | Status Pages                                                     | 5–24 |
|     |          | 5.5.4.1 Status   Summary                                         | 5–24 |
|     |          | 5.5.4.2 Status   Status                                          | 5–25 |
|     |          | 5.5.4.4 Status   Events                                          | 5–26 |
| APP | ENDIX A  | REDUNDANCY DRAWINGS                                              | A-1  |
| APP | ENDIX B  | . REMOTE COMMANDS                                                | 1    |
| B.1 | Some C   | Common Commands                                                  | 1    |
| B.2 | Remote   | e Control Protocol and Structure                                 | 1    |
| B.3 | EIA-485  | 5                                                                |      |
| -   | B.3.1    | EIA-485 (Full Duplex) Summary                                    | 2    |
|     | B.3.2    | EIA-232                                                          | 2    |
| B.4 | Basic P  | rotocol                                                          | 3    |

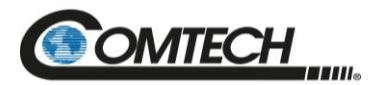

| B.5         | Packet \$ | Structure                                     | 4  |
|-------------|-----------|-----------------------------------------------|----|
|             | B.5.1     | Start Of Packet                               | 5  |
|             | B.5.2     | Address                                       | 5  |
|             | B.5.3     | Address Delimiter                             | 5  |
|             | B.5.4     | Instruction Code                              | 5  |
|             | B.5.5     | Instruction Code Qualifier                    | 6  |
|             | B.5.6     | Message Arguments                             | 7  |
|             | B.5.7     | End Of Packet                                 | 7  |
|             | B.5.8     | End-Of-Life Commands                          | 7  |
| <b>B.6</b>  | Remote    | Commands: Customer, Factory, and Undocumented | 8  |
|             | B.6.1     | Customer Commands                             | 8  |
|             | B.6.2     | Future Commands                               | 9  |
| <b>B.</b> 7 | Custom    | er Commands                                   | 10 |
|             | B.7.1     | Future Commands                               | 33 |

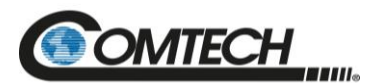

### LIST OF FIGURES

| ······································                                                                                                    | .1-1                                                                                                    |
|----------------------------------------------------------------------------------------------------|----------------------------------------------------------------------------------------------------|
| Figure 1-2. RC-1270 (1:2)                                                                                                    | . 1–1                                                                                                    |
| Figure 1-3. Indoor Controller/Outdoor 1:2 LNA Switch System                                                                                                    | . 1–3                                                                                                    |
| Figure 1-4. Indoor Controller/Outdoor 1:1 LNA Switch System                                                                                                    | . 1–3                                                                                                    |
| Figure 1-5. Indoor Controller/Outdoor 1:2 LNB Switch System                                                                                                    | . 1–4                                                                                                    |
| Figure 1-6. Indoor Controller/Outdoor 1:1 LNB Switch System                                                                                                    | . 1–4                                                                                                    |
| Figure 2-1. Redundancy Switch Controller Package Content                                                                                                    | . 2–2                                                                                                    |
| Figure 2-2. RC-1170/1270 Rear Panel Connectors                                                                                                    | .2–3                                                                                                    |
| Figure 2-3. DC Input Filter Module with User Supplied Power Harness                                                                                                    | .2–4                                                                                                    |
| Figure 2-4. Waveguide Switch Wiring 1:1 Configuration                                                                                                    | .2–6                                                                                                    |
| Figure 2-5. Waveguide Switch Wiring 1:2 Configuration, RC-1270 Only                                                                                                    | .2–6                                                                                                    |
| Figure 2-6. RJ-45 Connector Example                                                                                                    | .2–8                                                                                                    |
| Figure 3-1. RC-1170 Front Panel                                                                                                    | . 3–1                                                                                                    |
| Figure 3-2. RC-1270 Front Panel                                                                                                    | . 3–1                                                                                                    |
| Figure 4-1. Upgrade Webpage Example                                                                                                    | . 4–2                                                                                                    |
| Figure 5-1. Telnet Interface Example – Windows Command-line                                                                                                    | .5–6                                                                                                    |
| Figure 5-2. Telnet Interface Example – Tera Term                                                                                                    | . 5–7                                                                                                    |
| Figure 5-3. Configure Tera Term                                                                                                    | . 5–7                                                                                                    |
| Figure 5-4. Open Windows Command-line                                                                                                    | . 5–8                                                                                                    |
| Figure 5-5. Telnet Login and Remote Command Execution                                                                                                    | . 5–9                                                                                                    |
| Figure 5-6. RC-1170/1270 Redundancy Switch Controller HTTP Interface 'Splash' Page Example                                                                                                    | 5–10                                                                                                    |
| Figure 5-7. RC-1170/1270 Redundancy Switch Controller HTTP Interface Menu Tree                                                                                                    | 5–11                                                                                                    |
| Figure 5-8. RC-1170/1270 Redundancy Switch Controller 'Home   Home' Page (50 W Unit Example                                                                                                    |                                                                                                    |
| Shown)                                                                                                    | 5–13                                                                                                    |
| Figure 5-9. 'Home   Contact' Page                                                                                                    | 5–14                                                                                                    |
| Figure 5-10. 'Admin   Access' Page                                                                                                    |                                                                                                    |
|                                                                                                    | 5–15                                                                                                    |
| Figure 5-11. 'Admin   Time' Page                                                                                                    | 5–15<br>5–17                                                                                                    |
| Figure 5-11. 'Admin   Time' Page<br>Figure 5-12. 'Admin   SNMP' Page                                                                                                    | 5–15<br>5–17<br>5–18                                                                                                    |
| Figure 5-11. 'Admin   Time' Page<br>Figure 5-12. 'Admin   SNMP' Page<br>Figure 5-13. 'Admin   Upgrade' Page                                                                                                    | 5–15<br>5–17<br>5–18<br>5–19                                                                                                    |
| Figure 5-11. 'Admin   Time' Page<br>Figure 5-12. 'Admin   SNMP' Page<br>Figure 5-13. 'Admin   Upgrade' Page<br>Figure 5-14. 'Config   Unit' Page                                                                                                    | 5–15<br>5–17<br>5–18<br>5–19<br>5–20                                                                                                    |
| Figure 5-11. 'Admin   Time' Page<br>Figure 5-12. 'Admin   SNMP' Page<br>Figure 5-13. 'Admin   Upgrade' Page<br>Figure 5-14. 'Config   Unit' Page<br>Figure 5-15. 'Config   Redundancy' Page                                                                                                    | 5–15<br>5–17<br>5–18<br>5–19<br>5–20<br>5–21                                                                                                    |
| Figure 5-11. 'Admin   Time' Page<br>Figure 5-12. 'Admin   SNMP' Page<br>Figure 5-13. 'Admin   Upgrade' Page<br>Figure 5-14. 'Config   Unit' Page<br>Figure 5-15. 'Config   Redundancy' Page<br>Figure 5-16. 'Configuration   Mask' Page                                                                                                    | 5–15<br>5–17<br>5–18<br>5–19<br>5–20<br>5–21<br>5–22                                                                                                    |
| Figure 5-11. 'Admin   Time' Page<br>Figure 5-12. 'Admin   SNMP' Page<br>Figure 5-13. 'Admin   Upgrade' Page<br>Figure 5-14. 'Config   Unit' Page<br>Figure 5-15. 'Config   Redundancy' Page<br>Figure 5-16. 'Configuration   Mask' Page<br>Figure 5-17. 'Configuration   Utility' Page                                                                                                    | 5–15<br>5–17<br>5–18<br>5–19<br>5–20<br>5–21<br>5–22<br>5–23                                                                                                    |
| Figure 5-11. 'Admin   Time' Page<br>Figure 5-12. 'Admin   SNMP' Page<br>Figure 5-13. 'Admin   Upgrade' Page<br>Figure 5-14. 'Config   Unit' Page<br>Figure 5-15. 'Config   Redundancy' Page<br>Figure 5-16. 'Configuration   Mask' Page<br>Figure 5-17. 'Configuration   Utility' Page<br>Figure 5-18. 'Status   Summary' Page                                                                                                    | 5–15<br>5–17<br>5–18<br>5–19<br>5–20<br>5–21<br>5–22<br>5–23<br>5–23                                                                                                   |
| Figure 5-11. 'Admin   Time' Page<br>Figure 5-12. 'Admin   SNMP' Page<br>Figure 5-13. 'Admin   Upgrade' Page<br>Figure 5-14. 'Config   Unit' Page<br>Figure 5-15. 'Config   Redundancy' Page<br>Figure 5-16. 'Configuration   Mask' Page<br>Figure 5-17. 'Configuration   Utility' Page<br>Figure 5-18. 'Status   Summary' Page<br>Figure 5-19. 'Status   Status' Page                                                                                                    | 5–15<br>5–17<br>5–18<br>5–20<br>5–20<br>5–21<br>5–22<br>5–23<br>5–23<br>5–24<br>5–25                                                                                   |
| Figure 5-11. 'Admin   Time' Page<br>Figure 5-12. 'Admin   SNMP' Page<br>Figure 5-13. 'Admin   Upgrade' Page<br>Figure 5-14. 'Config   Unit' Page<br>Figure 5-15. 'Config   Redundancy' Page<br>Figure 5-16. 'Configuration   Mask' Page<br>Figure 5-17. 'Configuration   Utility' Page<br>Figure 5-18. 'Status   Summary' Page<br>Figure 5-19. 'Status   Status' Page<br>Figure 5-20. 'Status   Events' Page                                                                                                    | 5–15<br>5–17<br>5–18<br>5–20<br>5–20<br>5–21<br>5–22<br>5–23<br>5–24<br>5–25<br>5–25                                                                                   |
| Figure 5-11. 'Admin   Time' Page<br>Figure 5-12. 'Admin   SNMP' Page<br>Figure 5-13. 'Admin   Upgrade' Page<br>Figure 5-14. 'Config   Unit' Page<br>Figure 5-15. 'Config   Redundancy' Page<br>Figure 5-16. 'Configuration   Mask' Page<br>Figure 5-17. 'Configuration   Utility' Page<br>Figure 5-18. 'Status   Summary' Page<br>Figure 5-19. 'Status   Status' Page<br>Figure 5-20. 'Status   Events' Page<br>Figure A-1. C-Band LNA 1:1 Redundant System Assembly                                                                                                    | 5–15<br>5–17<br>5–18<br>5–20<br>5–20<br>5–21<br>5–22<br>5–23<br>5–23<br>5–24<br>5–25<br>5–26<br>A-1                                                                    |
| <ul> <li>Figure 5-11. 'Admin   Time' Page</li> <li>Figure 5-12. 'Admin   SNMP' Page</li> <li>Figure 5-13. 'Admin   Upgrade' Page</li> <li>Figure 5-14. 'Config   Unit' Page</li> <li>Figure 5-15. 'Config   Redundancy' Page</li> <li>Figure 5-16. 'Configuration   Mask' Page</li> <li>Figure 5-17. 'Configuration   Utility' Page</li> <li>Figure 5-18. 'Status   Summary' Page</li> <li>Figure 5-19. 'Status   Status' Page</li> <li>Figure 5-20. 'Status   Events' Page</li> <li>Figure A-1. C-Band LNA 1:1 Redundant System Assembly</li> <li>Figure A-2. C-Band LNA 1:1 Redundant System (Exploded View)</li> </ul>                                                                                                    | 5–15<br>5–17<br>5–18<br>5–20<br>5–21<br>5–22<br>5–23<br>5–23<br>5–24<br>5–25<br>5–26<br>. A-1<br>. A-2                                                                 |
| Figure 5-11. 'Admin   Time' Page<br>Figure 5-12. 'Admin   SNMP' Page<br>Figure 5-13. 'Admin   Upgrade' Page<br>Figure 5-14. 'Config   Unit' Page<br>Figure 5-15. 'Config   Redundancy' Page<br>Figure 5-16. 'Configuration   Mask' Page<br>Figure 5-17. 'Configuration   Utility' Page<br>Figure 5-18. 'Status   Summary' Page<br>Figure 5-19. 'Status   Status' Page<br>Figure 5-20. 'Status   Events' Page<br>Figure A-1. C-Band LNA 1:1 Redundant System Assembly<br>Figure A-3. C-Band LNB 1:1 Redundant System Assembly                                                                                                    | 5–15<br>5–17<br>5–18<br>5–20<br>5–20<br>5–21<br>5–22<br>5–23<br>5–24<br>5–25<br>5–26<br>. A-1<br>. A-2<br>. A-3                                                        |
| Figure 5-11. 'Admin   Time' Page<br>Figure 5-12. 'Admin   SNMP' Page<br>Figure 5-13. 'Admin   Upgrade' Page<br>Figure 5-14. 'Config   Unit' Page<br>Figure 5-15. 'Config   Redundancy' Page<br>Figure 5-16. 'Configuration   Mask' Page<br>Figure 5-17. 'Configuration   Utility' Page<br>Figure 5-18. 'Status   Summary' Page<br>Figure 5-19. 'Status   Status' Page<br>Figure 5-19. 'Status   Status' Page<br>Figure 5-20. 'Status   Events' Page<br>Figure A-1. C-Band LNA 1:1 Redundant System Assembly<br>Figure A-3. C-Band LNB 1:1 Redundant System Assembly<br>Figure A-4. C-Band LNB 1:1 Redundant System (Exploded View)                                                                                                    | 5-15<br>5-17<br>5-18<br>5-19<br>5-20<br>5-21<br>5-22<br>5-23<br>5-24<br>5-25<br>5-26<br>. A-1<br>. A-2<br>. A-3<br>. A-4                                               |
| Figure 5-11. 'Admin   Time' Page<br>Figure 5-12. 'Admin   SNMP' Page<br>Figure 5-13. 'Admin   Upgrade' Page<br>Figure 5-14. 'Config   Unit' Page<br>Figure 5-15. 'Config   Redundancy' Page<br>Figure 5-16. 'Configuration   Mask' Page<br>Figure 5-17. 'Configuration   Utility' Page<br>Figure 5-18. 'Status   Summary' Page<br>Figure 5-19. 'Status   Status' Page<br>Figure 5-20. 'Status   Events' Page<br>Figure A-1. C-Band LNA 1:1 Redundant System Assembly<br>Figure A-3. C-Band LNB 1:1 Redundant System (Exploded View)<br>Figure A-5. Ku-Band LNA 1:1 Redundant System Assembly                                                                                                    | 5-15<br>5-17<br>5-18<br>5-20<br>5-20<br>5-21<br>5-22<br>5-23<br>5-24<br>5-25<br>5-26<br>. A-1<br>. A-2<br>. A-3<br>. A-4<br>. A-5                                      |
| Figure 5-11. 'Admin   Time' Page<br>Figure 5-12. 'Admin   SNMP' Page<br>Figure 5-13. 'Admin   Upgrade' Page<br>Figure 5-14. 'Config   Unit' Page<br>Figure 5-15. 'Config   Redundancy' Page<br>Figure 5-16. 'Configuration   Mask' Page<br>Figure 5-17. 'Configuration   Utility' Page<br>Figure 5-18. 'Status   Summary' Page<br>Figure 5-19. 'Status   Status' Page<br>Figure 5-20. 'Status   Events' Page<br>Figure A-1. C-Band LNA 1:1 Redundant System Assembly<br>Figure A-2. C-Band LNA 1:1 Redundant System Assembly<br>Figure A-3. C-Band LNB 1:1 Redundant System Assembly<br>Figure A-4. C-Band LNB 1:1 Redundant System Assembly<br>Figure A-5. Ku-Band LNA 1:1 Redundant System Assembly<br>Figure A-6. Ku-Band LNA 1:1 Redundant System Assembly<br>Figure A-6. Ku-Band LNA 1:1 Redundant System Assembly<br>Figure A-6. Ku-Band LNA 1:1 Redundant System Assembly<br>Figure A-6. Ku-Band LNA 1:1 Redundant System Assembly<br>Figure A-6. Ku-Band LNA 1:1 Redundant System Assembly<br>Figure A-6. Ku-Band LNA 1:1 Redundant System Assembly<br>Figure A-6. Ku-Band LNA 1:1 Redundant System Assembly<br>Figure A-6. Ku-Band LNA 1:1 Redundant System (Exploded View)<br>Figure A-6. Ku-Band LNA 1:1 Redundant System (Exploded View)<br>Figure A-6. Ku-Band LNA 1:1 Redundant System (Exploded View)<br>Figure A-7. Ku-Band LNA 1:1 Redundant System Assembly<br>Figure A-7. Ku-Band LNA 1:1 Redundant System Assembly<br>Figure A-7. Ku-Band LNA 1:1 Redundant System Assembly<br>Figure A-7. Ku-Band LNA 1:1 Redundant System Assembly<br>Figure A-7. Ku-Band LNA 1:1 Redundant System Assembly<br>Figure A-7. Ku-Band LNA 1:1 Redundant System (Exploded View)<br>Figure A-7. Ku-Band LNA 1:1 Redundant System (Exploded View)<br>Figure A-7. Ku-Band LNA 1:1 Redundant System (Exploded View) | 5-15<br>5-17<br>5-18<br>5-20<br>5-21<br>5-22<br>5-23<br>5-24<br>5-25<br>5-26<br>. A-1<br>. A-2<br>. A-3<br>. A-4<br>. A-5<br>. A-6                                     |
| Figure 5-11. 'Admin   Time' Page<br>Figure 5-12. 'Admin   SNMP' Page<br>Figure 5-13. 'Admin   Upgrade' Page<br>Figure 5-14. 'Config   Unit' Page<br>Figure 5-15. 'Config   Redundancy' Page<br>Figure 5-16. 'Configuration   Mask' Page<br>Figure 5-17. 'Configuration   Utility' Page<br>Figure 5-18. 'Status   Summary' Page<br>Figure 5-19. 'Status   Status' Page<br>Figure 5-20. 'Status   Events' Page<br>Figure A-1. C-Band LNA 1:1 Redundant System Assembly<br>Figure A-2. C-Band LNB 1:1 Redundant System Assembly<br>Figure A-3. C-Band LNB 1:1 Redundant System Assembly<br>Figure A-4. C-Band LNB 1:1 Redundant System (Exploded View)<br>Figure A-5. Ku-Band LNA 1:1 Redundant System Assembly<br>Figure A-5. Ku-Band LNA 1:1 Redundant System Assembly<br>Figure A-6. Ku-Band LNA 1:1 Redundant System Assembly<br>Figure A-7. Ku-Band LNB 1:1 Redundant System Assembly<br>Figure A-7. Ku-Band LNB 1:1 Redundant System Assembly<br>Figure A-7. Ku-Band LNB 1:1 Redundant System Assembly<br>Figure A-7. Ku-Band LNB 1:1 Redundant System Assembly<br>Figure A-7. Ku-Band LNB 1:1 Redundant System Assembly<br>Figure A-7. Ku-Band LNB 1:1 Redundant System Assembly<br>Figure A-7. Ku-Band LNB 1:1 Redundant System Assembly<br>Figure A-7. Ku-Band LNB 1:1 Redundant System Assembly<br>Figure A-7. Ku-Band LNB 1:1 Redundant System Assembly<br>Figure A-7. Ku-Band LNB 1:1 Redundant System Assembly<br>Figure A-7. Ku-Band LNB 1:1 Redundant System Assembly<br>Figure A-7. Ku-Band LNB 1:1 Redundant System Assembly<br>Figure A-7. Ku-Band LNB 1:1 Redundant System Assembly                                                                                                    | 5-15<br>5-17<br>5-18<br>5-19<br>5-20<br>5-21<br>5-22<br>5-23<br>5-24<br>5-25<br>5-26<br>. A-1<br>. A-2<br>. A-3<br>. A-4<br>. A-5<br>. A-6<br>. A-7                    |
| Figure 5-11. 'Admin   Time' Page<br>Figure 5-12. 'Admin   SNMP' Page<br>Figure 5-13. 'Admin   Upgrade' Page<br>Figure 5-14. 'Config   Unit' Page<br>Figure 5-15. 'Config   Redundancy' Page<br>Figure 5-16. 'Configuration   Mask' Page<br>Figure 5-17. 'Configuration   Utility' Page<br>Figure 5-18. 'Status   Summary' Page<br>Figure 5-19. 'Status   Status' Page<br>Figure 5-20. 'Status   Events' Page<br>Figure A-1. C-Band LNA 1:1 Redundant System Assembly<br>Figure A-2. C-Band LNB 1:1 Redundant System (Exploded View)<br>Figure A-3. C-Band LNB 1:1 Redundant System (Exploded View)<br>Figure A-5. Ku-Band LNA 1:1 Redundant System Assembly<br>Figure A-6. Ku-Band LNA 1:1 Redundant System (Exploded View)<br>Figure A-7. Ku-Band LNA 1:1 Redundant System (Exploded View)<br>Figure A-7. Ku-Band LNB 1:1 Redundant System (Exploded View)<br>Figure A-7. Ku-Band LNB 1:1 Redundant System (Exploded View)<br>Figure A-8. Ku-Band LNB 1:1 Redundant System (Exploded View)<br>Figure A-7. Ku-Band LNA 1:1 Redundant System (Exploded View)<br>Figure A-8. Ku-Band LNB 1:1 Redundant System (Exploded View)<br>Figure A-7. Ku-Band LNB 1:1 Redundant System (Exploded View)<br>Figure A-8. Ku-Band LNB 1:1 Redundant System Assembly<br>Figure A-7. Ku-Band LNB 1:1 Redundant System Assembly<br>Figure A-8. Ku-Band LNB 1:1 Redundant System Assembly<br>Figure A-8. Ku-Band LNB 1:1 Redundant System Assembly<br>Figure A-8. Ku-Band LNB 1:1 Redundant System Assembly<br>Figure A-8. Ku-Band LNB 1:1 Redundant System Assembly<br>Figure A-8. Ku-Band LNB 1:1 Redundant System Assembly<br>Figure A-8. Ku-Band LNB 1:1 Redundant System Assembly<br>Figure A-8. Ku-Band LNB 1:1 Redundant System (Exploded View)                                                                               | 5-15<br>5-17<br>5-18<br>5-19<br>5-20<br>5-21<br>5-22<br>5-23<br>5-24<br>5-25<br>5-26<br>. A-1<br>. A-2<br>. A-3<br>. A-4<br>. A-5<br>. A-6<br>. A-7<br>. A-8           |
| Figure 5-11. 'Admin   Time' Page<br>Figure 5-12. 'Admin   SNMP' Page<br>Figure 5-13. 'Admin   Upgrade' Page<br>Figure 5-14. 'Config   Unit' Page<br>Figure 5-15. 'Config   Redundancy' Page<br>Figure 5-16. 'Configuration   Mask' Page<br>Figure 5-17. 'Configuration   Utility' Page<br>Figure 5-18. 'Status   Summary' Page<br>Figure 5-19. 'Status   Status' Page<br>Figure 5-20. 'Status   Events' Page<br>Figure A-1. C-Band LNA 1:1 Redundant System Assembly<br>Figure A-2. C-Band LNA 1:1 Redundant System Assembly<br>Figure A-3. C-Band LNB 1:1 Redundant System (Exploded View)<br>Figure A-4. C-Band LNB 1:1 Redundant System (Exploded View)<br>Figure A-5. Ku-Band LNA 1:1 Redundant System Assembly<br>Figure A-6. Ku-Band LNA 1:1 Redundant System (Exploded View)<br>Figure A-7. Ku-Band LNB 1:1 Redundant System (Exploded View)<br>Figure A-7. Ku-Band LNB 1:1 Redundant System (Exploded View)<br>Figure A-7. Ku-Band LNB 1:1 Redundant System Assembly<br>Figure A-7. Ku-Band LNB 1:1 Redundant System (Exploded View)<br>Figure A-7. Ku-Band LNB 1:1 Redundant System (Exploded View)<br>Figure A-7. Ku-Band LNB 1:1 Redundant System Assembly<br>Figure A-7. Ku-Band LNB 1:1 Redundant System Assembly<br>Figure A-8. Ku-Band LNB 1:1 Redundant System Assembly<br>Figure A-8. Ku-Band LNB 1:1 Redundant System Assembly<br>Figure A-8. Ku-Band LNB 1:1 Redundant System Assembly<br>Figure A-9. C-Band LNA 1:2 Redundant System Assembly                                                                                                    | 5-15<br>5-17<br>5-18<br>5-20<br>5-21<br>5-22<br>5-23<br>5-24<br>5-25<br>5-26<br>. A-1<br>. A-2<br>. A-3<br>. A-4<br>. A-5<br>. A-5<br>. A-6<br>. A-7<br>. A-8<br>. A-9 |

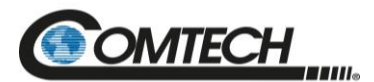

| Figure A-11. C-Band LNB 1:2 Redundant System Assembly         | .A-11 |
|---------------------------------------------------------------|-------|
| Figure A-12. C-Band LNB 1:2 Redundant System (Exploded View)  | A-12  |
| Figure A-13. Ku-Band LNA 1:2 Redundant System Assembly        | A-13  |
| Figure A-14. Ku-Band LNA 1:2 Redundant System (Exploded View) | A-14  |
| Figure A-15. Ku-Band LNB 1:2 Redundant System Assembly        | A-15  |
| Figure A-16. Ku-Band LNB 1:2 Redundant System (Exploded View) | A-16  |

### LIST OF TABLES

| Table 2-1. DC Input Filter Module Pinouts                                | 2–4 |
|--------------------------------------------------------------------------|-----|
| Table 2-2. 'J1' Controller LNA/LNB Output Connector                      | 2–5 |
| Table 2-3. 'J3' 2-Wire EIA-485 Interface Connector Pinout                | 2–7 |
| Table 2-4. 'J3' 4-Wire EIA-485 Interface Connector Pinout                | 2–7 |
| Table 2-5. 'J3' EIA-232 Interface Connector Pinout                       | 2–7 |
| Table 2-6. 'J4 Unit Comm' 10/100 Ethernet M&C Interface Connector Pinout | 2–8 |
| Table 2-7. Controller to Unit Ethernet Connection (optional)             | 2–9 |
| Table 3-1. Front Panel Features                                          | 3–2 |
| Table 3-2. Select Menu Description                                       | 3–4 |
| Table 3-3. Select: Config Menu Description                               | 3–5 |
| Table 3-4. Select: Config: Remote Menu Description                       | 3–5 |
| Table 3-5. Select: Config: Unit Menu Description                         | 3–5 |
| Table 3-6. Select: Config: Unit: Common: Current Window Menu Description | 3-6 |
| Table 3-7. Select: Config: Unit: Unit 1/2/3 Window Screen                | 3–6 |
| Table 3-8. Select: Config: Redundancy Menu                               | 3–7 |
| Table 3-9. Select: Config: Mask: Unit Menu                               | 3–7 |

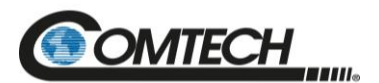

### Acronym List

| Acronym | Description / Definition                                  | First Use Page |
|---------|-----------------------------------------------------------|----------------|
| CEFD    | Comtech EF Data                                           | 1-1            |
| CID     | Circuit Identification                                    | 5-23           |
| EIA     | Electronic Industries Association                         | Preface-ii     |
| EMC     | Electromagnetic Compatibility                             | Preface-v      |
| ESD     | Electrostatic Discharge                                   | 1-2            |
| FCC     | Federal Communications Commission                         | Preface-v      |
| IP      | Internet Protocol                                         | 4-1            |
| IPA     | IP Address                                                | 5-9            |
| LCD     | Liquid Crystal Diode                                      | 3-3            |
| LED     | Light Emitting Diode                                      | 1-5            |
| LNA     | Low Noise Amplifier                                       | 1-2            |
| LNB     | Low-noise Block Down Converter                            | 1-2            |
| LRS     | Local Remote Status                                       | 5-8            |
| LVD     | Low Voltage Directive                                     | Preface-vi     |
| M&C     | Monitor and Control                                       | 5-1            |
| MIB     | Management Information Base                               | 5-2            |
| NIC     | Network Interface Card                                    | 4-1            |
| NMS     | Network Management System                                 | 5-2            |
| OID     | Object Identifier                                         | 5-2            |
| PC      | Personal Computer                                         | 2-8            |
| PCB     | Printed Circuit Board                                     | 1-2            |
| R&TTE   | Radio Equipment and Telecommunications Terminal Equipment | Preface-v      |
| RS      | Recommended Standards                                     | Preface-ii     |
| SNMP    | Simple Network Management Protocol                        | 5-1            |
| SNTP    | Simple Network Timing Protocol                            | 5-17           |
| VFD     | Vacuum Fluorescent Display                                | 3-2            |

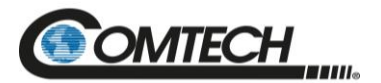

#### **Units of Measurement**

| Unit / Symbol | Definition                      |
|---------------|---------------------------------|
| Ω             | Ohm                             |
| A             | Ampere                          |
| AC            | Alternating Current             |
| bps           | bits per second                 |
| °C            | Celsius (degrees)               |
| DC            | Direct Current                  |
| Hz            | Hertz                           |
| kHz           | kiloHertz                       |
| dB            | decibel                         |
| dBc           | Decibels relative t the carrier |
| dBm           | Decibel-milliwatts              |
| °F            | Fahrenheit (degrees)            |
| Kbps          | Kilobit per second              |
| kg            | kilogram                        |
| ksps          | Kilosymbols per second          |
| lbs.          | pounds                          |
| mA            | Milli-amp                       |
| Mbps          | Megabit per second              |
| MHz           | Megahertz                       |
| mm            | millimeter                      |
| ms            | millisecond                     |
| Msps          | Megasymbols per second          |
| mW            | milliwatt                       |
| in.           | inch                            |
| Pps           | Packets per second              |
| ųF            | 100 micro-farads                |
| W             | Watt                            |
| V             | Volt                            |

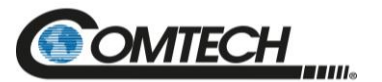

# **BLANK PAGE**

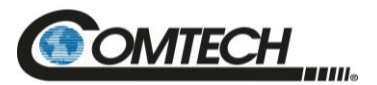

## PREFACE

### **About this Manual**

This manual provides installation and operation information for Comtech EF Data (CEFD) RC-1170/1270 Redundancy Switch Controllers.

### **Conventions and References**

### **Patents and Trademarks**

See all of Comtech EF Data's Patents and Patents Pending at http://patents.comtechefdata.com.

Comtech EF Data acknowledges that all trademarks are the property of the trademark owners.

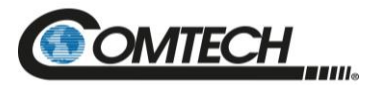

### Warnings, Cautions, Notes, and References

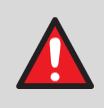

A **WARNING** indicates a potentially hazardous situation that, if not avoided, could result in death or serious injury.

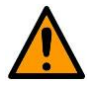

A **CAUTION** indicates a hazardous situation that, if not avoided, may result in minor or moderate injury. **CAUTION** may also be used to indicate other unsafe practices or risks of property damage.

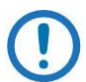

A NOTE: gives you important information about a task or the equipment.

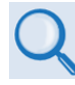

A **REFERENCE** directs you to important operational information or details furnished elsewhere, either in the manual or in adjunct Comtech EF Data publications.

### **Examples of Multi-Hazard Notices**

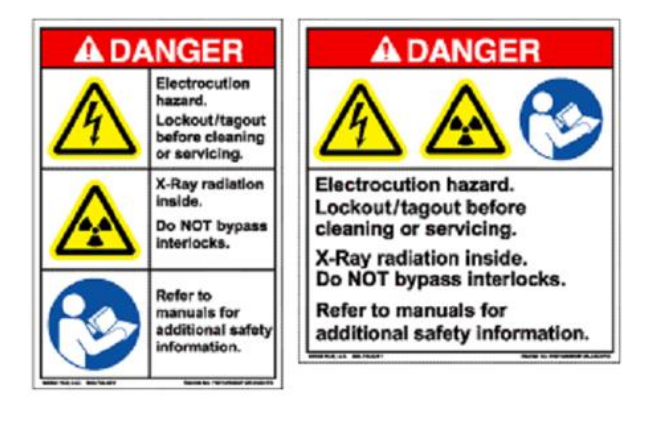

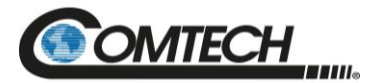

### **Recommended Standard Designations**

Electronic Industries Association (EIA) designations supersede Recommended Standard (RS) designations. Reference to the old RS designations may appear where it might concern actual text (e.g., RS-232) displayed on the product rear panels and on screens or pages in the Serial Remote or HTTP (Web Server) Interfaces. All other references in the manual refer to EIA designations.

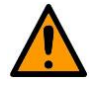

#### CAUTION

It is important that you review and understand the Safety and Compliance information that follows.

### Safety and Compliance

### **Electrical Safety and Compliance**

The unit complies with the EN 60950 Safety of Information Technology Equipment (Including Electrical Business Machines) safety standard.

### **Class I Pluggable Equipment Type A-Protective Earthing**

The cable distribution system/telecommunication network of this product relies on protective earthing and the integrity of the protective earthing must be insured.

In Finland:

"Laite on liitettävä suojakoskettimilla varustettuun pistorasiaan."

In Norway:

"Apparatet må tilkoples jordet stikkontakt."

In Sweden:

"Apparaten skall anslutas till jordat uttag."

In Denmark:

"Apparatets stikprop skal tilsluttes en stikkontakt med jord, som giver forbindelse til stikproppens jord."

### **Galvanic Isolator Use**

In Norway:

"Utrustning som är kopplad till skyddsjord via jordat vägguttag och/eller via annan utrustning och samtidigt är kopplad till kabel-TV nät kan i visa fall medfőra risk főr brand. Főr att undvika detta skall vid anslutning av utrustningen till kabel-TV nät galvanisk isolator finnas mellan utrustningen och kabel-TV nätet."

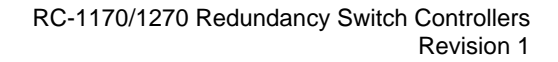

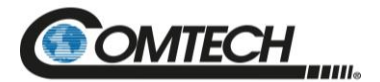

### **Restricted Access Location**

In Nordic Countries, equipotential bonding should be applied, using the permanently connected ground stud, by a qualified service person.

### **Electrical Installation**

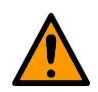

CAUTION

Connect the unit to a power system that has separate ground, line and neutral conductors. Do not connect the unit without a direct connection to ground.

### **Operating Environment**

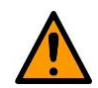

#### CAUTION

Do not operate the unit in any of these extreme operating conditions:

- Ambient temperatures less than 0°C (32°F) or more than 50°C (122°F)
- Precipitation, condensation, or humid atmospheres of more than 95% relative humidity
- Unpressurized altitudes of more than 2000 meters (6561.7 feet).
- Excessive dust
- Flammable gases
- Corrosive or explosive atmospheres

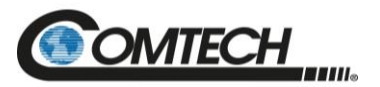

### European Union Radio Equipment and Telecommunications Terminal Equipment (R&TTE) Directive (1999/5/EC) and EN 301 489-1

Independent testing verifies that the unit complies with the European Union R&TTE Directive, its reference to EN 301 489-1 (Electromagnetic compatibility and Radio spectrum Matters [ERM]; ElectroMagnetic Compatibility [EMC] standard for radio equipment and services, Part 1: Common technical requirements), and the Declarations of Conformity for the applicable directives, standards, and practices that follow:

## European Union Electromagnetic Compatibility (EMC) Directive (2004/108/EC)

- Emissions: EN 55032 Limits and Methods of Measurement of Radio Interference Characteristics of Information Technology Equipment.
- **Immunity: EN 55024** Information Technology Equipment: Immunity Characteristics, Limits, and Methods of Measurement.
- EN 61000-3-2 Harmonic Currents Emission
- EN 61000-3-3 Voltage Fluctuations and Flicker.
- Federal Communications Commission (FCC) Federal Code of Regulation FCC Part 15, Subpart B.

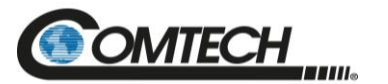

•

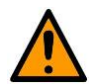

#### CAUTION

Obey these instructions to make sure that the unit complies with the standards:

- Use coaxial cable that is of good quality for connections to the L-Band Type 'N' Tx (transmit) and Type "F" Rx (receive) female connector.
  - Use Type 'D' connectors that have back-shells with continuous metallic shielding.
- Type 'D' cabling must have a continuous outer shield (either foil or braid, or both). The shield must be bonded to the back-shell.
- Operate the products with their covers on at all times.

### European Union Low Voltage Directive (LVD) (2014/35/EC)

<HAR>

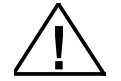

Type of power cord required for use in the European Community.

CAUTION: Double-pole/Neutral Fusing ACHTUNG: Zweipolige bzw. Neutralleiter-Sicherung

#### International Symbols:

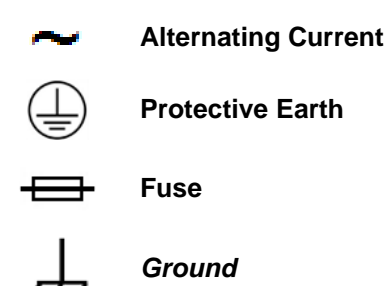

### European Union RoHS Directive (2011/65/EU)

This unit satisfies (with exemptions) the requirements specified in the European Union Directive on the Restriction of Hazardous Substances in Electrical and Electronic Equipment (EU RoHS, Directive 2011/65/EU).

### European Union Radio Equipment Directive (2014/53/EC)

In accordance with the European Union Radio Equipment Directive 2014/53/EC, the unit should not be directly connected to the Public Telecommunications Network.

#### **CE Mark**

Comtech EF Data declares that the unit meets the necessary requirements for the CE Mark.

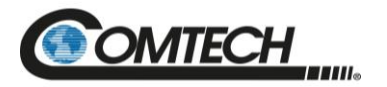

### **Product Support**

For all product support, please call:

+1.240.243.1880

+1.866.472.3963 (toll free USA)

### **Comtech EF Data Headquarters**

http://www.comtechefdata.com Comtech EF Data Corp. 2114 West 7th Street Tempe, Arizona USA 85281 +1.480.333.2200

### Warranty Policy

Comtech EF Data products are warranted against defects in material and workmanship for a specific period from the date of shipment, and this period varies by product. In most cases, the warranty period is two years. During the warranty period, Comtech EF Data will, at its option, repair or replace products that prove to be defective. Repairs are warranted for the remainder of the original warranty or a 90 day extended warranty, whichever is longer. Contact Comtech EF Data for the warranty period specific to the product purchased.

For equipment under warranty, the owner is responsible for freight to Comtech EF Data and all related customs, taxes, tariffs, insurance, etc. Comtech EF Data is responsible for the freight charges only for return of the equipment from the factory to the owner. Comtech EF Data will return the equipment by the same method (i.e., Air, Express, Surface) as the equipment was sent to Comtech EF Data.

All equipment returned for warranty repair must have a valid RMA number issued prior to return and be marked clearly on the return packaging. Comtech EF Data strongly recommends all equipment be returned in its original packaging.

Comtech EF Data Corporation's obligations under this warranty are limited to repair or replacement of failed parts, and the return shipment to the buyer of the repaired or replaced parts.

### **Limitations of Warranty**

The warranty does not apply to any part of a product that has been installed, altered, repaired, or misused in any way that, in the opinion of Comtech EF Data Corporation, would affect the reliability or detracts from the performance of any part of the product, or is damaged as the result of use in a way or with equipment that had not been previously approved by Comtech EF Data Corporation.

The warranty does not apply to any product or parts thereof where the serial number or the serial number of any of its parts has been altered, defaced, or removed.

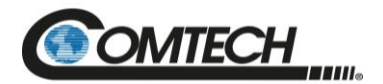

The warranty does not cover damage or loss incurred in transportation of the product. The warranty does not cover replacement or repair necessitated by loss or damage from any cause beyond the control of Comtech EF Data Corporation, such as lightning or other natural and weather-related events or wartime environments.

The warranty does not cover any labor involved in the removal and or reinstallation of warranted equipment or parts on site, or any labor required to diagnose the necessity for repair or replacement.

The warranty excludes any responsibility by Comtech EF Data Corporation for incidental or consequential damages arising from the use of the equipment or products, or for any inability to use them either separate from or in combination with any other equipment or products. A fixed charge established for each product will be imposed for all equipment returned for warranty repair where Comtech EF Data Corporation cannot identify the cause of the reported failure.

### **Exclusive Remedies**

Comtech EF Data Corporation's warranty, as stated is in lieu of all other warranties, expressed, implied, or statutory, including those of merchantability and fitness for a particular purpose. The buyer shall pass on to any purchaser, lessee, or other user of Comtech EF Data Corporation's products, the aforementioned warranty, and shall indemnify and hold harmless Comtech EF Data Corporation from any claims or liability of such purchaser, lessee, or user based upon allegations that the buyer, its agents, or employees have made additional warranties or representations as to product preference or use.

The remedies provided herein are the buyer's sole and exclusive remedies. Comtech EF Data shall not be liable for any direct, indirect, special, incidental, or consequential damages, whether based on contract, tort, or any other legal theory.

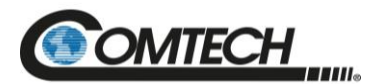

# **Chapter 1. INTRODUCTION**

This chapter provides an overview and specifications for the Comtech EF Data (CEFD) redundancy switch controllers:

- RC-1170 (1:1)
- RC-1270 (1:2)

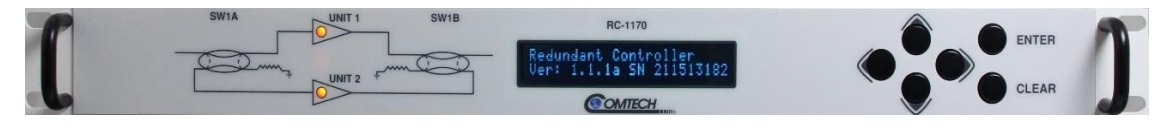

Figure 1-1. RC-1170 (1:1)

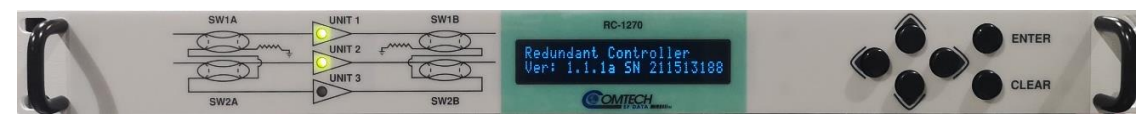

Figure 1-2. RC-1270 (1:2)

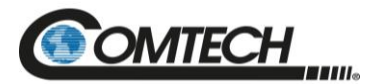

#### 1.1 Overview

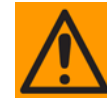

This equipment contains parts and assemblies sensitive to damage by Electrostatic Discharge (ESD). Use ESD precautionary procedures when touching, removing, or inserting Printed Circuit Boards (PCBs).

A complete redundant system consists of:

- RC-1170 or RC-1270 Redundancy Switch Controllers
- Redundant amplifier plate with two or three Low Noise Amplifier (LNA)/Low Noise Blockdown Converter (LNB)s
- Interconnect cable up to 400 feet in length

The redundancy switch controller performs the following functions:

- Supplies selectable 13/18 V power to the LNA/LNBs.
- Measures LNA/LNB current.
- Performs calibration on LNA/LNB current.
- Signals a fault with abnormal current deviation.
- Switches LNA/LNB on a priority basis in auto mode.
- Controls waveguide and coaxial switch position.
- Provides a 9-pin EIA-485/-232 serial interface.
- Normal/maintenance switch online during servicing.

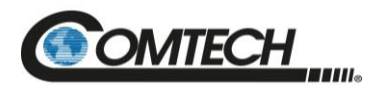

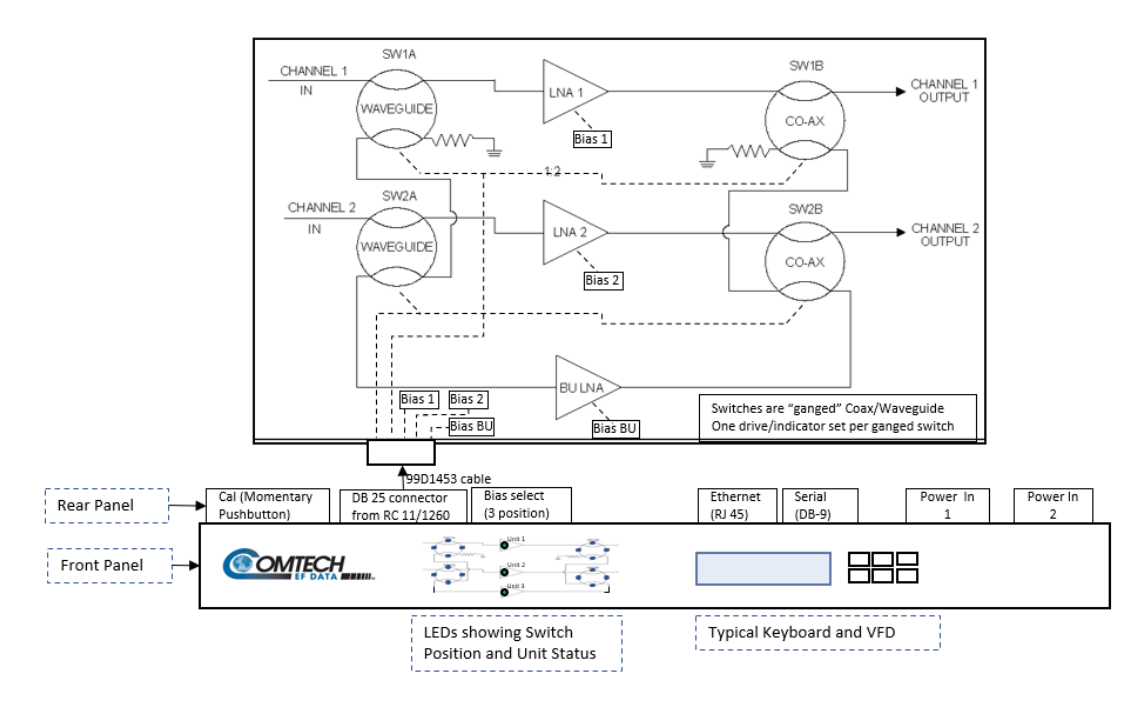

Figure 1-3. Indoor Controller/Outdoor 1:2 LNA Switch System

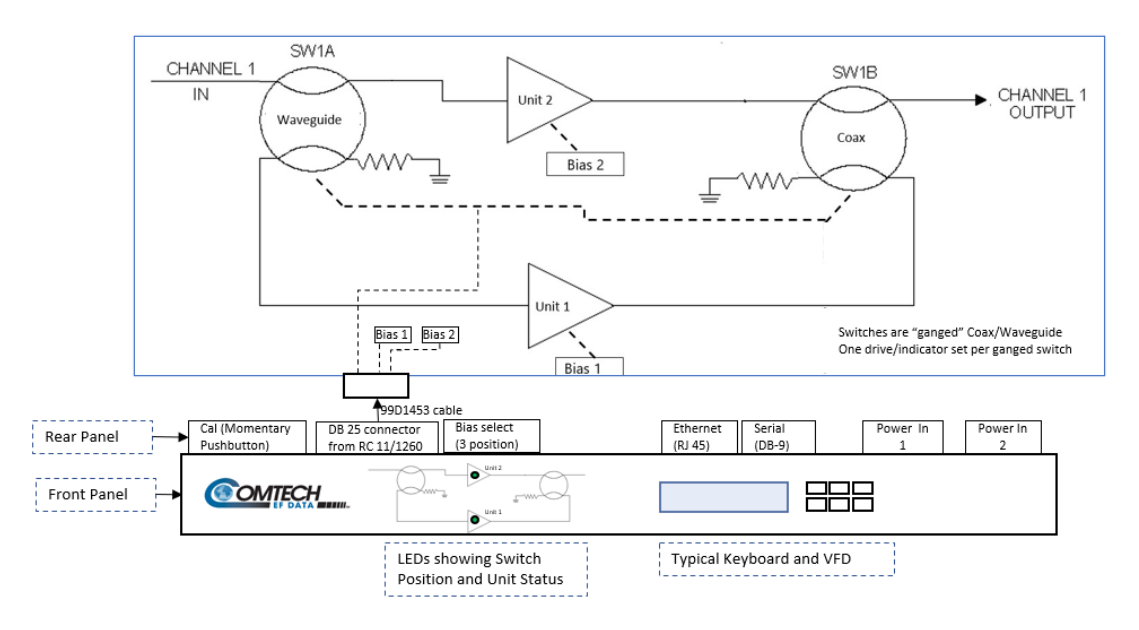

Figure 1-4. Indoor Controller/Outdoor 1:1 LNA Switch System

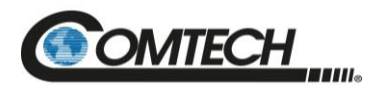

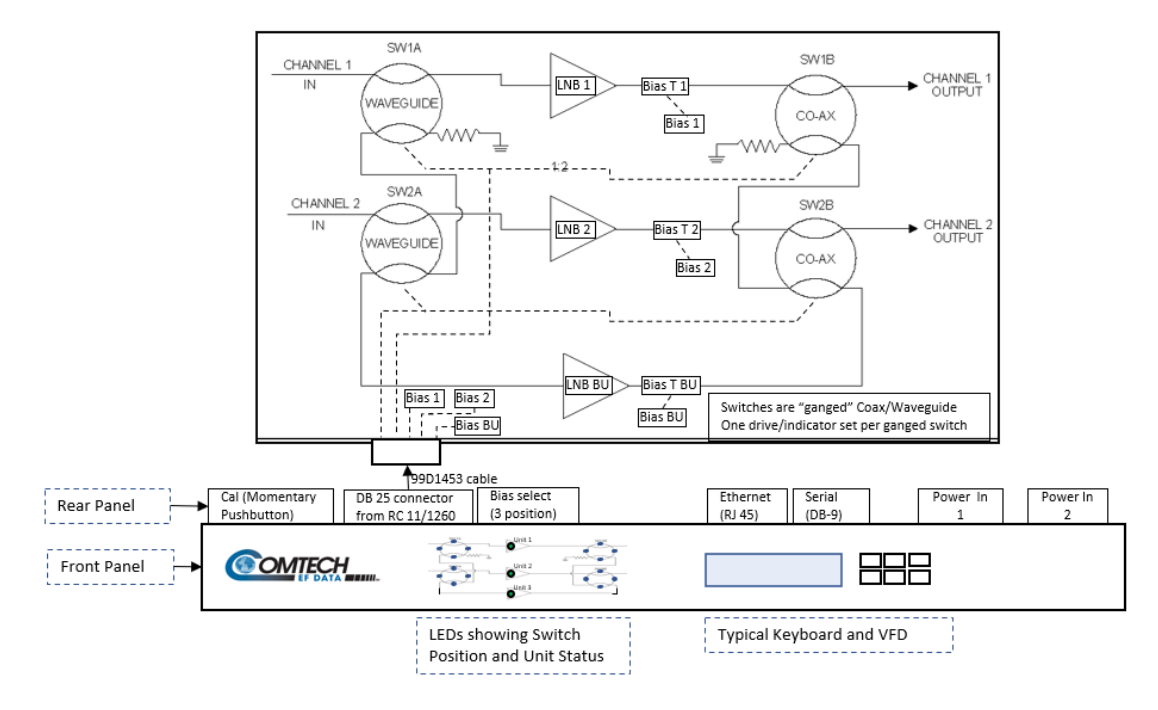

Figure 1-5. Indoor Controller/Outdoor 1:2 LNB Switch System

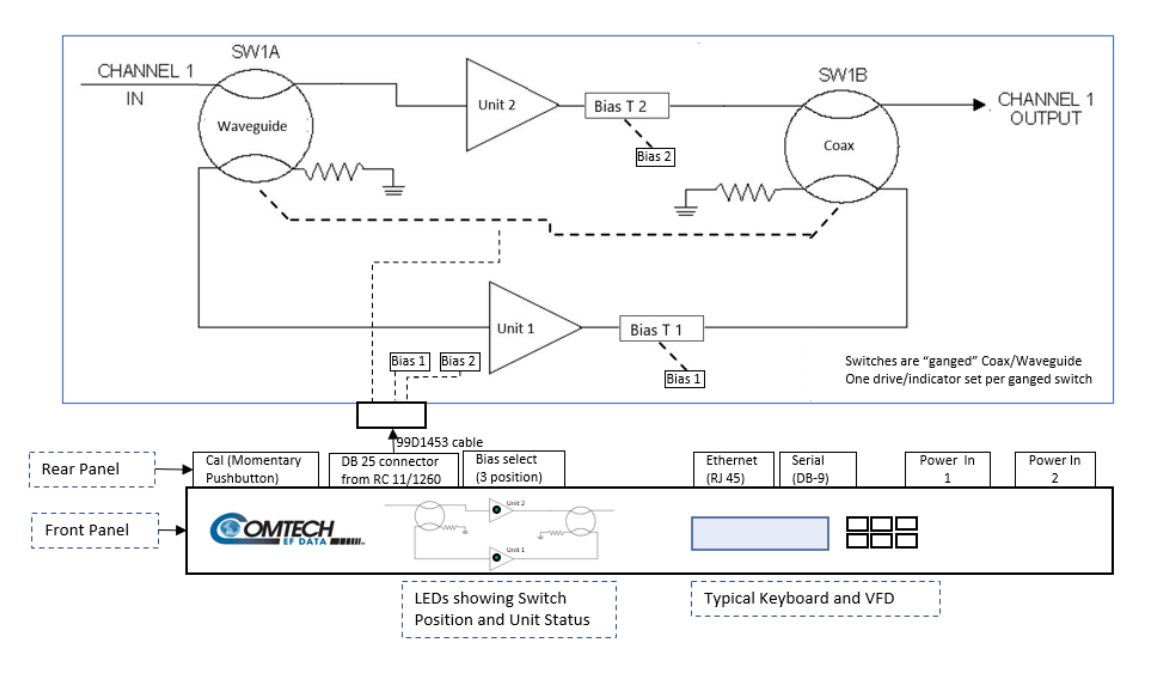

Figure 1-6. Indoor Controller/Outdoor 1:1 LNB Switch System

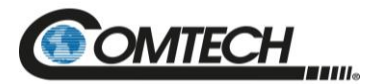

### 1.2 Specifications

| Item                                                                     | Description                                                                                                    |
|--------------------------------------------------------------------------|----------------------------------------------------------------------------------------------------|
| Power Input                                                              | 90 to 240 VAC, 47 to 63 Hz, less than 40 W Input Nominal current 0.65 A (standard)                                                                               |
| Power Output                                                             | 13/18 VDC, 0.5 A per LNA/LNB (standard) 14 VDC, 600 mA per LNA/LNB (optional), 150 mA total minimum load, each outlet protected by a current-limiting regulator. |
| Physical Dimensions: Depth Height<br>Width (Front Panel) Width (Chassis) | 16" (40.64 cm) 1 3/4" (4.44 cm) 19" (48.26 cm) 16.5" (41.91 cm)                                                                                                  |
| Weight                                                                   | 5 lb. (2.27 Kg)                                                                                                    |
| Environmental: Operating<br>Temperature Storage Temperature<br>Humidity  | 0 to 50°C (32 to 122°F) -40 to +100°C (-40 to 212°F) 5 to 85%, non-<br>condensing, optional 0 to 50°C (32 to 122°F)                                              |

### **1.2.1 Front Panel Controls**

| Item                                                | Description                                                                                                    |  |
|-----------------------------------------------------|----------------------------------------------------------------------------------------------------|--|
| Vacuum fluorescent display<br>and associated keypad | Used to configure the unit.                                                                                                    |  |
| Light Emitting Diode (LED)<br>Unit Status           | <ul> <li>GREEN: Unit is active and has no detected faults</li> <li>YELLOW: Unit is in a muted condition. Only applicable to some system configurations</li> <li>RED: Unit has a detected fault</li> <li>Note: A flashing LED indicates unit is bypassed by the switch system.</li> </ul> |  |

### **1.2.2 Rear Panel Controls**

| Item                | Description                                                                            |  |
|---------------------|----------------------------------------------------------------------------------------|--|
| Bias Voltage Select | Selects 13 V, 18 V, or "As set by front panel" for units.                              |  |
| Calibration SW      | Performs calibration of the LNA/LNB currents. Calibrates all outputs at the same time. |  |

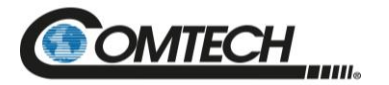

### 1.2.3 Indicators

| Item          | Parameters               | Description                                                                                                    |
|---------------|--------------------------|----------------------------------------------------------------------------------------------------|
| Tri-color LED | Unit 1, 2, & 3<br>Status | <ul> <li>GREEN: Un-muted and no-fault present</li> <li>YELLOW: Muted</li> <li>RED: Fault Detected</li> <li>Note: A flashing LED indicates unit is bypassed by the switch system.</li> </ul> |

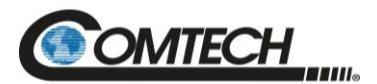

# Chapter 2. INSTALLATION AND CONNECTORS

This chapter provides the following information for the Redundancy Switch Controller:

- Unpacking
- Installation
- Power connection
- External connections

#### 2.1 Unpack and Inspect the Shipment

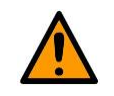

This equipment contains parts and assemblies sensitive to damage by Electrostatic Discharge (ESD). Use ESD precautionary procedures when handling the equipment.

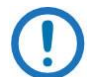

Inspect the shipment. Do these steps:

- 1. Keep all shipping materials.
- 2. Check the packing list to make sure the shipment is complete.
- 3. Inspect the equipment for damage. If damage exists, immediately contact the carrier and CEFD to submit a damage report.
- 4. Read the online manual.

The RC-1170/1270 Redundancy Switch Controller and its power cord are packaged and shipped in a reusable cardboard carton containing protective foam spacing (Figure 2-1). The Installation and Operation Manual can be found on the CEFD website, <u>www.comtechefdata.com</u> under the Download Manuals tab.

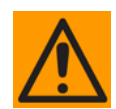

Do not use any cutting tool that will extend more than 1 inch (2.54 cm) into the container and cause damage to the unit.

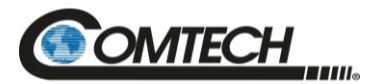

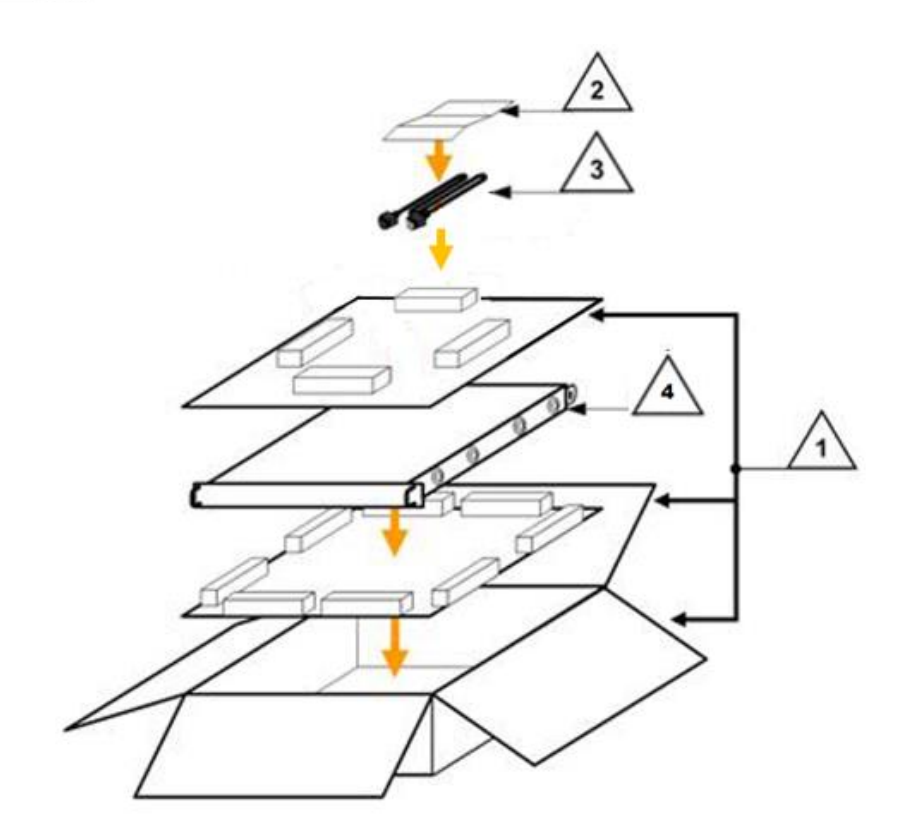

| Item | Description                                           |  |
|------|-------------------------------------------------------|--|
| 1    | Reusable cardboard carton and protective foam spacing |  |
| 2    | Packing Slip                                          |  |
| 3    | Power Cord                                            |  |
| 4    | Redundancy Switch Controller                          |  |

#### Figure 2-1. Redundancy Switch Controller Package Content

#### 2.2 Rack-Mount Installation

The unit is designed to mount in a standard 19" (48.26 cm) rack cabinet or enclosure. A rackmount installation requires 1.75" (4.44 cm) of panel height. The rack-mount will extend approximately 16" (40.64 cm) into the cabinet.

The environment around the rack mount should be moisture-free with a moderate indoor temperature. There should also be adequate air ventilation on the sides of the rack mount equipment.

Attach the supplied slide rails to the front and rear of the cabinet and proceed with the power connections.

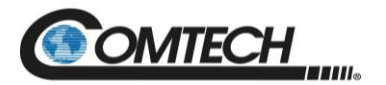

#### 2.3 Connectors

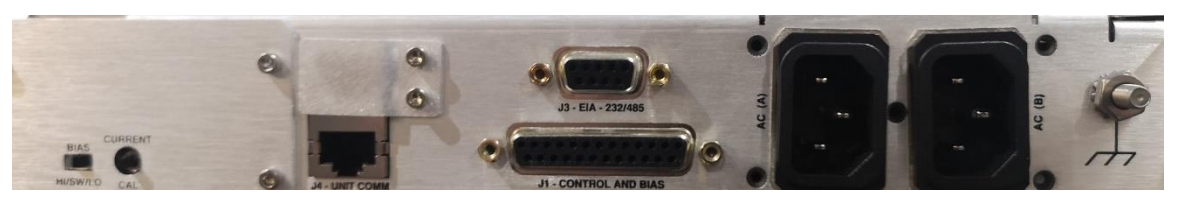

Figure 2-2. RC-1170/1270 Rear Panel Connectors

#### 2.3.1 Power Connection

The detachable power cords are intended to mate with the AC receptacle/filter at the rear of the unit. The power cords are designed to be connected to two independent power sources, each providing an AC voltage between 90 and 240 V. (Although this is not a requirement, the cords enhance the integrity of the redundancy.)

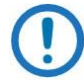

Power can be applied to the unit without the output cables connected.

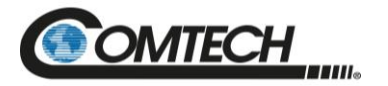

#### 2.3.1.1 DC Filter Input Module

Note the following:

- The DC Filter Input Module input voltage is -48 VDC nominal, -36 VDC minimum, -72 VDC maximum.
- Power Module Manufacturer: TE Connectivity P/N 6DAF1 (CEFD P/N 506-0015-002).
- Mating Connector (by User): Molex 03-12-1036.

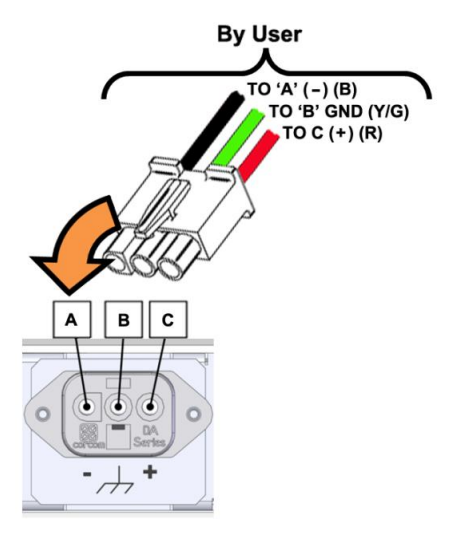

Figure 2-3. DC Input Filter Module with User Supplied Power Harness

| Pin # | Signal Name | Wire Colors  | W            | iring Options |
|-------|-------------|--------------|--------------|---------------|
| А     | Negative    | Black        | -48 VDC      | 0 VDC         |
| В     | Ground      | Green/Yellow | Earth Ground | Earth Ground  |
| С     | Positive    | Red          | 0 VDC        | +48 VDC       |

Table 2-1. DC Input Filter Module Pinouts

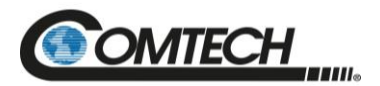

### 2.3.2 J1, Control and Bias

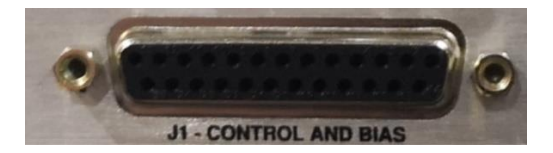

The LNA/LNB J1 connector is a 25-pin D socket and can mate with any 25-pin miniature D connector plug. See Table 2-2 for connector pinouts.

| Pin # | Name            | Description                                                                                                    | Notes              |
|-------|-----------------|----------------------------------------------------------------------------------------------------|--------------------|
| 12    | LNA 1 +14 VDC   | Output power for LNA/LNB 1                                                                                                    | selectable 12/18 V |
| 25    | LNA 1 RETURN    | Ground                                                                                                    | Same               |
| 10    | LNA 2 +14 VDC   | Output power for LNA/LNB 2                                                                                                    | selectable 12/18 V |
| 23    | LNA 2 RETURN    | Ground                                                                                                    | Same               |
| 8     | BACK UP +14 VDC | Output power for backup LNA/LNB.                                                                                                    | selectable 12/18 V |
| 21    | BACK UP RETURN  | Ground.                                                                                                    |                    |
| 5     | 1 ONLINE CMD    | Places LNA/LNB 1 online, 48 VDC pulse for 400 ms                                                                                                    |                    |
| 4     | 2 ONLINE CMD    | Places LNA/LNB 2 online, 48 VDC pulse for 400 ms                                                                                                    |                    |
| 3     | BACKUP 1 CMD    | Places BU on 1, 48 VDC pulse for 400 ms.                                                                                                    |                    |
| 2     | BACKUP 2 CMD    | Places BU on 2, 48 VDC pulse for 400 ms.                                                                                                    |                    |
| 1     | WG SW COM       | Ties to common of all coils. When coil is pulsed, it becomes the return.                                                                                                  |                    |
| 6     | WG SW IND 1 OL  | Indicator contact from associated waveguide switch                                                                                                    |                    |
| 19    | WG SW IND 2 OL  | Indicator contact from associated WG switch                                                                                                    |                    |
| 7     | WG SW IND BU OL | Indicator contact from associated WG switch                                                                                                    |                    |
| 17    | WG SW IND COM   | Logic ground                                                                                                    |                    |
| 9     | EXT BACKUP FLT  | Induces BU FLT if tied to GND                                                                                                    |                    |
| 11    | EXT FAULT 2     | Induces Unit 2 FLT if tied to GND                                                                                                    |                    |
| 13    | EXT FAULT 1     | Induces Unit 1 FLT if tied to GND                                                                                                    |                    |
| 20    | BU STATUS       | BU Status, Totem pole TTL driven with series 330 ohm resistor between device driver and pin appropriate to directly drive typical LED, High when FAULTED, low when OK     |                    |
| 22    | UNIT 2 STATUS   | Unit 2 Status, Totem pole TTL driven with series 330 ohm resistor between device driver and pin appropriate to directly drive typical LED, High when FAULTED, low when OK |                    |
| 24    | UNIT 1 STATUS   | Unit 1 Status, Totem pole TTL driven with series 330 ohm resistor between device driver and pin appropriate to directly drive typical LED, High when FAULTED, low when OK |                    |
| 14    | SHIELD GND      | Connects shield on cable to chassis ground.                                                                                                    |                    |
| 15    | Unit Fault NC   | Open when Main Unit faulted, tied to GND if OK                                                                                                    |                    |
| 16    | Unit Fault NO   | Open when Main unit OK, tied to GND if faulted                                                                                                    |                    |
| 18    | Logic GND       | Logic Ground                                                                                                    |                    |

#### Table 2-2. 'J1' Controller LNA/LNB Output Connector

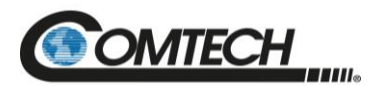

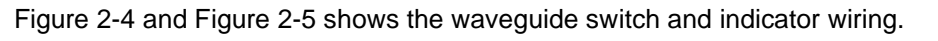

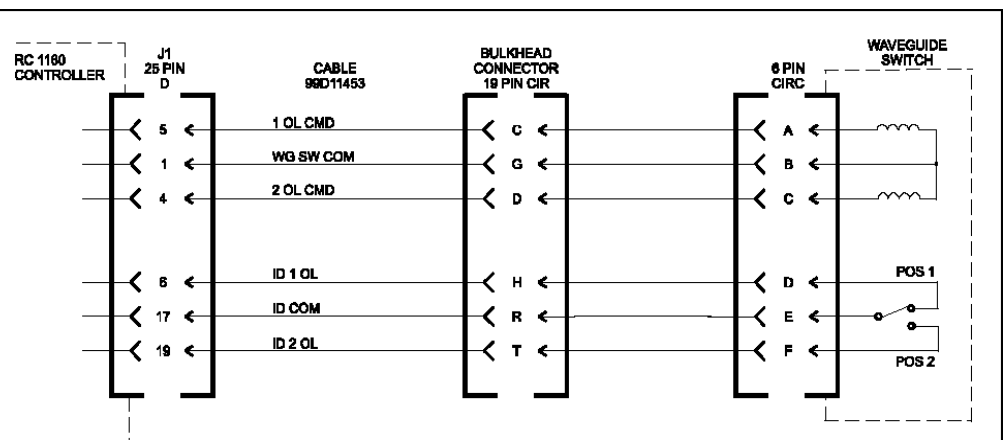

Figure 2-4. Waveguide Switch Wiring 1:1 Configuration

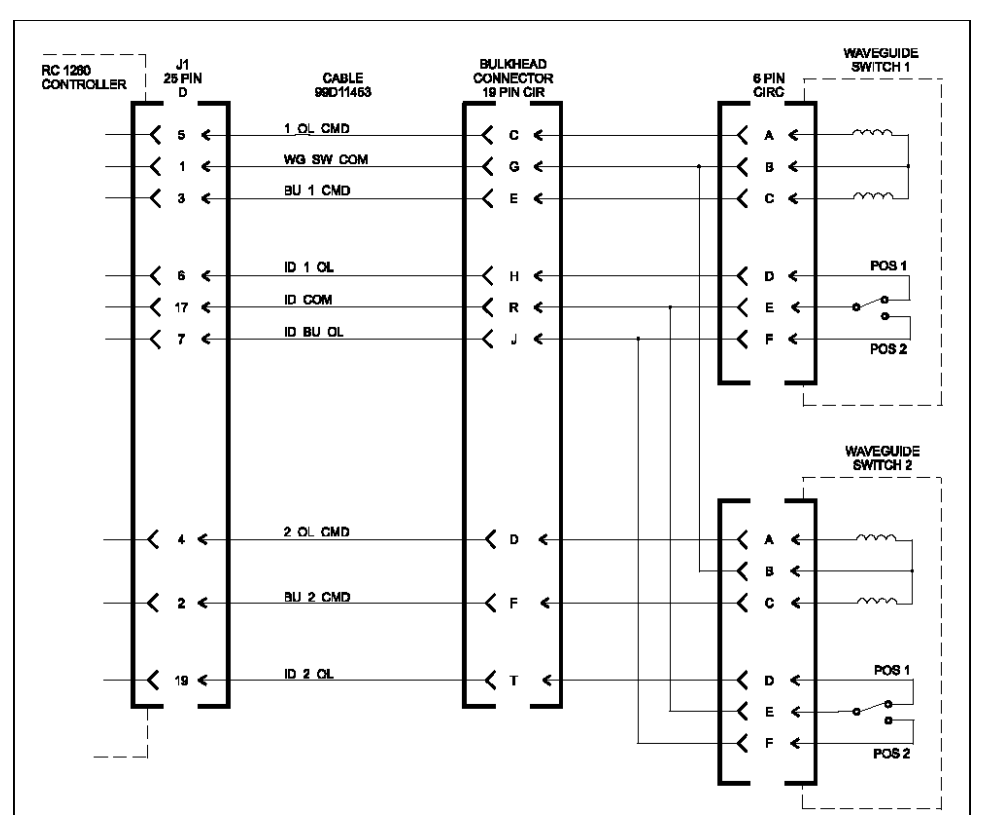

Figure 2-5. Waveguide Switch Wiring 1:2 Configuration, RC-1270 Only

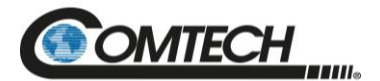

### 2.3.3 J3, EIA 232/485

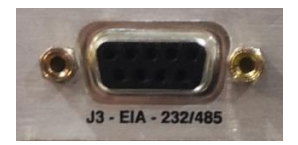

| Pin # | Description | Function          |
|-------|-------------|-------------------|
| 5     |             |                   |
| 9     | +RX/TX      | Signal            |
| 4     |             |                   |
| 8     | -RX/TX      | Signal Complement |
| 3     |             |                   |
| 7     | +RX/TX      | Signal            |
| 2     |             |                   |
| 6     | -RX/TX      | Signal Complement |
| 1     | GND         | Ground            |

#### Table 2-3. 'J3' 2-Wire EIA-485 Interface Connector Pinout

#### Table 2-4. 'J3' 4-Wire EIA-485 Interface Connector Pinout

| Pin # | Description | Function          |
|-------|-------------|-------------------|
| 5     |             |                   |
| 9     | +TX         | Signal            |
| 4     |             |                   |
| 8     | -TX         | Signal Complement |
| 3     |             |                   |
| 7     | +RX         | Signal            |
| 2     |             |                   |
| 6     | -RX         | Signal Complement |
| 1     | GND         | Ground            |

#### Table 2-5. 'J3' EIA-232 Interface Connector Pinout

| Pin # | Description | Function     |
|-------|-------------|--------------|
| 5     |             |              |
| 9     |             |              |
| 4     |             |              |
| 8     |             |              |
| 3     | RD          | Receive Data |
| 7     |             |              |

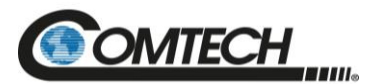

| Pin # | Description | Function      |
|-------|-------------|---------------|
| 2     | TD          | Transmit Data |
| 6     |             |               |
| 1     |             |               |

#### 2.3.4 J4, '10/100 ETHERNET' Management Utility Port

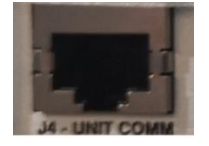

The 'J4 Unit Comm' 100BaseTX Ethernet RJ-45 port is used to operate the Ethernet remote control interfaces. It is also used for updating the modem firmware. This receptacle uses a CAT5 Ethernet cable for connection to an Ethernet hub, router, switch, Personal Computer (PC), etc.

The plug for the RJ-45 cable features a flexible tab. The RJ-45 receptacle features a mating slot. This design configuration ensures a secure installation.

#### **Connection Instructions**

As shown in Figure 2-6, press down the tab on the cable plug and then insert the plug into the receptacle. The connection is complete when the tab 'clicks' into position inside the receptacle.

Note the unit control Ethernet connector is "typical" but the "Controller to Unit" ethernet connections are proprietary and not for general use.

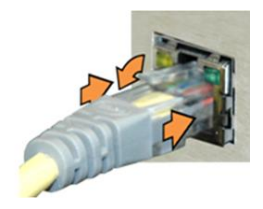

Figure 2-6. RJ-45 Connector Example

| Pin # | Description | Direction |
|-------|-------------|-----------|
| 1     | Tx+         | Out       |
| 2     | Tx-         | Out       |
| 3     | Rx+         | In        |
| 4     | N/A         |           |
| 5     | N/A         |           |
| 6     | Rx-         | In        |

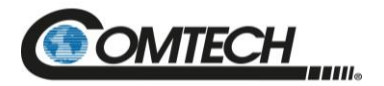

| Pin # | Description                        |
|-------|------------------------------------|
| 1     | Ethernet                           |
| 2     | Ethernet                           |
| 3     | Ethernet                           |
| 4     | Aux Mute driven to the remote Unit |
| 5     | +24 V from the remote Unit         |
| 6     | Ethernet                           |
| 7     | Summary Fault from remote unit     |
| 8     | Remote GND                         |

| Table 2-7. Controller to Unit Ethernet Connection (o | ptional) |
|------------------------------------------------------|----------|
|------------------------------------------------------|----------|

**Note:** The Controller/Unit interconnection uses some of the typically unused 10/100 Base-T conductors for fault status, AUX Mute, 24 V parasitic power, and controller to unit GND. Use of these pins means the base unit connectors are not compatible with a 1000Base-T (Gigabit ethernet) connection and the cable coming from the "device being controlled (LPOD/LGAN)" likely cannot be directly plugged into a standard Ethernet port without a custom adapter cable.

#### 2.3.5 Bias Select Switch

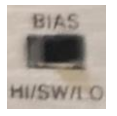

The Bias Select Switch has three positions: HI / SW / LO. When in center position, voltage supplied to units is "As per front panel setting/software selection". Either of the other positions overrides the front panel/software selection and forces all bias voltages to the selected.

#### 2.3.6 Current Cal Switch

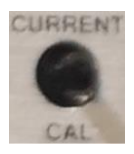

The Current Cal Switch is a momentary push button switch that records the nominal current present for each unit supplied. Note there are separated "calibration" values for the low and high bias voltage options.

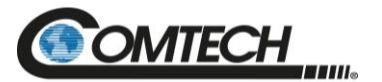

# **BLANK PAGE**

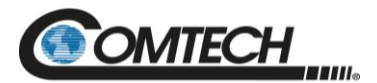

## Chapter 3. FRONT PANEL OPERATION

Before operating the unit from the front panel, check to ensure that the installation is complete. Check the connections from the waveguide switch indicators (shown in Chapter 1).

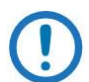

The unit will not be damaged if the waveguide switch indicator connections are not made. However, the online indicators will be erroneous.

#### 3.1 Overview

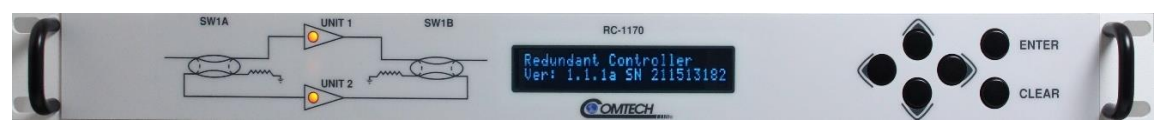

Figure 3-1. RC-1170 Front Panel

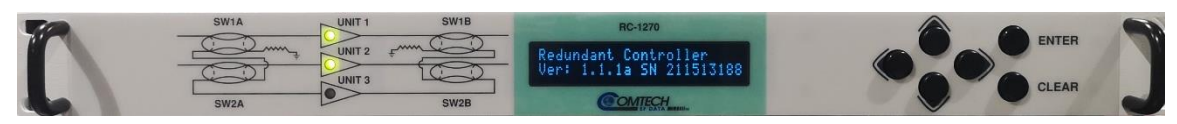

Figure 3-2. RC-1270 Front Panel
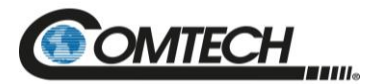

| Feature | Description                            | Function                                                                                                    |  |
|---------|----------------------------------------|----------------------------------------------------------------------------------------------------|--|
| 1       | LED Indicators                         | The LEDs indicate, in a summary fashion, the status of the modem.                                                                                                    |  |
| 2       | Keypad                                 | The keypad comprises six individual keyswitches. The keys have a positive 'click' action that provides tactile feedback. ENTER data via the keypad. Data, prompts, and messages are displayed on the Vacuum Fluorescent Display (VFD). |  |
| 3       | Vacuum<br>Fluorescent<br>Display (VFD) | The VFD is an active display showing two lines of 40 characters each. It produces a blue light with adjustable brightness. Nested menus display all available options and prompt you to carry out a required action.                   |  |

### Table 3-1. Front Panel Features

# 3.1.1 LEDs

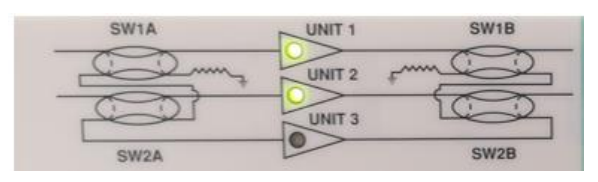

Note: RC-1270 is shown above. RC-1170 is similar.

The LEDs reflect the unit status and offline/online switch position.

- Green: Unit is ACTIVE and has no detected faults.
  - Online: Shown by a solid LED.
  - Offline: Shown by a flashing LED.
- Yellow: Unit is in a muted condition or bias voltage is set to "Off". This is only applicable to some system configurations.
- Red: Unit has a detected fault.
- All LEDs blinking RED means no switch(es) detected

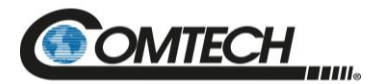

# 3.1.2 Keypad

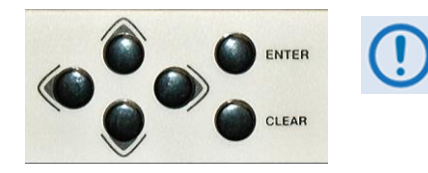

The keypad has an auto-repeat feature. When you hold down a key for more than one second, the key action repeats, automatically, at the rate of 15 keystrokes per second. This is particularly useful when editing numeric field with many digits, such as frequency or data rate.

The keypad functions as follows:

| Key                                         | Description                                                                                                    |
|---------------------------------------------|----------------------------------------------------------------------------------------------------|
| ENTER                                       | Use this key to display the nested menu for a selected function, or to execute (save) a configuration change.                                                                                                    |
| CLEAR                                       | Use this key to back out of a selection or to cancel a configuration change that has not been executed using ENTER. Press CLEAR to return to the previous menu screen.                                                                                                  |
| <ul><li>▲ ►</li><li>(Left, Right)</li></ul> | Use these keys to navigate between available selections, or to move the cursor position, on any menu screen.                                                                                                    |
| ▲▼<br>(Up, Down)                            | Use these keys primarily to change the alphanumeric selection (i.e., numbers for configuration data, letters for text strings) at the current cursor position, or to scroll through pre-defined parameter settings that may be provided at the current cursor position. |

### 3.1.3 Vacuum Fluorescent Display (VFD)

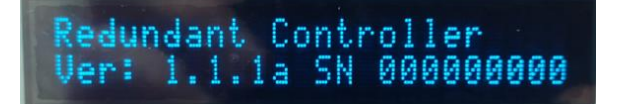

The Redundancy Switch Controllers feature a VFD. The VFD is an active display showing two lines of 40 characters each. It produces a blue light with adjustable brightness. Compared to a Liquid Crystal Display (LCD), the VCD provides superior viewing characteristics and does not suffer problems of viewing angle or contrast.

On most menu screens, you will observe a flashing solid block cursor, which blinks at a once-persecond rate. This indicates the currently selected menu item, digit, or field. Where this solid block cursor would obscure the item being edited (e.g., a numeric field) the cursor automatically changes to an underline cursor.

### 3.1.3.1 Screen Saver

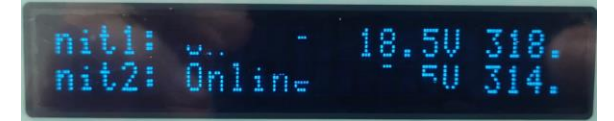

If the operating unit is left displaying the same screen for weeks at a time, the VFD could become burnt with this image. To prevent such burn-in, a screen saver feature activates after eight minutes of idle time. The screen saver messages loop from right to left across the screen. Press any key to restore the previous screen.

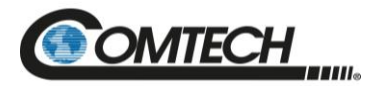

### 3.2 Front Panel Menus

### **Opening Screen**

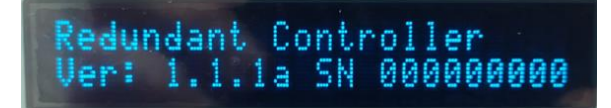

The opening screen displays the software version and the unit serial number.

- Press Enter to move to the next screen.
- Press Clear to move to the previous menu screen.

### 3.2.1 Select: Menu

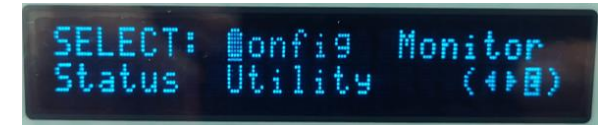

Press **ENTER** or **CLEAR** to immediately access the **SELECT:** menu screen from the opening screen. From any nested menu, press **CLEAR** repeatedly until this screen reappears.

Use the ◀► arrow keys to select Config, Monitor, Status, or Utility. Press ENTER to continue.

| Item          | Description                                                                                                   |
|---------------|----------------------------------------------------------------------------------------------------|
| Configuration | Use to make changes to the unit.                                                                              |
| Monitor       | Use to monitor the current status of the unit, such as reported voltages, currents, etc.                      |
| Status        | Use to see the Current Fault / Alarm status.                                                                  |
| Utility       | Use to configure various operational functions, such as setting the local clock, display LED brightness, etc. |

#### Table 3-2. Select Menu Description

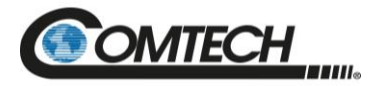

### 3.2.1.1 Select: Config Menu

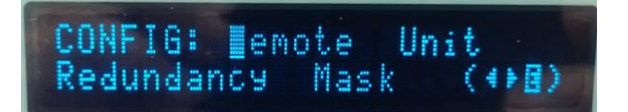

Use the  $\blacktriangleleft \triangleright$  arrow keys to select a submenu. Press ENTER.

### Table 3-3. Select: Config Menu Description

| Item       | Description                                                                   |
|------------|-------------------------------------------------------------------------------|
| Remote     | Use to make changes to the communications port.                               |
| Unit       | Use to make changes to the unit.                                              |
| Redundancy | Use to make changes to the Redundant configuration.                           |
| Mask       | Use to define Mask / Alarm / Fault behavior to reported operating parameters. |

Use the ◀► arrow keys to select Remote, Unit, Redundancy, or Mask from this screen. Press ENTER to continue.

### 3.2.1.1.1 Select: Config: Remote Control Menu

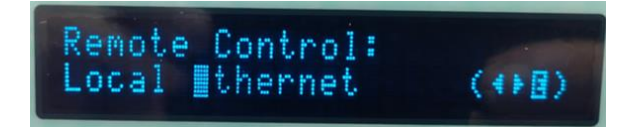

### Table 3-4. Select: Config: Remote Menu Description

| Item     | Description                                         |
|----------|-----------------------------------------------------|
| Local    | Use for only front panel control.                   |
| Ethernet | Use for both front panel and ethernet port control. |

Use the ◀► arrow keys to select Local or Ethernet from this screen. Press ENTER to continue.

### 3.2.1.1.2 Select: Config: Unit Menu

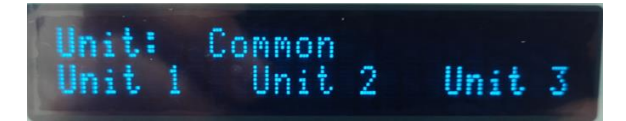

| Table 3-5 | . Select: | Config: | Unit | Menu | Description |
|-----------|-----------|---------|------|------|-------------|
|-----------|-----------|---------|------|------|-------------|

| Item       | Description                                                    |
|------------|----------------------------------------------------------------|
| Common     | Use for global configuration controls.                         |
| Unit 1/2/3 | Use to control the settings associated with the selected unit. |

Use the  $\blacktriangleleft$  rrow keys to select Common or Unit 1/2/3 from this screen. Press ENTER to continue.

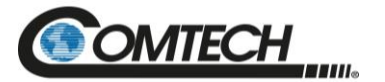

### Select: Config: Unit: Common: Current Window Menu

| Current<br>Pange: | Window: | Enable  |
|-------------------|---------|---------|
| Kgua6.            | 202     | CANWARD |

#### Table 3-6. Select: Config: Unit: Common: Current Window Menu Description

| Item   | Description                        |
|--------|------------------------------------|
| Enable | Use to turn off/on Enable feature. |
| Range  | Use to select the Range percent.   |

If measured current varies by more than  $\pm x\%$ , as shown in the Range percent setting, an issue will be identified with the unit.

Use the ◀► arrow keys to select Enable or Range. Press ENTER to continue.

### Select: Config: Unit: Unit 1/2/3 Menu

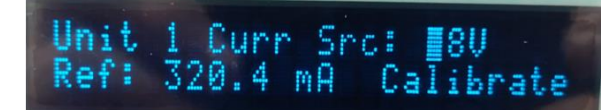

| Table 3-7. | Select: Co | onfig: Unit: | Unit 1/2/3 | Window Screen |
|------------|------------|--------------|------------|---------------|
|------------|------------|--------------|------------|---------------|

| Menu Branch    | Function                                                                                                    |
|----------------|----------------------------------------------------------------------------------------------------|
| Current Source | Select Off, 13 V, 18 V. via up/down key press<br>This can only be changed if the rear panel Bias Control Switch is in the center<br>position. |
| Ref            | This shows the nominal current as recorded by Calibrate in this screen or as recorded by the rear panel Calibrate push button.                |
| Calibrate      | There is a calibrated reference point for both 13 V and 18 V. Select this and press<br>"Enter" to set calibration point.                      |

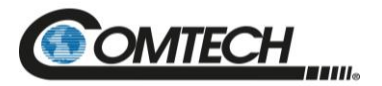

### 3.2.1.1.3 Select: Config: Redundancy Menu

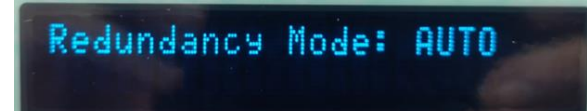

### Table 3-8. Select: Config: Redundancy Menu

| Menu Branch        | Function                                                                                                    |
|--------------------|----------------------------------------------------------------------------------------------------|
| Redundancy<br>Mode | Select Auto or Manual.<br>If a unit fault is detected, an appropriate switchover will occur, and the system will fall<br>into manual mode.<br>If Manual mode is selected, the unit will not throw a switch in the event of a detected<br>fault. |

### 3.2.1.1.4 Select: Config Mask Menu

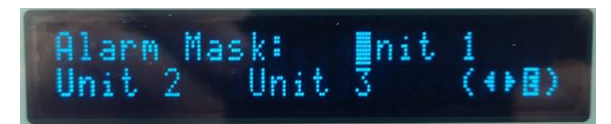

Use the  $\triangleleft$  parrow keys to select Unit 1/2/3 from this menu. Press ENTER to continue.

### Select: Config: Mask: Unit

| Power Supply: FAL |  |
|-------------------|--|
|-------------------|--|

### Table 3-9. Select: Config: Mask: Unit Menu

| Menu Branch  | Function                                                                                                    |
|--------------|----------------------------------------------------------------------------------------------------|
| Current      | Set to Alarm: If the unit current goes outside of the allowable window (window size and window center calibrated point set by the user), an event is reported but does not cause a switchover.<br>Set to Fault: An event is recorded, and the unit will switchover if in <i>Auto Redundancy</i> mode. |
| Power Supply | Set to Alarm: If the unit bias voltage goes outside the allowable window (window size and window center calibrated hard coded), an event is reported but does not cause a switchover.<br>Set to Fault: An event is recorded, and the unit will switchover if in <i>Auto Redundancy</i> mode.          |

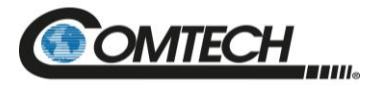

### 3.2.1.2 Select: Monitor Menu

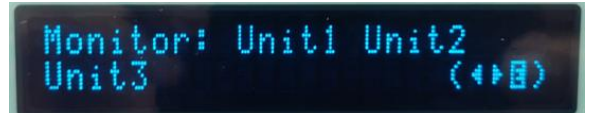

Select Unit 1/2/3, which allows access to a unit's individual operating conditions.

Use the ◀► arrow keys to select a unit from this menu. Press ENTER to continue.

### 3.2.1.2.1 Select: Monitor: Unit 1/2/3

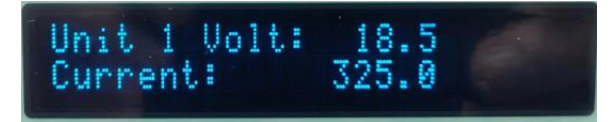

The Unit screen displays the unit's bias voltage and current.

### 3.2.1.3 Select: Status Menu

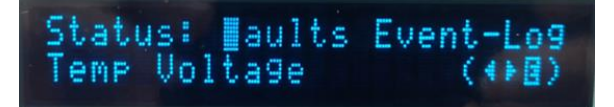

Use the ◀► arrow keys to select Faults (current), Event Logs, Temp (controller temperature), and Voltage (internal controller) from the screen menu. Press ENTER to continue.

### 3.2.1.3.1 Select: Status: Faults Menu

Select: Status: Faults: Live Faults

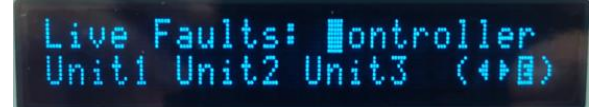

This menu screen allows access to Live Faults.

Use the  $\blacktriangleleft$  parrow keys to select Controller or Unit 1/2/3 from the screen menu. Press ENTER to continue.

### Select: Status: Faults: Controller Fault

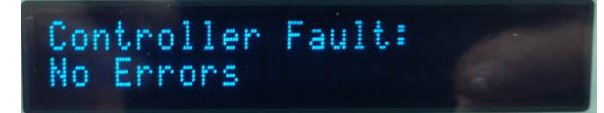

This screen shows the status of the Controller Fault.

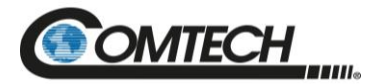

### Select: Status: Faults: Unit 1/2/3 Fault

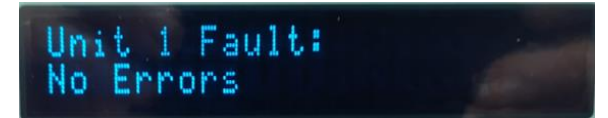

This screen shows the status of Unit 1/2/3 Faults.

### 3.2.1.3.2 Select: Status: Event Log Menu

### Select: Status: Event Log: Stored Event Menu

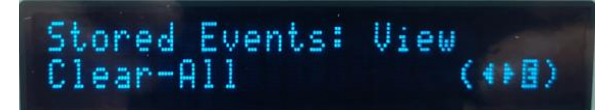

Use the **◄** ► arrow keys to select View or Clear-all from the screen menu. Press ENTER to continue.

Select: Status: Event Log: Stored Events: View

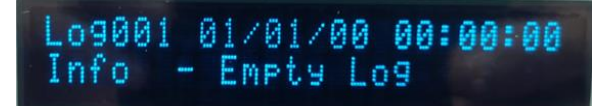

This screen shows a typical date-stamped event log.

### 3.2.1.3.3 Select: Status: Temperature

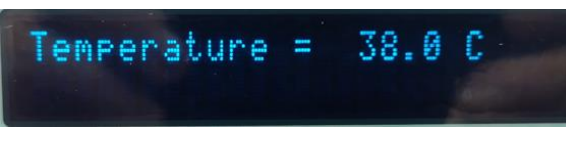

This screen shows the controller temperature.

### 3.2.1.3.4 Select: Status: Voltage

 56V=55.2
 24V=23.8

 15V=14.9
 5.8V=6.0

 5V=5.1
 3.3V=3.3

 LSW=00.0
 RSW=49.8

This screen shows the controller internal voltages. These will be shown as "N/A" if not monitored.

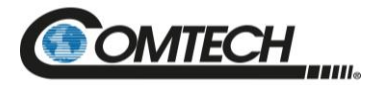

### 3.2.1.4 Select: Utility Menu

UTILITY: Date/Time Display Firmware

Use the ◀► arrow keys to select Date/Time, or Display Firmware from this screen. Press ENTER to continue.

### 3.2.1.4.1 Select: Utility: Date/Time

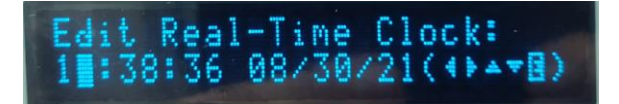

Use this screen to set the real time clock used to time stamp events.

### 3.2.1.4.2 Select: Utility: Display

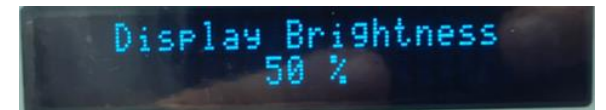

Use this screen to set the display brightness.

### 3.2.1.4.3 Select: Utility: Firmware (Images)

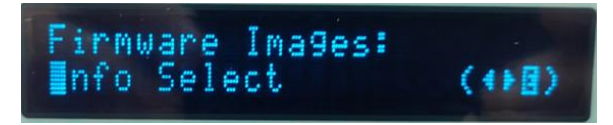

Use the ◀► arrow keys to select Info or Select from this screen. Press ENTER to continue.

### Select: Utility: Firmware: Firmware Info

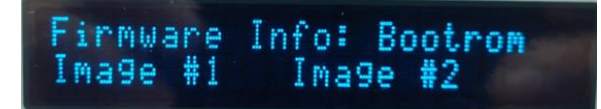

This screen provides the released version of the two stored firmware images.

Use the ◀► arrow keys to select Bootrom, Image #1, or Image #2 from this screen. Press ENTER to continue.

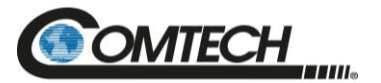

### Select: Utility: Firmware: Current Active Image

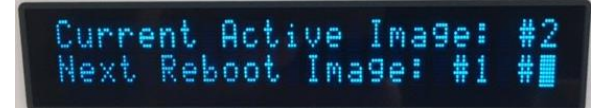

This screen displays the current active firmware.

Use the ◀► arrow keys to select Image #1 or Image #2 from this screen. Press ENTER to continue.

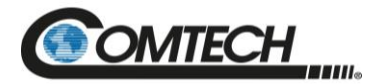

### 3.3 Modes of Operation

### 3.3.1 RC-1170

The RC-1170 can operate in three different modes:

- Single LNA/LNB
- Dual singles
- 1:1 Redundancy

### 3.3.2 RC-1270

The RC-1270 can operate in four different modes:

- Single
- Dual single
- Triple single
- 1:2 switch controller

The single and dual modes are covered in Section 3.3.2.1.

### 3.3.2.1 Single and Dual Mode (Future)

The unit remains in the Manual mode at all times for the single or dual modes.

If there is a failure of an LNA/LNB, the respective fault light will illuminate, but no switch over will occur. The RC-1270 performs equally in this mode.

Because there are no indicator contacts from the waveguide switch, the online indicators will not illuminate. For appearance purposes only, the indicator connections could be made in the J1 mating connector to simulate the waveguide switch. Refer to Chapter 1 for more information.

### 3.3.2.2 1:1 Configuration Mode

In this mode, two LNAs are connected to the same antenna feed through a waveguide switch. Only one of the two LNAs can be connected online. The other LNA/LNB remains on stand-by, although powered at all times.

Either one of the LNA/LNB can be online when the unit is switched from manual to auto mode.

In case of failure of the online LNA/LNB, the switch controller will change the waveguide switch to the opposite position. The controller will then go to manual mode to prevent any future switch backs to the failed unit.

If the stand-by LNA/LNB fails, the switch controller will switch from auto to manual mode.

### 3.3.2.3 Triple Single Mode (Future)

In the triple single mode, the auto/manual switch stays in manual position at all times. This allows the unit to power three independent LNAs.

The redundancy feature of two separate AC power sources combined with two internal power supplies is also an option in this mode.

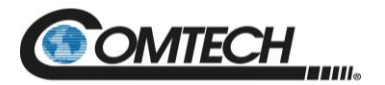

### 3.3.2.4 1:2 Redundant Mode

In this mode, three LNAs are configured with two LNAs/LNBs online and one powered LNA/LNB as a dedicated backup.

If an online LNA/LNB fails, the backup LNA/LNB will switch online to replace the faulted unit. The controller will then change the system to the manual mode.

If the system is then set to "Auto Redundancy" mode and the remaining Dedicated online" unit fails, the system will again switch with the "most recently faulted" LNA/LNB replaced with the backup LNA/LNB. Again, the system will change to the Manual redundancy mode.

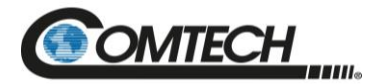

### 3.4 Calibration

After the unit is installed and properly cabled, a calibration check must be performed. The calibration push-button is located on the left side of the rear panel.

### 3.4.1 Calibration Requirement

The calibration of the unit becomes necessary because the controller can operate with LNA/LNB currents from 65 to 600 mA.

During the calibration process, an electronic potentiometer will scale the current reading to the center of the error window. The potentiometer setting is stored in EEPROM and is recalled upon power-up.

Three requirements are necessary to initiate a calibration:

- LNAs intended for service are connected correctly.
- Controller is in local mode.
- Unit is in manual mode.
- There is a separate calibration point for each unit and each bias voltage (i.e. each unit will have a calibration point for 13 V operation and one for 18 V). The quickest way to set all calibration points is with the rear panel switches.
- Connect the system and confirm the LNA/Bs are operating correctly.
- Set the rear panel bias voltage switch to "High" and press the momentary "Cal" button.
- Repeat the calibration process with the bias switch on the Low setting.
- Set the bias switch to the center "SW" setting.

If the LNA/LNB current deviates from the initial value by approximately  $\pm$  30% (as set by user), a fault will occur.

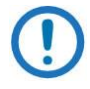

It is important to calibrate the system only upon initial installation. If the calibration is performed as part of routine maintenance, the upward or downward drift of the current will be constantly adjusted.

### 3.4.2 Calibration Failure

Upon pressing the calibration push-button, the electronic potentiometer will move up or down to center itself in the error window. Should the LNA/LNB current be  $\leq 65$  mA or  $\geq$  than 600 mA, the circuit will be unable to center itself. The fault LED will be on for the respective LNA/LNB.

### 3.5 Internal Adjustments and Switches

### 3.5.1 Power Supply Voltage

This parameter is set at the factory.

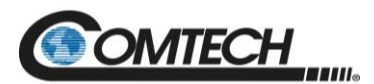

# **Chapter 4. FIRMWARE UPDATES**

### 4.1 Overview

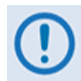

Make sure to operate the RC-1170/1270 Redundancy Switch Controller with its latest available firmware.

The RC-1170/1270 Redundancy Switch Controller is factory-shipped with its latest version of CEFD's firmware. If you need to update the firmware, you can apply the update without having to remove it from operation. You may directly acquire the download from CEFD's web site (www.comtechefdata.com), or receive the archive file by e-mail from CEFD Product Support.

### 4.1.1 Important Considerations

Before you proceed with the firmware update, make sure that:

- The 'J4 | Unit Com' ethernet interface is connected to the user PC
- The PC is running a terminal emulation program for operation of the Serial or Ethernet interfaces.
- The Management Internet Protocol (IP) Address has been noted.
- The PC is running a compatible web browser for operation of the HTTP Interface.
- The CEFD's latest firmware files have been downloaded or are available on the User PC in an accessible temporary folder.

### 4.1.2 Firmware Update Procedure Summary

- 1. Download the firmware update archive file to a user-supplied PC.
- 2. Directly connect the 'J4 | Unit Com' ethernet interface to a Network Interface Card (NIC) or network switch on the same subnet as the user PC.

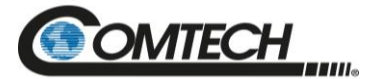

3. Extract the firmware update files from the archive download file. The file to be uploaded is similar to FW-0021329-\_v1.1.1.zip.

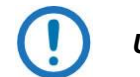

Using the wrong firmware could cause your unit to fault.

- 4. Navigate to the **Admin > Upgrade** web page.
- 5. Follow the **Firmware Upgrade** procedure.

| Dedee      | dant O                  |              |             |                              |                      |                  |                   |                       |                    |           |                         |         |
|------------|-------------------------|--------------|-------------|------------------------------|----------------------|------------------|-------------------|-----------------------|--------------------|-----------|-------------------------|---------|
| Redun      | dant Co                 | ontrolle     | r :: Up     | grade                        |                      |                  |                   |                       |                    |           |                         |         |
| Home       | Admin                   | Configur     |             | Status                       |                      |                  |                   |                       |                    |           |                         |         |
| Access     | Time                    | SNMP         | Upgrad      | le                           |                      |                  |                   |                       |                    |           |                         |         |
|            |                         |              |             |                              |                      |                  |                   |                       |                    |           |                         |         |
| -Firmwa    | are Upg                 | rade Pro     | cedure      |                              |                      |                  |                   |                       |                    |           |                         |         |
| 1. The pr  | ocedure be              | elow was w   | ritten for  | the Chror                    | me Browser. If a di  | fferen           | t browser is use  | d, some butt          | tons may be rer    | named.    |                         |         |
| 2. Extract | t the conte             | ents of a We | ebPost Zi   | o file, simi                 | ilar to FW-002132    | 9We              | bPost_v1.1.1.ZI   | P                     |                    |           |                         |         |
| 3. Press t | he Choos                | e File butto | on in the   | frame bel                    | low and browse to    | the di           | rectory containir | ng the firmwa         | are extracted in   | Step 2    | •                       |         |
| 4. Select  | the firmwa              | are Zip Arci | nive, filer | ame will t                   | be similar to FW-0   | 02132<br>filo io | 9v1.1.1.ZIP       | amplifier M           |                    | +         |                         | ther    |
| 5. Press t | ne opioad<br>Iurina the | e file uploa | adasitı     | same fram<br>will abort      | t the upload prer    | nie is<br>natur  | elv! Should the   | s happen, r           | eboot the am       | olifier h | se to ano<br>before ref | trvina. |
| 6. Wait fo | r the "Upl              | oad Comple   | te (XXX)    | (XXXX)" m                    | nessage to appear    | in the           | ReFLASH Stat      | us indicator          | shown below. C     | Check th  | ne 8 diait              | .,      |
| hexade     | ecimal file             | checksum s   | shown "(    | xxxxxxx                      | X)" with the check   | sum sl           | nown in the firm  | ware release          | e notes. If the cl | hecksur   | ns match,               | proceed |
| to Step    | 7 below,                | otherwise I  | epeat fro   | m Step 3                     |                      |                  |                   |                       |                    |           |                         |         |
| 7. Press t | he Extrac               | t Files but  | ton belov   | <ol> <li>Wait for</li> </ol> | r the "ReFLASH Do    | ne" m            | essage to appea   | r in the <b>ReF</b> l | LASH Status in     | ndicator  |                         |         |
| 8. Select  | the approp              | oriate imag  | e in the    | lext Reb                     | oot Image field.     |                  |                   |                       |                    |           |                         |         |
| 9. Once t  | ne Next R               | eboot Ima    | ige dispi   | ays the pr                   | roper value, click t | ie <b>ke</b>     | boot button.      |                       |                    |           |                         |         |
| <b>F</b> 1 |                         | the local    |             |                              |                      |                  |                   |                       |                    |           |                         |         |
| FIFMW      |                         | upload-      |             |                              |                      |                  |                   |                       |                    | 2         |                         | _       |
| Choose F   | ile No file c           | hosen        |             |                              |                      |                  |                   |                       | Upload File        | 9         | Extract File            | es      |
| ReFLASH    | Status:                 |              | Non         | 9                            |                      |                  |                   |                       |                    |           |                         |         |
| -Firmwa    | are Ima                 | ae           |             |                              |                      |                  |                   |                       |                    |           |                         |         |
| Activo Im  | 200:3                   | 3-           |             | N                            | lovt Pohoot Imago    |                  |                   |                       | Set Image1         | Set In    | Sance                   | Report  |
| Active III | laye. z                 |              |             | 14                           | lext Reboot Image    |                  |                   |                       | Gerinnager         | Octim     | layez                   | Rebool  |
| -Firmw     | are Info                | rmation      |             |                              |                      |                  |                   |                       |                    |           |                         |         |
|            |                         | mucion       |             |                              |                      | Boo              | +-                |                       |                    |           |                         |         |
|            |                         |              |             |                              | EW-00213             | 40- 1            | 1.1 17/08/21      |                       |                    |           |                         |         |
|            |                         |              |             |                              | 111 00215            | Bulk             | 1:                |                       |                    |           |                         |         |
|            |                         |              |             |                              | FW-00213             | 29-1.            | 1.1h 13/09/21     |                       |                    |           |                         |         |
|            |                         |              |             |                              | FW-00213             | 80- 1.           | 1.1h 13/09/21     |                       |                    |           |                         |         |
|            |                         |              |             |                              | FW-00213             | 28- 1.           | 1.1 23/08/21      |                       |                    |           |                         |         |
|            |                         |              |             |                              | FW-00213             | 27-1.            | 1.1 19/08/21      |                       |                    |           |                         |         |
|            |                         |              |             |                              |                      | Bulk             | 2:                |                       |                    |           |                         |         |
|            |                         |              |             |                              | FW-002132            | 9-1.1            | L.1h 13/09/21     |                       |                    |           |                         |         |
|            |                         |              |             |                              | FW-00213             | 30- 1.           | 1.1h 13/09/21     |                       |                    |           |                         |         |
|            |                         |              |             |                              | FW-00213             | 28-1.            | 1.1 24/08/21      |                       |                    |           |                         |         |
|            |                         |              |             |                              | FW-00213             | 27-1.            | 1.1 19/08/21      |                       |                    |           |                         |         |

Figure 4-1. Upgrade Webpage Example

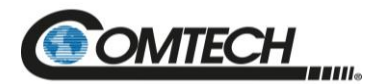

### 4.1.3 About Firmware Numbers, File Versions, and Formats

The CEFD website catalogues its firmware update files by product type (e.g., router, modem, etc.), the specific model, and optional hardware configurations. The Software Updates tab is displayed on the Home page. The Software Downloads page opens where there is another tab for Download Flash & Software Update Files. The RC-1170/1270 Redundancy Switch Controller is listed under Amplifiers. Once the page is opened, the firmware download hyperlink appears as **FW-0021329X\_V###**, where 'X' is the revision letter, and '###' represents the firmware version number (e.g., V156 = Version 1.5.6).

### 4.2 Download and Extract the Firmware Update Files

Do these steps:

- 1. Go to the CEFD website at <u>www.comtechefdata.com</u>.
- 2. On the Home page, click the **Software Updates** tab to open the Software Downloads page.
- 3. On the Software Downloads page, click Download Flash and Software Update Files.
- 4. Select the **Amplifiers** hyperlink.
- 5. Select the product hyperlink.
- 6. Select the appropriate firmware archive ZIP file download hyperlink.

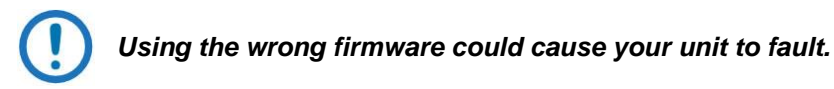

- 7. Once you select the ZIP hyperlink, the **File Download** dialogue opens on your browser and prompts an action. You may otherwise click **[Cancel]** to quit the file download process. Note the following:
  - For ZIP files:

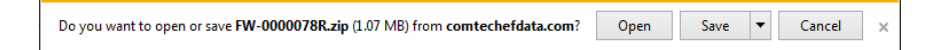

- Click **[Open]** to open the archive file. Use a file archive utility, such as 7-zip, to select the files for extraction to your destination folder.
- Click [Save] to download the ZIP file to your Windows Downloads folder.
   Once the download is complete the dialogue prompts you to either
   [Open] the archive file, or to open or view the Windows Downloads folder for further action.
- 8. If not already done with **File Download > Open**, you must extract, at a minimum, these files (filenames are subject to change):
  - FW-0021329X\_v111.zip The Firmware Bulk Image file
  - FW-0021329X\_v111\_Release Notes.pdf The Firmware Release Notes PDF file
  - The webpost also contains \*.mib files, used for SNMP.

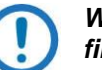

WHERE: 'X' is the firmware revision letter, and '111' is the firmware version (e.g., FW Ver. 156 = "1.5.6")

• Confirm availability of the firmware files in a temporary folder. There are several ways you can view the contents of the temporary folder on a Windows-based PC.

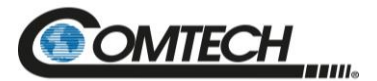

# **BLANK PAGE**

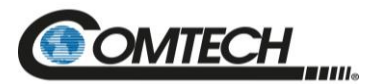

# Chapter 5. ETHERNET INTERFACE OPERATION

### 5.1 Overview

Operation of the RC-1170/1270 Redundancy Switch Controller Ethernet Interface is available when you connect a user-supplied, windows-based PC to the '**J4 | Unit Com**' communications port on the RC-1170/1270 Redundancy Switch Controller using the appropriate adapter cable.

Two protocols are available to use for the Ethernet remote Monitor and Control (M&C). Operate these protocols separately.

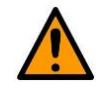

CEFD recommends use of the Ethernet-based Simple Network Management Protocol (SNMP) interface for advanced users only. All other users are strongly encouraged to use the RC-1170/1270 Redundancy Switch Controller HTTP Interface for remote M&C of the RC-1170/1270 Redundancy Switch Controller.

- Telnet Interface. You may use the serial remote control protocol via this interface. This requires use of Windows Command-line, or a user-supplied terminal emulation program such as Tera Term.
- HTTP (Web Server) Interface. This requires a compatible user-supplied web browser such as Google Chrome.

### 5.1.1 Prerequisites

Before you proceed with Ethernet remote product management, make sure the following is true:

- The RC-1170/1270 Redundancy Switch Controller is operating with the latest version firmware files.
- The User PC is running a terminal emulation program for operation of the RC-1170/1270 Redundancy Switch Controller Telnet Interface.
- The User PC is running a compatible web browser for operation of the RC-1170/1270 Redundancy Switch Controller HTTP Interface.
- The User PC is connected to the RC-1170/1270 Redundancy Switch Controller 'J4 | Unit Com' port.
- You have recorded the RC-1170/1270 Redundancy Switch Controller's Management IP Address.

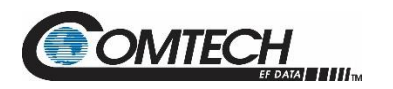

### 5.2 SNMP Interface

SNMP is an Internet-standard protocol for managing devices over IP networks. An SNMP-managed network has three key components:

- The managed device. This includes the RC-1170/1270 Redundancy Switch Controller.
- The SNMP Agent. This software runs on the RC-1170/1270 Redundancy Switch Controller. The RC-1170/1270 Redundancy Switch Controller SNMP Agent supports both SNMPv1 and SNMPv2c.
- The user-supplied Network Management System (NMS). This software runs on the User PC.

### 5.2.1 Management Information Base (MIB) Files

An MIB file is used for SNMP remote management of a unique device, and consist of a tree of nodes called Object Identifiers (OIDs). Each OID provides remote management of a particular function. These MIB files should be compiled in a user-supplied MIB Browser or SNMP NMS server.

In the RC-1170/1270 Redundancy Switch Controller MIB file names, the letter x represents the revision of the file.

### 5.2.1.1 CEFD Root MIB File

- FW10874-2-.mib
- CEFD MIB file gives the root tree for all CEFD RC-1170/1270 Redundancy Switch Controller products (PSx) and consists of only the following OID:
  - Name: comtechEFData
  - Type: MODULE-IDENTITY
  - o OID: 1.3.6.1.4.1.6247
  - o Full path:

iso(1).org(3).dod(6).internet(1).private(4).enterprises(1).comtechEFData(6247) Module: ComtechEFData

### 5.2.1.2 RC-1170/1270 Redundancy Switch Controller MIB File

- FW-0021149X\_rev111.mib
- MIB file consists of all of the OID's for management of the RC-1170/1270 Redundancy Switch Controller functions.

### 5.2.1.3 RC-1170/1270 Redundancy Switch Controller Traps MIB File

- FW-0021148X\_rev111.mib
- Trap MIB file provides SNMPv1 traps common for RC-1170/1270 Redundancy Switch Controller

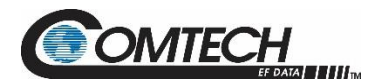

### 5.2.2 SNMP Community Strings

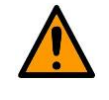

In SNMP v1/v2c, the SNMP Community String is sent unencrypted in the SNMP packets. Caution must be taken by the network administrator to ensure that SNMP packets travel only over a secure and private network if security is a concern.

The RC-1170/1270 Redundancy Switch Controller uses Community Strings as a password scheme that provides authentication before gaining access to the router agent's MIBs. They are used to authenticate users and determine access privileges to the SNMP agent. The RC-1170/1270 Redundancy Switch Controller defines three Community Strings for SNMP access:

- Read Community default = public
- Write Community default = private
- Trap Community default = comtech

Type the SNMP Community String into the user-supplied MIB Browser or Network Node Management software.

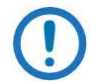

For correct SNMP operation, the RC-1170/1270 Redundancy Switch Controller MIB files must be used with the associated version of the RC-1170/1270 Redundancy Switch Controller M&C. See the RC-1170/1270 Redundancy Switch Controller Firmware Release Notes for information on the required Firmware/Software (FW/SW) compatibility.

### 5.2.3 SNMP Traps

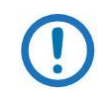

The RC-1170/1270 Redundancy Switch Controller SNMP agent supports both SNMPv1 and v2c. The RC-1170/1270 Redundancy Switch Controller Traps file needs to be compiled only if SNMPv1 traps are to be used.

The RC-1170/1270 Redundancy Switch Controller has the ability to send out SNMP traps both when a fault occurs and when a fault clears in the unit. Configure which style of traps the RC-1170/1270 Redundancy Switch Controller sends by using the RC-1170/1270 Redundancy Switch Controller SNMP Trap Version OID.

The RC-1170/1270 Redundancy Switch Controller supports the following MIB2 SNMPv1 traps and v2 notifications:

| MIB2 SNMPv1 trap: Authentication Failure          | 5                       |
|---------------------------------------------------|-------------------------|
| MIB2 SNMPv2 notifications: Authentication Failure | 1.3.6.1.6.3.1.1.5.<br>5 |

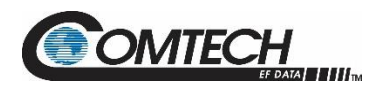

The RC-1170/1270 Redundancy Switch Controller supports the following Faults SNMPv1 traps and v2 notifications:

| Faults SNMPv1 traps:                |                             |
|-------------------------------------|-----------------------------|
| redSystemSummaryFaultEventV1        | 624712901                   |
| redUnit1CurrentEventV1              | 624712902                   |
| redUnit1VoltageEventV1              | 624712903                   |
| redUnit2CurrentEventV1              | 624712904                   |
| redUnit2VoltageEventV1              | 624712905                   |
| redUnit3CurrentEventV1              | 624712906                   |
| redUnit3VoltageEventV1              | 624712907                   |
| redPS56VEventV1                     | 624712908                   |
| redPS24EventV1                      | 624712909                   |
| redPS15VEventV1                     | 624712910                   |
| redPS5V8EventV1                     | 624712911                   |
| redPS5VEventV1                      | 624712912                   |
| redPS3V3EventV1                     | 624712913                   |
| redSwitch1EventV1                   | 624712914                   |
| redSwitch2EventV1                   | 624712915                   |
| redSwitch3EventV1                   | 624712916                   |
| redSwitch4EventV1                   | 624712917                   |
| redRefLockDetectEventV1             | 624712918                   |
| redLocalSwitchVoltageDetectEventV1  | 624712919                   |
| redRemoteSwitchVoltageDetectEventV1 | 624712920                   |
| Faults SNMPv2 notifications:        |                             |
| redSystemSummaryFaultEvent          | 1.3.6.1.4.1.6247.129.2.1.1  |
| redUnit1CurrentEvent                | 1.3.6.1.4.1.6247.129.2.1.2  |
| redUnit1VoltageEvent                | 1.3.6.1.4.1.6247.129.2.1.3  |
| redUnit2CurrentEvent                | 1.3.6.1.4.1.6247.129.2.1.4  |
| redUnit2VoltageEvent                | 1.3.6.1.4.1.6247.129.2.1.5  |
| redUnit3CurrentEvent                | 1.3.6.1.4.1.6247.129.2.1.6  |
| redUnit3VoltageEvent                | 1.3.6.1.4.1.6247.129.2.1.7  |
| redPS56VEvent                       | 1.3.6.1.4.1.6247.129.2.1.8  |
| redPS24VEvent                       | 1.3.6.1.4.1.6247.129.2.1.9  |
| redPS15VEvent                       | 1.3.6.1.4.1.6247.129.2.1.10 |
| redPS5V8Event                       | 1.3.6.1.4.1.6247.129.2.1.11 |
| redPS5VEvent                        | 1.3.6.1.4.1.6247.129.2.1.12 |
| redPS3V3Event                       | 1.3.6.1.4.1.6247.129.2.1.13 |
| redSwitch1Event                     | 1.3.6.1.4.1.6247.129.2.1.14 |

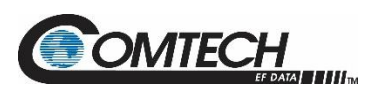

| redSwitch2Event       | 1.3.6.1.4.1.6247.129.2.1.15 |
|-----------------------|-----------------------------|
| redSwitch3Event       | 1.3.6.1.4.1.6247.129.2.1.16 |
| redSwitch4Event       | 1.3.6.1.4.1.6247.129.2.1.17 |
| redRefLockDetectEvent | 1.3.6.1.4.1.6247.129.2.1.18 |
| redLocalSWVoltEvent   | 1.3.6.1.4.1.6247.129.2.1.19 |
| redRemoteSWVoltEvent  | 1.3.6.1.4.1.6247.129.2.1.20 |

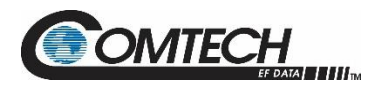

### 5.3 Telnet Interface

# Chapter 5. SERIAL INTERFACE OPERATION

The RC-1170/1270 Redundancy Switch Controller has a Telnet interface for the purpose of equipment M&C via the optional Serial Remote Control protocol. The Telnet interface requires user login at the **Administrator** level and **Read/Write** level. Once logged into the Telnet interface as the Administrator, you have access to the optional serial-based Remote Control Interface. An example of the login process and remote control operation is shown here:

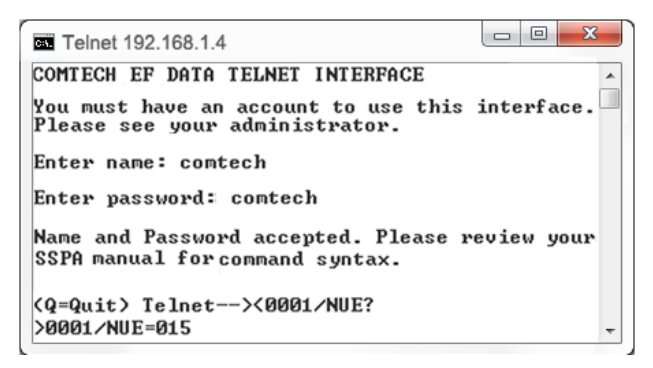

Figure 5-1. Telnet Interface Example – Windows Command-line

### 5.3.1 Telnet Remote Control Operation via Tera Term

There is a disadvantage when using the Windows Command line as a Telnet client with the optional Remote Control protocol. For the messages coming from the Telnet Server, Command line cannot translate a carriage return command (**\r**) to a carriage return + line feed command (**\r\n**). Therefore, any multi-line Target-to-Controller response (e.g., the response to the FRW? query) shows as one line, with the latter lines overwriting the previous lines.

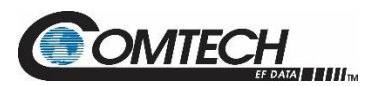

To see the full response messages, you can use the Tera Term terminal emulation program configured as a Telnet client. An example of the login process and remote control operation, when using Tera Term as the interface, is shown in Figure 5-2.

| 192.168.1.4 - Tera Term VT                                                        | _     | × |
|-----------------------------------------------------------------------------------|-------|---|
| <u>File Edit Setup Control Window H</u> elp                                       |       |   |
| COMTECH EF DATA TELNET INTERFACE                                                  |       | ^ |
| You must have an account to use this interface.<br>Please see your administrator. |       |   |
| Enter name: comtech                                                               |       |   |
| Enter password: comtech                                                           |       |   |
| Name and Password accepted. Please review your SSPA manual for sy                 | ntax. |   |
| <q=quit> Telnet&gt;&lt;0001/NUE?<br/>&gt;0001/NUE=015</q=quit>                    |       |   |
| <q=quit> Telnet&gt;</q=quit>                                                      |       |   |
|                                                                                   |       |   |
|                                                                                   |       |   |
|                                                                                   |       | ~ |

Figure 5-2. Telnet Interface Example – Tera Term

### 5.3.1.1 Configure Tera Term for Telnet Remote Control Operation

| Tera Term: New co | nnection                                                          |                                                                               | X Tera Term: Terminal setup                                                                                           | ×                                                                   |
|-------------------|-------------------------------------------------------------------|-------------------------------------------------------------------------------|----------------------------------------------------------------------------------------------------|---------------------------------------------------------------------|
| ® TCP <u>∦</u> P  | Host: 192.16<br>/ Hist<br>Service:    Teln<br><u>S</u> SH<br>Othe | 58.1.4<br>ory<br>tet TCP port#: 23<br>SSH yersion: SSH2<br>er Protogol: UNSPE | ✓     Ierminal size       80     ×       ✓     Term size = win size       Auto window resize       C     Terminal ID: | New-line<br>Receive: CR+LF ~<br>Transmit: CR+LF ~<br>Cancel<br>Help |
| ○ S <u>e</u> rial | Po <u>r</u> t: COM1<br>OK Ca                                      | : Communications Port (COM1<br>Incel <u>H</u> elp                             | Answerback:<br>Coding (r <u>e</u> ceive)<br>UTF-8 V                                                                   | □ Auto switch (VT<->TEK)<br>Coding (transmit)<br>UTF-8 ∨            |
|                   |                                                                   |                                                                               | lo <u>c</u> ale: american                                                                                             | CodePage: 65001                                                     |

Figure 5-3. Configure Tera Term

See Figure 5-3. Do these steps:

- 1. Make sure to define the Connect To Telnet connection properties correctly (new connection prompt is displayed when Tera Term is started) (Figure 5-3):
  - a. Enter the RC-1170/1270 Redundancy Switch Controller's Traffic/Management IP Address as the "<u>H</u>ost address" (e.g., 192.168.1.4).
  - b. Enter 23 as the "TCP port#".
  - c. Select TCP/IP instead of Serial.
  - d. Click **[OK]** to save your settings.
- 2. For Terminal Setup (Setup  $\rightarrow$  Terminal) (Figure 5-3, right):
  - a. Select the "CR+LF" option in the Receive dropdown box in the New-line section.
  - b. Select the "CR+LF" option in the Transmit dropdown box in the New-line section.
  - c. Click **[OK]** to save your settings.

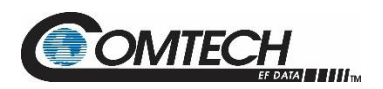

### 5.4 HTTP (Web Server) Interface

A user-supplied web browser allows the full M&C of the RC-1170/1270 Redundancy Switch Controller through its HTTP Interface. This embedded web application is designed for use with Microsoft's Internet Explorer Version 5.5 or higher. It is a non-secure web application.

# 5.4.1 Enable the HTTP Interface

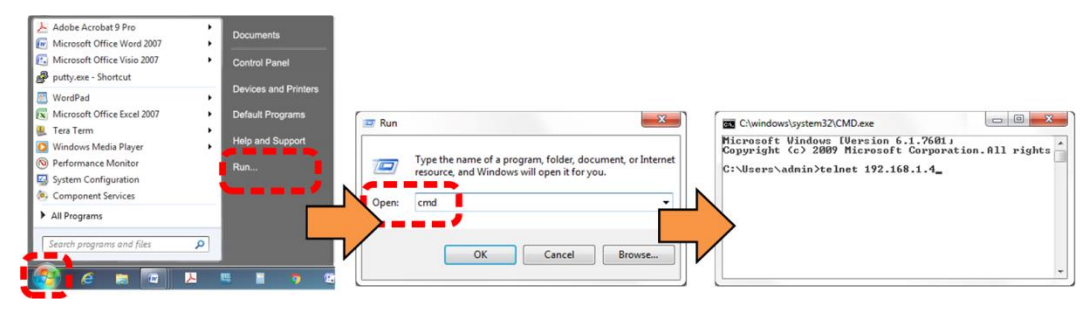

Figure 5-4. Open Windows Command-line

Follow these steps to enable the HTTP Interface in the RC-1170/1270 Redundancy Switch Controller using only a 100BaseTx remote interface (this assumes that you are running a Microsoft Windows operating system):

See Figure 5-4 and do these steps:

- 1. Select **Start**, then **Run**, then type "**cmd**" to open the Windows Command-line window.
- 2. Type "**Telnet 192.168.1.4**" to start a Telnet session with the unit using the default Management IP address.

See Figure 5-5 and do these steps:

- 3. Enter the Telnet username and password (the default for both parameters is **comtech**):
- 4. The Local Remote Status (LRS) remote command sets or returns Local or Remote state in the form x, where x=1, 2, or 3:
  - LRS=1 (Serial)
  - LRS=2 (Ethernet)
  - LRS=3 (Serial+Ethernet) (default value)

Use the LRS=2 remote command to set the remote access parameter for Ethernet remote control.

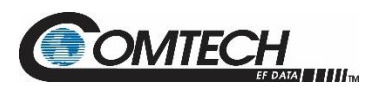

| Telnet 192.168.1.4                                                                |   |
|-----------------------------------------------------------------------------------|---|
| COMTECH EF DATA TELNET INTERFACE                                                  | * |
| You must have an account to use this interface.<br>Please see your administrator. |   |
| Enter name: comtech                                                               |   |
| Enter password: comtech                                                           |   |
| Name and Password accepted. Please review your<br>SSPA manual for command syntax. |   |
| <pre><q=quit> Telnet&gt;&lt;0001/LRS=2<br/>&gt;0001/LRS=</q=quit></pre>           |   |
| <q=quit> Telnet&gt;</q=quit>                                                      | Ŧ |

Figure 5-5. Telnet Login and Remote Command Execution

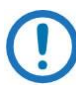

You must assign a unique IP Address (IPA) for each unit on the network before connecting to an existing network. As the IP address may need to be changed to something other than the factory default setting, use the remote command IPA=xxx.xxx.xxx.xxx.yy, where: xxx.xxx.xxx is a valid IP address on the network where the unit is to be installed, and yy is the range (typically, yy = 24).

Changing the IPA value requires that you cycle power on the unit, and then start a new Telnet session using the new IP address.

### 5.4.2 HTTP Interface User Login

Do these steps:

 From the PC, enter the default Management IP Address for the RC-1170/1270 Redundancy Switch Controller (i.e., http://192.168.1.4) into the Address area of the browser.

| 🗿 Comtech EF Data :: Advanced Communication Solutions - Microsoft Internet Explorer |                  |
|-------------------------------------------------------------------------------------|------------------|
| Elle Edit View Favorites Iools Help                                                 |                  |
| 🔇 Back + 🕤 + 🖹 🛃 🏠 🔎 Search 👷 Favorites 🤣 🎅 + 💺 🧫                                   |                  |
| Address http://192.168.1.4                                                          | 🔽 🔁 Go 🛛 Links 🎽 |

2. In the Login window, type the **User name** and **Password**, and then click **OK**. The default User Name and Password are both **comtech**.

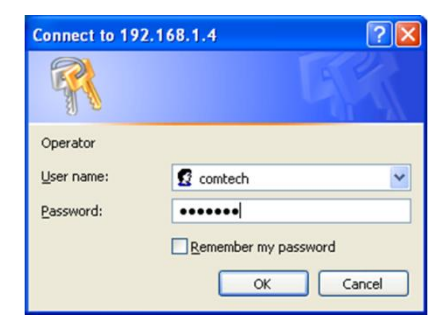

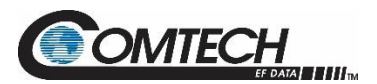

Once the valid User Name and Password is accepted, the RC-1170/1270 Redundancy Switch Controller HTTP Interface splash page opens. The unit and firmware version in this example will differ from your setup.

| Redundant Controller :: Home |                      |               |          |                                                     |  |  |  |  |  |
|------------------------------|----------------------|---------------|----------|-----------------------------------------------------|--|--|--|--|--|
| Home                         | Admin                | Configuration | Status   |                                                     |  |  |  |  |  |
| Home                         | Contact              | I             |          |                                                     |  |  |  |  |  |
|                              |                      |               |          |                                                     |  |  |  |  |  |
|                              |                      |               |          |                                                     |  |  |  |  |  |
|                              |                      |               |          |                                                     |  |  |  |  |  |
|                              |                      |               |          | COMTECH                                             |  |  |  |  |  |
|                              |                      |               |          | EF DATA MESSIL                                      |  |  |  |  |  |
|                              |                      |               |          |                                                     |  |  |  |  |  |
|                              | Redundant Controller |               |          |                                                     |  |  |  |  |  |
|                              |                      |               |          | Firmware Version 1.1.1h                             |  |  |  |  |  |
|                              |                      |               |          |                                                     |  |  |  |  |  |
|                              |                      | This          | web page | interface is best viewed at 1280 x 1024 resolution  |  |  |  |  |  |
|                              |                      |               |          |                                                     |  |  |  |  |  |
|                              |                      |               | using .  | <b>IE 9.0</b> or higher on a 1/" or larger monitor. |  |  |  |  |  |
|                              |                      |               |          |                                                     |  |  |  |  |  |

Figure 5-6. RC-1170/1270 Redundancy Switch Controller HTTP Interface 'Splash' Page Example

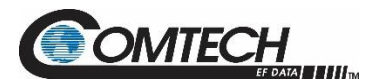

### 5.4.3 HTTP Interface Features

### 5.4.3.1 Menu Tree

| Home    | Admin   | Config     | Status  |
|---------|---------|------------|---------|
| Home    | Access  | Unit       | Summary |
| Contact | Time    | Redundancy | Status  |
|         | SNMP    | Mask       | Events  |
|         | Upgrade | Utility    |         |

### Figure 5-7. RC-1170/1270 Redundancy Switch Controller HTTP Interface Menu Tree

Figure 5-7 shows the menus and pages in the RC-1170/1270 Redundancy Switch Controller HTTP Interface. This interface has four top level navigation tabs, shown in blue. Each top level tab has page hyperlinks (grey). These hyperlinks open individual nested Web pages.

### 5.4.4 HTTPS Web Navigation

### 5.4.4.1 Page Navigation

The HTTP Interface has four navigation tabs at the top of each page. Click a navigation tab to see its page hyperlinks. Click a page hyperlink to open a page.

Home Ac Home Contact Support

This manual uses a convention for all web pages to show you how to navigate to the featured page: Navigation Tab | Page Hyperlink. For example, "Home | Home" instructs you to click the 'Home' navigation tab, and then click the 'Home' page hyperlink.

### 5.4.4.2 Page Sections

This manual explains the purpose and operation for each Web page and its sections.

Each page has one or more sections. The title at the upper-left corner of each page or section describes its operational features. Each section can have editable fields, action buttons and read-only displays for a specific function. Amplifier Attenuation (dB) 10.00

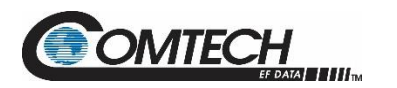

### 5.4.4.3 Action Buttons

Action buttons are important in the RC-1170/1270 Redundancy Switch Controller HTTP Interface. Click an action button to do one of these tasks:

- Click [Refresh] to see the latest page data.
- Reset changed parameters to remove **unsaved** changes.
- Submit (save) changes.

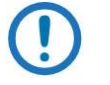

If you change any parameters, make sure to click the related action button before you leave the page. If you go to another page without first clicking the action button, your changes are not saved.

### 5.4.4.4 Drop-down Lists

A drop-down list lets you choose from a list of selections. Left-click the drop-down button to open the list. Then, left-click on an item to select that choice.

### 5.4.4.5 Text or Data Entry

Text boxes let you type data into a field. An action button can be associated with a single text box, or a group of text boxes. For any text box, left-click anywhere inside the box and type the desired data into that field. Make sure to press **ENTER** when done typing.

Click the related action button to save the data.

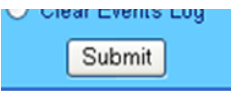

Disabled

Mute Enabled

| Read  | Community | String | public |
|-------|-----------|--------|--------|
| Write | Community | String | pri∨   |

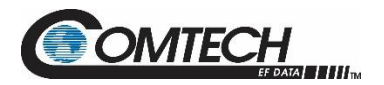

### 5.5 HTTP Interface Pages

This section provides page examples and descriptions for the HTTP Interface.

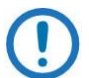

The page figures provided in this section are intended for reference purposes only. Your setup may differ from what is shown in this section.

### 5.5.1 Home Pages

Click Home or Contact to continue.

### 5.5.1.1 Home | Home

Use this page to identify the product. Click the **Home** navigation tab or the page hyperlink to return to this page from anywhere in the HTTP Interface.

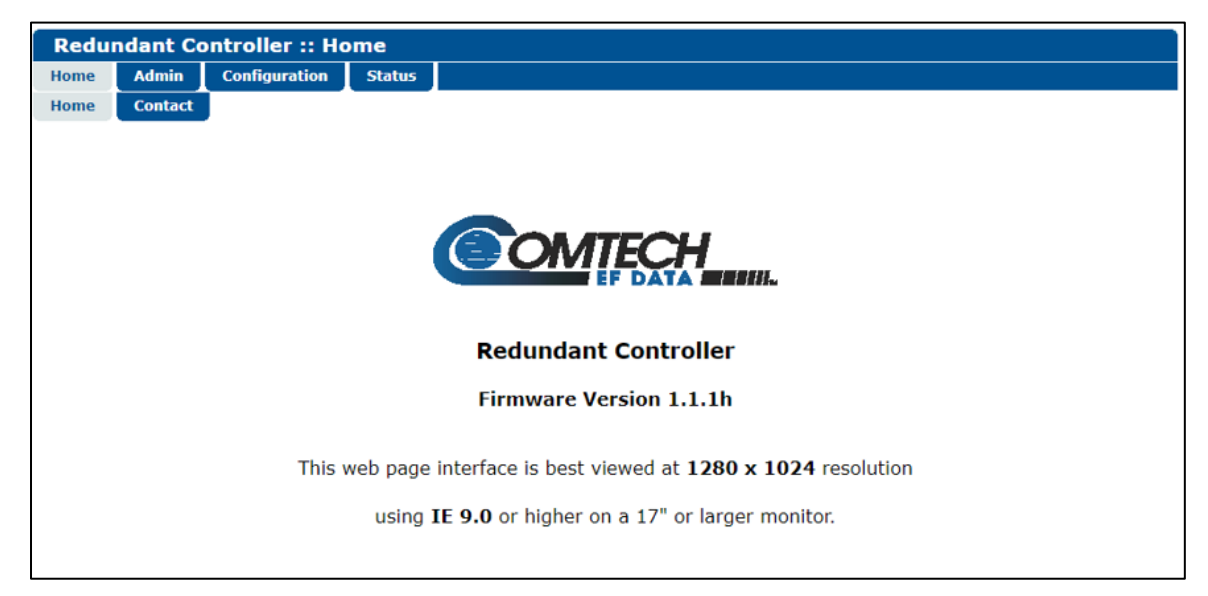

Figure 5-8. RC-1170/1270 Redundancy Switch Controller 'Home | Home' Page (50 W Unit Example Shown)

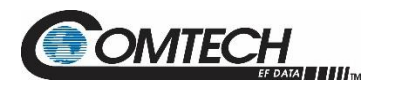

### 5.5.1.2 Home | Contact

For all product support, please call:

- +1.240.243.1880
- +1.866.472.3963 (toll free USA)

| Redu | ndant Co | ontroller :: Co | ontact           |                                                                   |
|------|----------|-----------------|------------------|-------------------------------------------------------------------|
| Home | Admin    | Configuration   | Status           |                                                                   |
| Home | Contact  |                 |                  |                                                                   |
|      |          |                 |                  |                                                                   |
|      |          |                 |                  | Sales                                                             |
|      |          |                 |                  | 🔀 <u>sales@comtechefdata.com</u>                                  |
|      |          |                 |                  | +1.480.333.2177                                                   |
|      |          |                 |                  |                                                                   |
|      |          |                 |                  | <u>+1.480.333.2540</u>                                            |
|      |          |                 |                  |                                                                   |
|      |          |                 |                  | Service                                                           |
|      |          |                 |                  | 🔀 esc@comtechefdata.com                                           |
|      |          |                 |                  | +1.240.243.1880                                                   |
|      |          |                 |                  | (1) +1.866 472 3963 (toll free USA)                               |
|      |          |                 |                  |                                                                   |
|      |          | For pro         | duct information | ation online, please visit our website at : www.comtechefdata.com |
|      |          |                 | (                | Now available on CD-ROM:                                          |
|      |          |                 | `                | Product Data Chasta                                               |
|      |          |                 |                  | Product Data Sheets     Software Demos                            |
|      |          |                 |                  | Application Notes                                                 |
|      |          |                 |                  | Manuals                                                           |
|      |          |                 |                  | <ul> <li>Contact information, and more</li> </ul>                 |
|      |          | To re           | quest a CD-F     | ROM, call +1.480.333.2473 or email: sales@comtechefdata.com       |

Figure 5-9. 'Home | Contact' Page

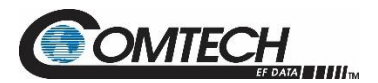

# 5.5.2 Admin (Administration) Pages

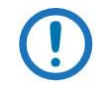

These pages are available only to users who have logged in using the Administrator Name and Password.

Use these administrator pages to set up user access. Click **Access**, **Time**, **SNMP**, or **Upgrade** to continue.

### 5.5.2.1 Admin | Access

Click [Refresh] to see the latest page data.

| Redundant Controller :: Access                                                                                                    |                                                                                   |
|----------------------------------------------------------------------------------------------------|-----------------------------------------------------------------------------------|
| Home Admin Configuration Status                                                                                                    |                                                                                   |
| Access Time SNMP Upgrade                                                                                                    |                                                                                   |
|                                                                                                    |                                                                                   |
| -Network Maintenance                                                                                                    |                                                                                   |
| Ping Reply Enabled V                                                                                                    | IP Gateway 192.168.001.005                                                        |
| MAC Address 0006B00002D7                                                                                                    | IP Address 192.168.001.004 / 24                                                   |
| System Account Access Information<br>Read Only Namemonitor<br>Read/Write Nameopenter<br>Admin Namecomtech<br>Session Timeout 50 (0- | Read Only Password<br>Read/Write Password<br>1234<br>Admin Password<br>22875 sec) |
|                                                                                                    | Submit Admin                                                                      |
| —SSL Certificate Upload—————                                                                                                    | Choose File No file chosen Upload File<br>Fingerprint: Default                    |

Figure 5-10. 'Admin | Access' Page

| Name                                 | Description                                                                                                   |
|--------------------------------------|----------------------------------------------------------------------------------------------------|
| Network Maintenance                  | Ping Reply: Select Enabled or Disabled.                                                                       |
|                                      | IP Gateway: Enter the desired IP Gateway Address in the text box.                                             |
|                                      | IP Address: Enter the desired IP Address/Range in the text box.                                               |
|                                      | MAC Address (read only): The MAC is set at the factory to a guaranteed unique address that you cannot modify. |
| System Account Access<br>Information | Name fields can be any alphanumeric combination with a maximum length of 10 characters.                       |
|                                      | Password fields can be any alphanumeric combination with a maximum length of 10 characters.                   |
|                                      | Read Only Name: The factory default is: monitor                                                               |
|                                      | Read Only Password: The factory default is: 1234                                                              |
|                                      | Read/Write Name: The factory default is: opcenter                                                             |
|                                      | Read/Write Password: The factory default is: 1234                                                             |
|                                      | Admin Name: The factory default is: comtech                                                                   |
|                                      | Admin Password: The factory default is: comtech                                                               |

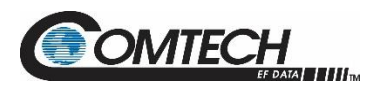

| Name                   | Description                                                                                        |
|------------------------|----------------------------------------------------------------------------------------------------|
|                        | Session Timeout: Number of seconds to Session Timeout<br>Click [Submit Admin] to save any changes. |
| SSL Certificate Upload | Select [Choose File], and then [Upload File]                                                       |

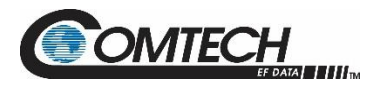

# 5.5.2.2 Admin | Time

| Admin       Configuration       Status         cccss       Time       SNMP       Upgrade         ime       SNTP Server Address       0.0.0       Use 0.0.0.0 To Disable SNTP         Local Time Offset       GMT       V         NOTE: Clock will only be set if SNTP is disabled. | Redun | dant Co | ontrolle | r :: Tim | e      |                                                                                                    |
|----------------------------------------------------------------------------------------------------|-------|---------|----------|----------|--------|----------------------------------------------------------------------------------------------------|
| Time SNMP Upgrade<br>SNTP Server Address 0.0.0.0 Use 0.0.0.0 To Disable SNTP<br>Local Time Offset GMT v<br>NOTE: Clock will only be set if SNTP is disabled.                                                                                                    | lome  | Admin   | Configu  | ration   | Status |                                                                                                    |
| SNTP Server Address<br>Local Time Offset<br>MOTE: Clock will only be set if SNTP is disabled.                                                                                                    | ccess | Time    | SNMP     | Upgrade  |        |                                                                                                    |
| T1                                                                                                    | ime—  |         |          |          | N      | SNTP Server Address 0.0.0.0 Use 0.0.0.0 To Disable SNTP<br>Local Time Offset GMT<br>OTE: Clock will only be set if SNTP is disabled. |
|                                                                                                    |       |         |          |          |        | Date 14/09/21 DD/PHI/11                                                                                                    |
| Date Prost DD/Phil/11                                                                                                    |       |         |          |          |        | Submit                                                                                                    |
| Submit                                                                                                    |       |         |          |          |        |                                                                                                    |

Figure 5-11. 'Admin | Time' Page

| Name | Description                                                                                                    |
|------|----------------------------------------------------------------------------------------------------|
| Time | Simple Network Timing Protocol (SNTP) Server Address: Enter the desired IP of the SNTP Server Address. (0.0.0.0 = SNTP is disabled)           |
|      | Local Time Offset: Enter the GMT offset for the Switch Controller location<br>(-12 to +12).<br>Time: Enter the time.<br>Date: Enter the date. |
|      | Click [Submit] to save any changes.                                                                                                    |

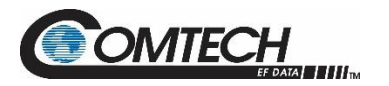

# 5.5.2.3 Admin | SNMP

| Redu   | ndant Co  | ontroller :: SN    | МР        |                                                           |
|--------|-----------|--------------------|-----------|-----------------------------------------------------------|
| Home   | Admin     | Configuration      | Status    |                                                           |
| Access | Time      | SNMP Upgra         | de        |                                                           |
|        |           |                    |           |                                                           |
|        | v1/SNM    | Pv2c               |           |                                                           |
|        | SNMP      | Enable Enabled V   | ·         | Trap IP 1 192.168.1.1                                     |
|        | Enable Au | ith Trap Enabled 🗸 | •         | Trap IP 2 192.168.1.1                                     |
|        | Read Com  | nmunity public     |           | Trap Version SNMPv2 V                                     |
| 1      | Nrite Con | nmunity private    |           | Trap Community Comtech                                    |
|        | 2         |                    |           |                                                           |
| SNMP   | v3        |                    |           |                                                           |
|        | Auth I    | Protocol MD5 V     |           |                                                           |
|        | Priv I    |                    | ~         | PrivPassword comtech                                      |
|        | Version   |                    |           |                                                           |
| SIMP   | VEISIOIT  |                    |           |                                                           |
|        |           |                    |           | SNMP Version SNMPVIV2C Y                                  |
|        |           | NOTE: Items I      | n this se | ction require a amplifier repoot before they take effect! |
|        |           |                    |           | Submit Reboot Now!                                        |

Figure 5-12. 'Admin | SNMP' Page

| Name           | Description                                                                                                    |
|----------------|----------------------------------------------------------------------------------------------------|
| SNMPv1/SNMPv2c | <ul> <li>SNMP Enable: Use the drop-down list to select Enabled or Disabled.</li> <li>Enable Authentication Trap: Use the drop-down list to select Enabled or Disabled.</li> <li>Read Community String: Automatically populates as public.</li> <li>Write Community String: Automatically populates as private.</li> <li>Trap IP 1: The Administrator can assign up to two SNMP Trap IP Addresses.</li> <li>Trap IP 2: The Administrator can assign up to two SNMP Trap IP Addresses.</li> <li>Trap Version: Use the drop-down list to select the version.</li> <li>Trap Community String: This can be any combination of characters and a length of 0 to 20 characters. The factory default for the SNMP Trap Community String is</li> </ul> |
| SNMPv3         | Auth Protocol: Select a value from the drop down menu.<br>Priv Protocol: Select a value from the drop down menu.<br>PrivPassword: Create a private password. The default is comtech.                                                                                                    |
| SNMP Version   | SNMP Version: Use the drop down list to select SNMPv1v2c. A reboot is required for the selection to take affect.                                                                                                    |

Click [Submit] to save any changes or [Reboot Now].

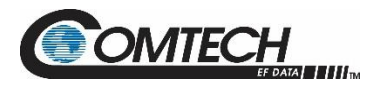

# 5.5.2.4 Admin | Upgrade

| Redundant Controller                                                                                                    | :: Upgrade                                                                                                    |                                                                                                    |      |
|----------------------------------------------------------------------------------------------------|----------------------------------------------------------------------------------------------------|----------------------------------------------------------------------------------------------------|------|
| Home Admin Configura                                                                                                    | tion Status                                                                                                    |                                                                                                    |      |
| Access Time SNMP                                                                                                    | Upgrade                                                                                                    |                                                                                                    |      |
| Firmware Upgrade Proc<br>1. The procedure below was wri<br>2. Extract the contents of a Wel<br>3. Press the Choose File buttor<br>4. Select the firmware Zip Archi<br>5. Press the Upload File buttor<br>page during the file upload<br>6. Wait for the "Upload Complet<br>hexadecimal file checksum si<br>to 6 fee 7 below, atherwise or | edure-<br>tten for the Chrome Browser. If a different browser is used, son<br>Post Zip file, similar to FW-0021329WebPost_v1.1.1.ZIP<br>in the frame below and browse to the directory containing the<br>ve, filename will be similar to FW-0021329v1.1.1.ZIP<br>in the same frame. Wait while the file is uploaded to the amplid<br>d as it will abort the upload prematurely! Should this hap<br>e (XXXXXXXX)" message to appear in the ReFLASH Status in<br>nown "(XXXXXXXX)" with the checksum shown in the firmware<br>upat from Stap 3. | ne buttons may be renamed.<br>firmware extracted in Step 2.<br>fier. <b>Warning: Do not browse to another</b><br><b>pen, reboot the amplifier before retrying</b><br>dicator shown below. Check the 8 digit<br>release notes. If the checksums match, proce | ed   |
| 7. Press the Extract Files butto<br>8. Select the appropriate image<br>9. Once the Next Reboot Image                                                                                                    | peat from Step 3.<br>in below. Wait for the "ReFLASH Done" message to appear in th<br>in the <b>Next Reboot Image</b> field.<br>ge displays the proper value, click the <b>Reboot</b> button.                                                                                                    | e ReFLASH Status indicator.                                                                                                    |      |
| Choose File No file chosen<br>ReFLASH Status:                                                                                                    | None                                                                                                    | Upload File Extract Files                                                                                                    |      |
| Firmware Image                                                                                                    |                                                                                                    |                                                                                                    |      |
| Active Image: 2                                                                                                    | Next Reboot Image: 2                                                                                                    | Set Image1 Set Image2 Reb                                                                                                    | poot |
| Firmware Information-                                                                                                    |                                                                                                    |                                                                                                    |      |
|                                                                                                    | Boot:                                                                                                    |                                                                                                    |      |
|                                                                                                    | FW-0021340- 1.1.1 17/08/21                                                                                                    |                                                                                                    |      |
|                                                                                                    | FW-0021329- 1.1.1h 13/09/21                                                                                                    |                                                                                                    |      |
|                                                                                                    | FW-0021330- 1.1.1h 13/09/21                                                                                                    |                                                                                                    |      |
|                                                                                                    | FW-0021328- 1.1.1 23/08/21                                                                                                    |                                                                                                    |      |
|                                                                                                    | FW-0021327- 1.1.1 19/08/21                                                                                                    |                                                                                                    |      |
|                                                                                                    | Bulk2:                                                                                                    |                                                                                                    |      |
|                                                                                                    | FW-0021329- 1.1.1h 13/09/21                                                                                                    |                                                                                                    |      |
|                                                                                                    | FW-0021330- 1.1.1h 13/09/21                                                                                                    |                                                                                                    |      |
|                                                                                                    | FW-0021328- 1.1.1 24/08/21                                                                                                    |                                                                                                    |      |
|                                                                                                    | FW-0021527- 1.1.1 19/06/21                                                                                                    |                                                                                                    |      |

Figure 5-13. 'Admin | Upgrade' Page

| Name                          | Description                                                                                                    |
|-------------------------------|----------------------------------------------------------------------------------------------------|
| Firmware Upgrade<br>Procedure | Follow the nine steps to upgrade the firmare.                                                                                                    |
| Firmware File Upload          | Choose File Button: Used to navigate to the Firmware Zip File.<br>Upload File Button: Used to upload the Firmware Zip File.<br>Extract Files Button: Used to extract the Firmware File from the Zip File. |
| Firmware Image                | Shows the current Active Image and the Next Reboot Image.<br>Select [Set Image 1], [Set Image 2], or [Reboot]                                                                                             |
| Firmware Information          | Shows the firmare for Boot, Bulk1, or Bulk2.                                                                                                    |
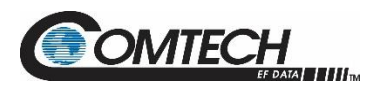

#### 5.5.3 Config Pages

Use the **Configuration** pages to configure all operating parameters for the RC-1170/1270 Redundancy Switch Controller. Click **Unit**, **Redundancy**, **Mask**, or **Utility** to continue.

# 5.5.3.1 Config | Unit

| Redundant Controller :: I                              | Jnit                      |                     |  |
|--------------------------------------------------------|---------------------------|---------------------|--|
| Home Admin Configuration                               | Status                    |                     |  |
| Unit Redundancy Mask                                   | Utility                   |                     |  |
|                                                        |                           |                     |  |
| Unit Common Configuratio                               | n                         |                     |  |
| Current Window                                         | Enable V                  | Current Window 40 % |  |
|                                                        | Submit Common             |                     |  |
| Unit 1 Configuration                                   |                           |                     |  |
| Current Source                                         | 18V 🗸                     | Submit Unit 1       |  |
| -Unit 2 Configuration                                  |                           |                     |  |
|                                                        | 18V ¥                     | Submit Unit 2       |  |
|                                                        |                           |                     |  |
| Unit 3 Configuration                                   |                           |                     |  |
| Current Source                                         | 13V 🗸                     | Submit Unit 3       |  |
| Calibrate Unit 1 Current                               |                           |                     |  |
|                                                        | Reference Point: 324.4 mA | Calibrate Unit 1    |  |
|                                                        |                           |                     |  |
| Calibrate Unit 2 Current—                              |                           |                     |  |
|                                                        | Reference Point: 316.8 mA | Calibrate Unit 2    |  |
| Calibrate Unit 3 Current                               |                           |                     |  |
|                                                        | Reference Point: 319.6 mA | Calibrate Unit 3    |  |
|                                                        |                           |                     |  |
| Serial Communication Sett                              | ings                      |                     |  |
| Remote Address (9999) (0001-9999) Baud Rate 38K4 V     |                           |                     |  |
| Data bits - Parity - Stop bits: 8-N-1<br>Submit Serial |                           |                     |  |
|                                                        |                           |                     |  |

Figure 5-14. 'Config | Unit' Page

| Name                             | Description                                                                                                    |  |
|----------------------------------|----------------------------------------------------------------------------------------------------|--|
| Unit Common<br>Configuration     | Current Window: Select Enable or Disable.<br>Current Window: Set percentage required.                                                                                 |  |
| Unit 1/2/3 Configuration         | Current Source: Select 13 V or 18 V<br>Click [Submit Unit 1/2/3]                                                                                                    |  |
| Calibrate Unit 1/2/3 Current     | t Reference Point: Set required point, mA.<br>Click [Calibrate Unit 1/2/3]                                                                                            |  |
| Serial Communication<br>Settings | ication Remote Address: Set Remote Address, 0001 to 9999.<br>Data Bits – Parity – Stop bits: Automatically populates.<br>Baud Rate: Set rate using the dropdown list. |  |

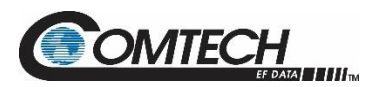

# 5.5.3.2 Configuration | Redundancy

| Home       Admin       Configuration       Status         Unit       Redundancy       Mask       Utility         Status       Unit 1 Online Status:       Online       Force Unit 1 Offline         Unit 2 Online Status:       Online       Force Unit 2 Offline         Unit 3 Online Status:       Offline       Force Unit 3 Offline | Redundant Controller :: Redundancy |         |                              |
|----------------------------------------------------------------------------------------------------|------------------------------------|---------|------------------------------|
| Unit Redundancy Mask Utility Status Unit 1 Online Status: Online Unit 2 Online Status: Online Unit 3 Online Status: Offline Force Unit 3 Offline Force Unit 3 Offline Force Unit 3 Offline                                                                                                    | Home Admin Configuration Status    |         |                              |
| Status       Unit 1 Online Status:       Online       Force Unit 1 Offline         Unit 2 Online Status:       Online       Force Unit 2 Offline         Unit 3 Online Status:       Offline       Force Unit 3 Offline                                                                                                    | Unit Redundancy Mask Utility       |         |                              |
| Status         Unit 1 Online Status:         Online         Force Unit 1 Offline           Unit 2 Online Status:         Online         Force Unit 2 Offline           Unit 3 Online Status:         Offline         Force Unit 3 Offline                                                                                                |                                    |         |                              |
| Unit 1 Online Status:     Online     Force Unit 1 Offline       Unit 2 Online Status:     Online     Force Unit 2 Offline       Unit 3 Online Status:     Offline     Force Unit 3 Offline                                                                                                    | Status                             |         |                              |
| Unit 2 Online Status:     Online     Force Unit 2 Offline       Unit 3 Online Status:     Offline     Force Unit 3 Offline                                                                                                    | Unit 1 Online Status:              | Online  | Force Unit 1 Offline         |
| Unit 3 Online Status: Offline Force Unit 3 Offline                                                                                                    | Unit 2 Online Status:              | Online  | Force Unit 2 Offline         |
|                                                                                                    | Unit 3 Online Status:              | Offline | Force Unit 3 Offline         |
|                                                                                                    |                                    |         |                              |
| Configuration                                                                                                    | Configuration                      |         |                              |
| Redundancy Switch Mode: Manual                                                                                                    | Redundancy Switch Mode: Manual 🗸   |         |                              |
| Submit                                                                                                    |                                    | Submit  |                              |
|                                                                                                    |                                    |         |                              |
|                                                                                                    | Offline Mute                       |         |                              |
| Unit 1 Offline Mute Disabled  Unit 2 Offline Mute Disabled                                                                                                    | Unit 1 Offline Mute Disabled       |         | Unit 2 Offline Mute Disabled |
| Unit 3 Offline Mute Disabled                                                                                                    |                                    |         |                              |
| Submit                                                                                                    |                                    | Submit  |                              |

#### Figure 5-15. 'Config | Redundancy' Page

| Name          | Description                                                                                   |  |
|---------------|-----------------------------------------------------------------------------------------------|--|
| Status        | Shows the status for each unit, either Online or Offline.<br>Click [Force Unit 1/2/3 Offline] |  |
| Configuration | Redundancy Switch Mode: Select Auto or Manual.<br>Click [Submit] to save the change.          |  |
| Offline Mute  | Unit 1/2/3 Offline Mute: Select Disabled or Enable.<br>Click [Submit] to save the changes.    |  |

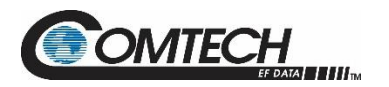

# 5.5.3.3 Configuration | Mask

Some of the RC-1170/1270 Redundancy Switch Controller events can be user configured.

| Redundant Controller :: Mask |                                          |                                                       |                  |              |                                                                                     |
|------------------------------|------------------------------------------|-------------------------------------------------------|------------------|--------------|-------------------------------------------------------------------------------------|
| Home                         | Admin                                    | Configuration                                         | Status           |              |                                                                                     |
| Unit Redundancy Mask Utility |                                          |                                                       |                  |              |                                                                                     |
| Alarm                        | Mask<br>Unit 1 C<br>Unit 2 C<br>Unit 3 C | urrent Detect F<br>urrent Detect F<br>urrent Detect F | ault v<br>ault v | Submit Maski | Unit 1 PS Detect Masked v<br>Unit 2 PS Detect Masked v<br>Unit 3 PS Detect Masked v |

Figure 5-16. 'Configuration | Mask' Page

| Name       | Description                                                        |  |
|------------|--------------------------------------------------------------------|--|
| Alarm Mask | Unit 1/2/3 Current Detect: Select an item from the drop down list. |  |
|            | Unit 1/2/3 PS Detect: Select Masked or Unmasked.                   |  |

Click [Submit Mask] to save the changes.

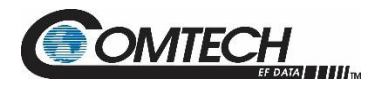

# 5.5.3.4 Config | Utility

| Redundant Controller :: Utils     |  |  |  |  |
|-----------------------------------|--|--|--|--|
| Home Admin Configuration Status   |  |  |  |  |
| Jnit Redundancy Mask Utility      |  |  |  |  |
| Circuit ID                        |  |  |  |  |
| Equipment Identification          |  |  |  |  |
| Serial Number[000000000           |  |  |  |  |
| Model Number Redundant Controller |  |  |  |  |
| Part Number not programmed        |  |  |  |  |

#### Figure 5-17. 'Configuration | Utility' Page

| Name                     | Description                                                                                                    |  |
|--------------------------|----------------------------------------------------------------------------------------------------|--|
| Circuit ID               | Enter a Circuit Identification (CID) (unit identification label) string of up to 48 characters. This is the identification label for the unit.<br>Click [Sumbit CID] to save the change. |  |
| Equipment Identification | Serial Number: This is read only.<br>Model Number: This is read only.<br>Part Number: This is read only.                                                                                 |  |

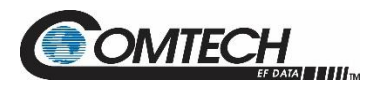

# 5.5.4 Status Pages

Select the **Summary**, **Status**, and **Events** tabs on the Status pages.

#### 5.5.4.1 Status | Summary

Click [Refresh] to see the latest page data.

| Redundant Controller :: Summary                    |                                 |  |  |  |
|----------------------------------------------------|---------------------------------|--|--|--|
| ome Admin Configuration Status                     |                                 |  |  |  |
| ummary Status Events                               |                                 |  |  |  |
|                                                    |                                 |  |  |  |
| Summary Info                                       |                                 |  |  |  |
| Circuit Identification: LNA Redundant Controller 1 | Summary Fault: OK               |  |  |  |
| Serial Number: 00000000                            | Unit 1 Status: Online           |  |  |  |
| Model Number: Redundant Controller                 | Unit 2 Status: Online           |  |  |  |
| FW Version: Boot:1.1.1 Bulk1:1.1.1h Bulk2:1.1.1h   | Unit 3 Status: Offline          |  |  |  |
| Active Software Image: Image 2                     | Unit 1 Current Source: 322.5 mA |  |  |  |
| Next Reboot Image: Image 2                         | Unit 2 Current Source: 313.7 mA |  |  |  |
| Hardware Revision: 0                               | Unit 3 Current Source: 319.1 mA |  |  |  |
| Ref Tuning Voltage: N/A                            | Temperature: 46.5 °C            |  |  |  |
| Date (MM/DD/W): 00 (14 (21                         | Number Unread Events: 61        |  |  |  |
| Date (MM/DD/TT): 09/14/21                          |                                 |  |  |  |

#### Figure 5-18. 'Status | Summary' Page

| Name         | Description                                                                                                    |  |
|--------------|----------------------------------------------------------------------------------------------------|--|
| Summary Info | This page details the status of the unit.                                                                                                    |  |
|              | The Summary Fault line indicates that no faults are present with "OK" on green background. If a fault exists, the Summary Fault message changes to "FAULT" on a red background. Should this occur, review the logged faults and alarms on the Status   Events page (see Sect. 5.5.4.4). |  |

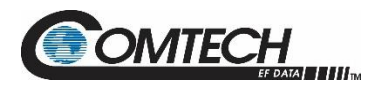

### 5.5.4.2 Status | Status

Use this read-only page see general status data for the RC-1170/1270 Redundancy Switch Controller.

()

The Status | Status page updates automatically once every 5 seconds. Some fields will display, only if equipped (e.g. If the system doesn't have an Internal Reference and LNB attached to the Amplifer, then the LNB Current & LNB PS information is not displayed.)

| Redundant Controller :: Status  |          |        |
|---------------------------------|----------|--------|
| Iome Admin Configuration Status |          |        |
| Summary Status Events           |          |        |
| Status                          |          |        |
| PARAMETER                       | MONITOR  | STATUS |
| 56V Power Supply                | 55.3 V   | OK     |
| 24V Power Supply                | 23.9 V   | OK     |
| 15V Power Supply                | 15.0 V   | OK     |
| 5.8V Power Supply               | NA       | NA     |
| 5V Power Supply                 | NA       | NA     |
| 3.3V Power Supply               | NA       | NA     |
| PS1 56V Power Supply            | NA       | NA     |
| PS2 56V Power Supply            | NA       | NA     |
| Unit 1 Power Supply             | 18.5 V   | ОК     |
| Unit 2 Power Supply             | 18.5 V   | ОК     |
| Unit 3 Power Supply             | 13.5 V   | OK     |
| Unit 1 Current Source           | 322.7 mA | OK     |
| Unit 2 Current Source           | 319.3 mA | OK     |
| Unit 3 Current Source           | 318.2 mA | OK     |
| Local Switch                    | 0.0      | NA     |
| Remote Switch                   | 55.8     | OK     |

Figure 5-19. 'Status | Status' Page

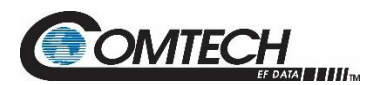

# 5.5.4.4 Status | Events

Use this page to see stored events data. The whole Event log is displayed.

Click [Refresh] to see the latest page data.

| Redu   | ndant Co | ontroller :: Ev | rents    |           |                           |  |
|--------|----------|-----------------|----------|-----------|---------------------------|--|
| Home   | Admin    | Configuration   | Status   |           |                           |  |
| Summar | y Statu  | s Events        |          |           |                           |  |
|        |          |                 |          |           |                           |  |
|        |          |                 |          |           |                           |  |
|        |          |                 |          | Events Lo | og                        |  |
|        |          |                 | Refresh  |           | Clear Log                 |  |
|        |          |                 | Date     | Time      | Туре                      |  |
|        |          | 1               | 09-14-21 | 14:51:39  | Info - LOG Faults Cleared |  |
|        |          | 2               | 09-14-21 | 14:51:43  | Info - LOG Main Power Off |  |
|        |          | 3               | 09-14-21 | 14:52:02  | Info - LOG Main Power On  |  |

Figure 5-20. 'Status | Events' Page

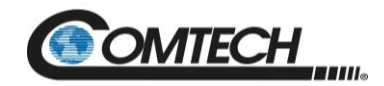

# Appendix A. REDUNDANCY DRAWINGS

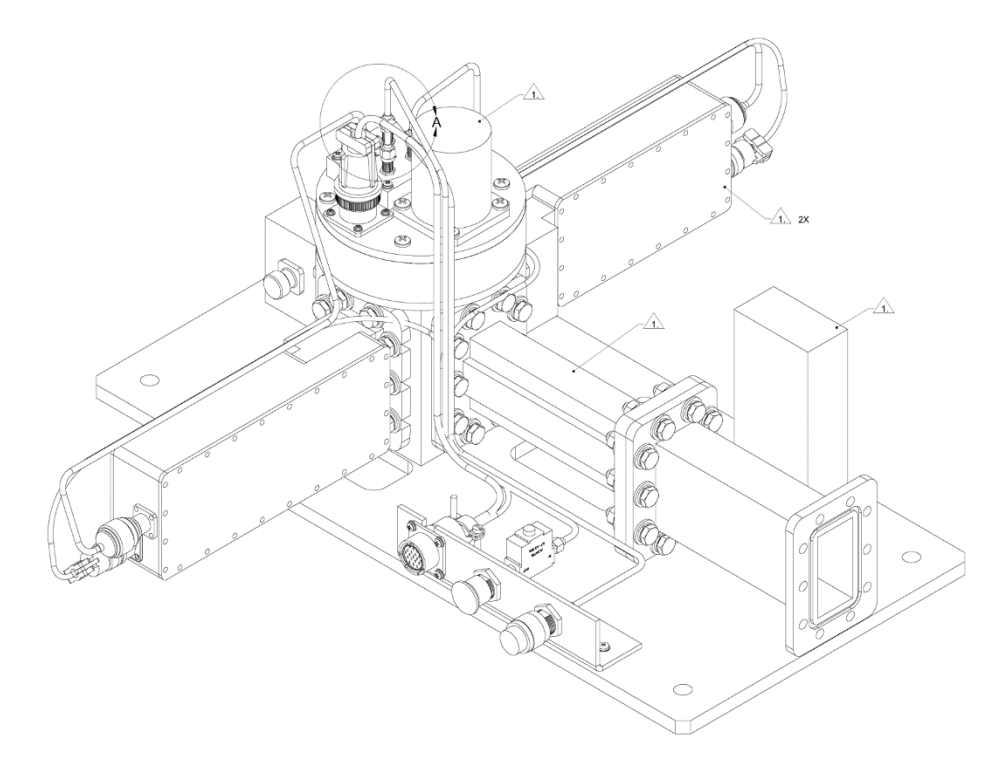

Figure A-1. C-Band LNA 1:1 Redundant System Assembly

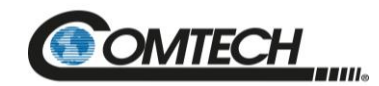

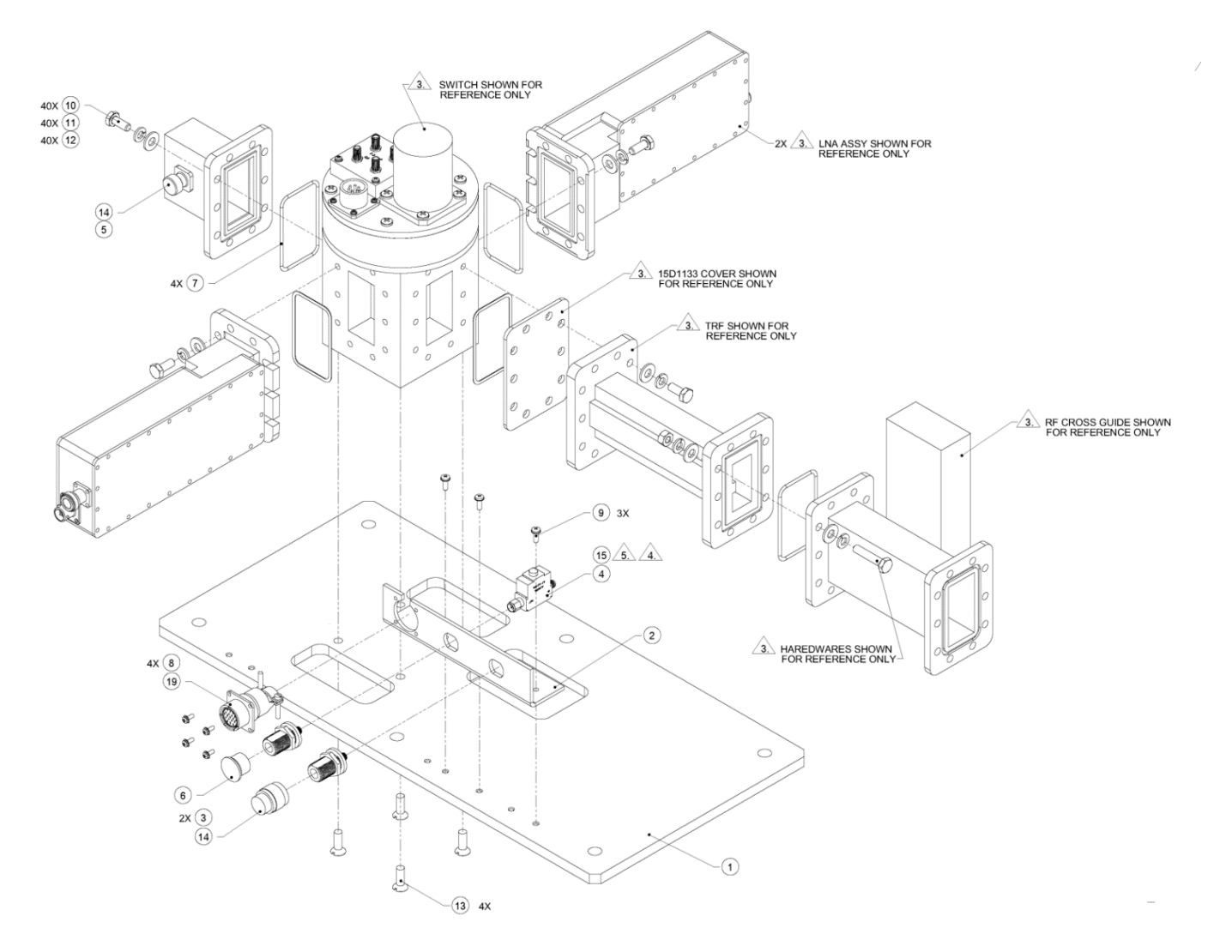

Figure A-2. C-Band LNA 1:1 Redundant System (Exploded View)

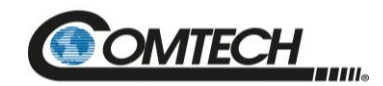

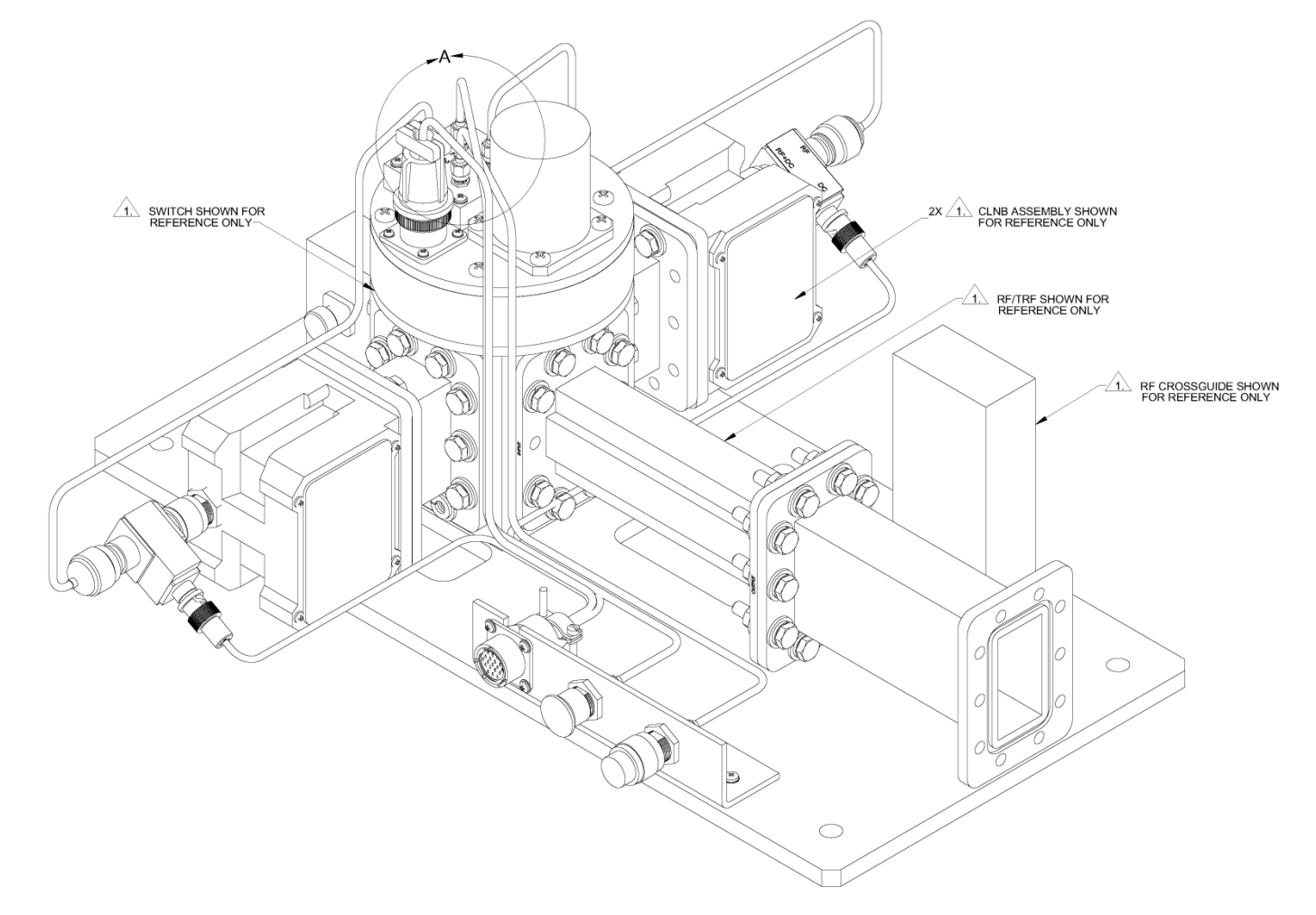

Figure A-3. C-Band LNB 1:1 Redundant System Assembly

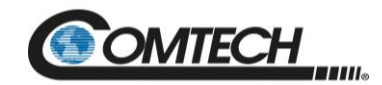

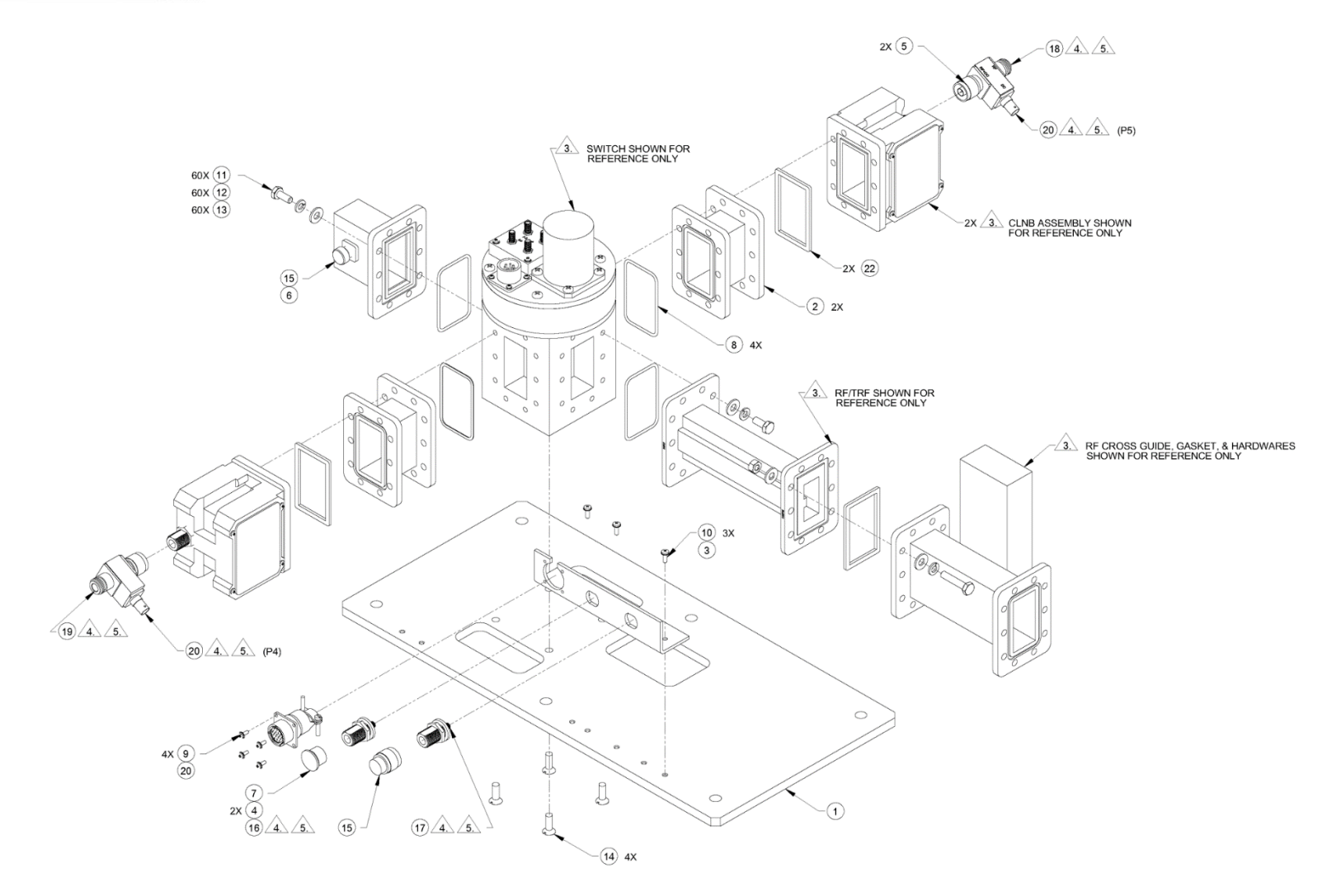

Figure A-4. C-Band LNB 1:1 Redundant System (Exploded View)

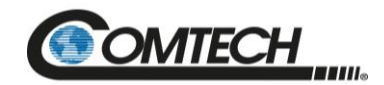

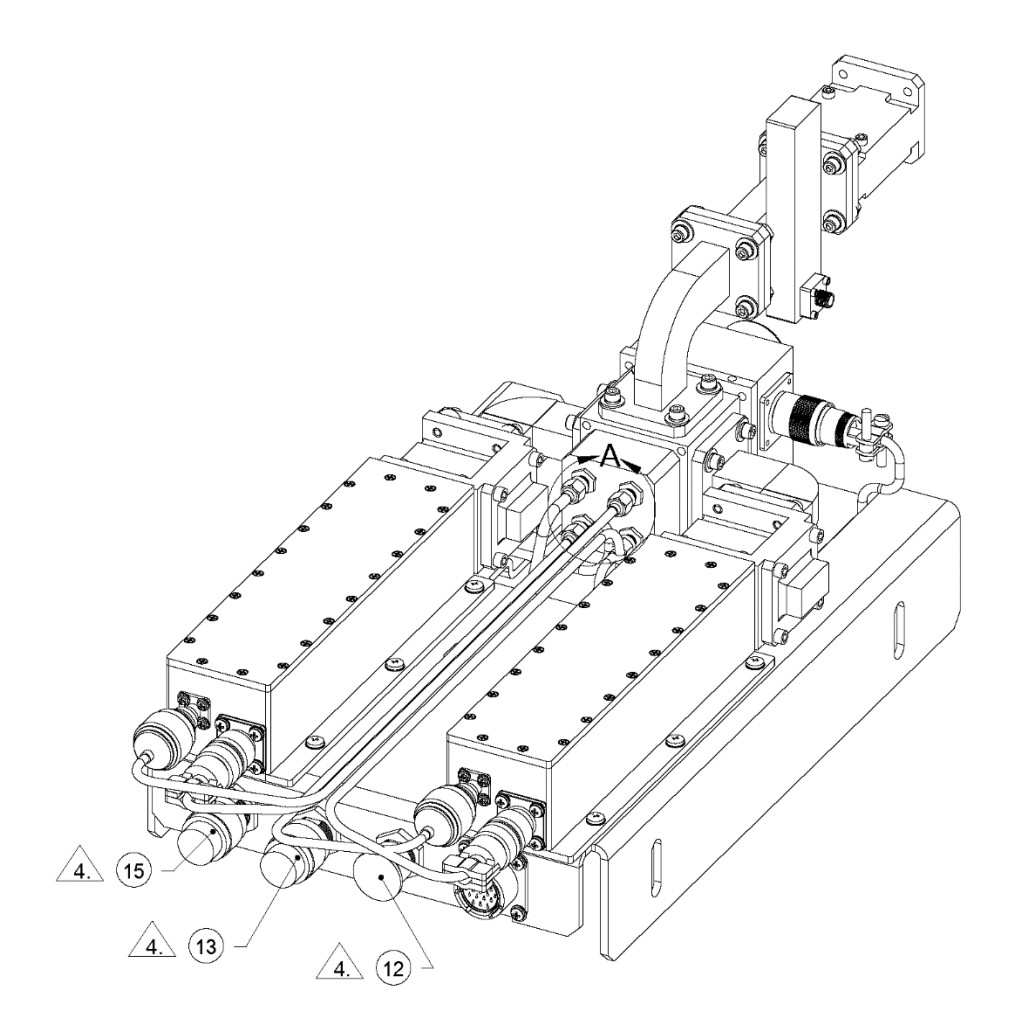

Figure A-5. Ku-Band LNA 1:1 Redundant System Assembly

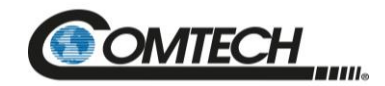

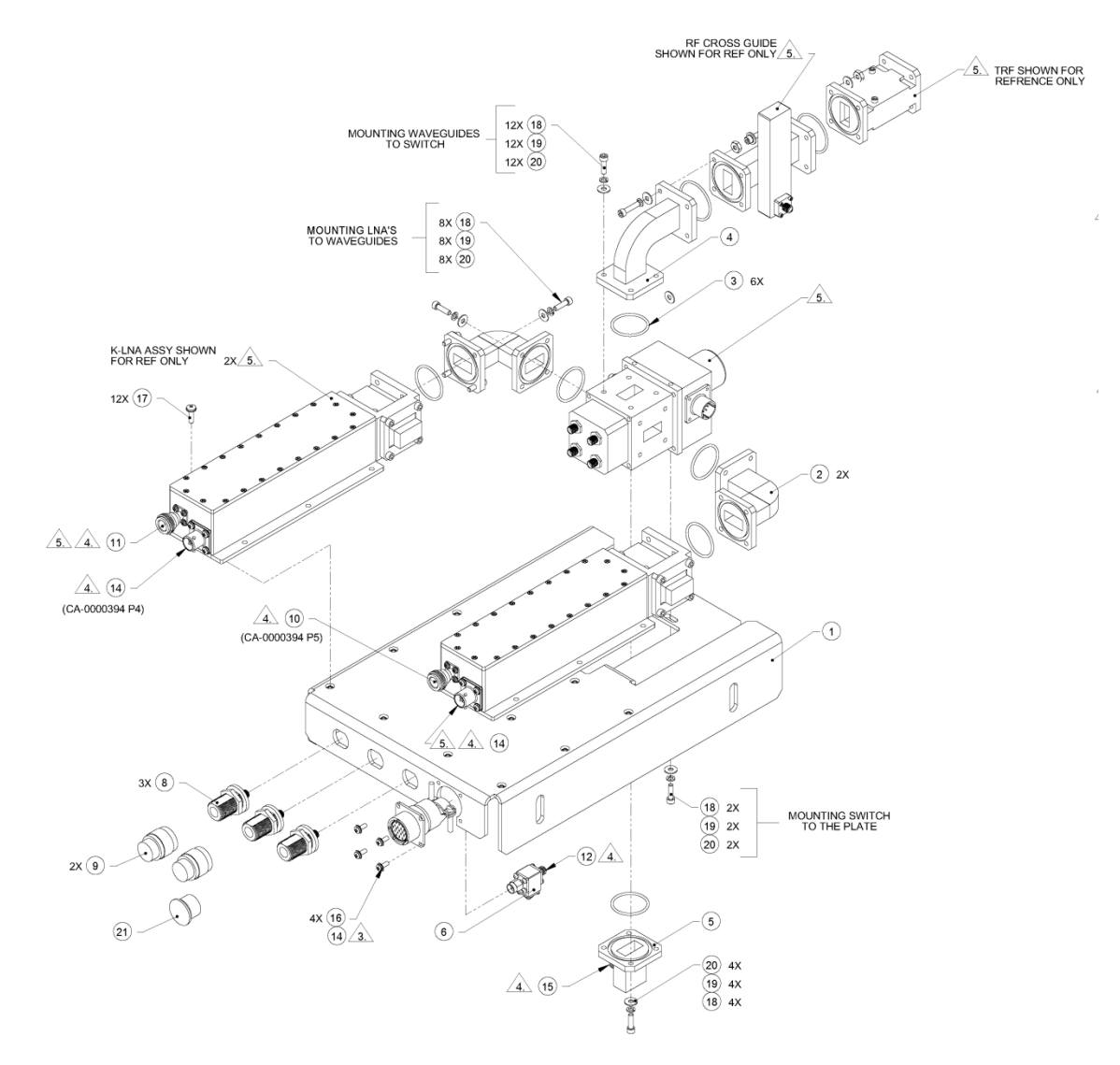

Figure A-6. Ku-Band LNA 1:1 Redundant System (Exploded View)

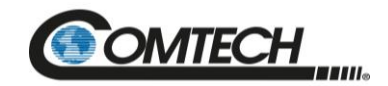

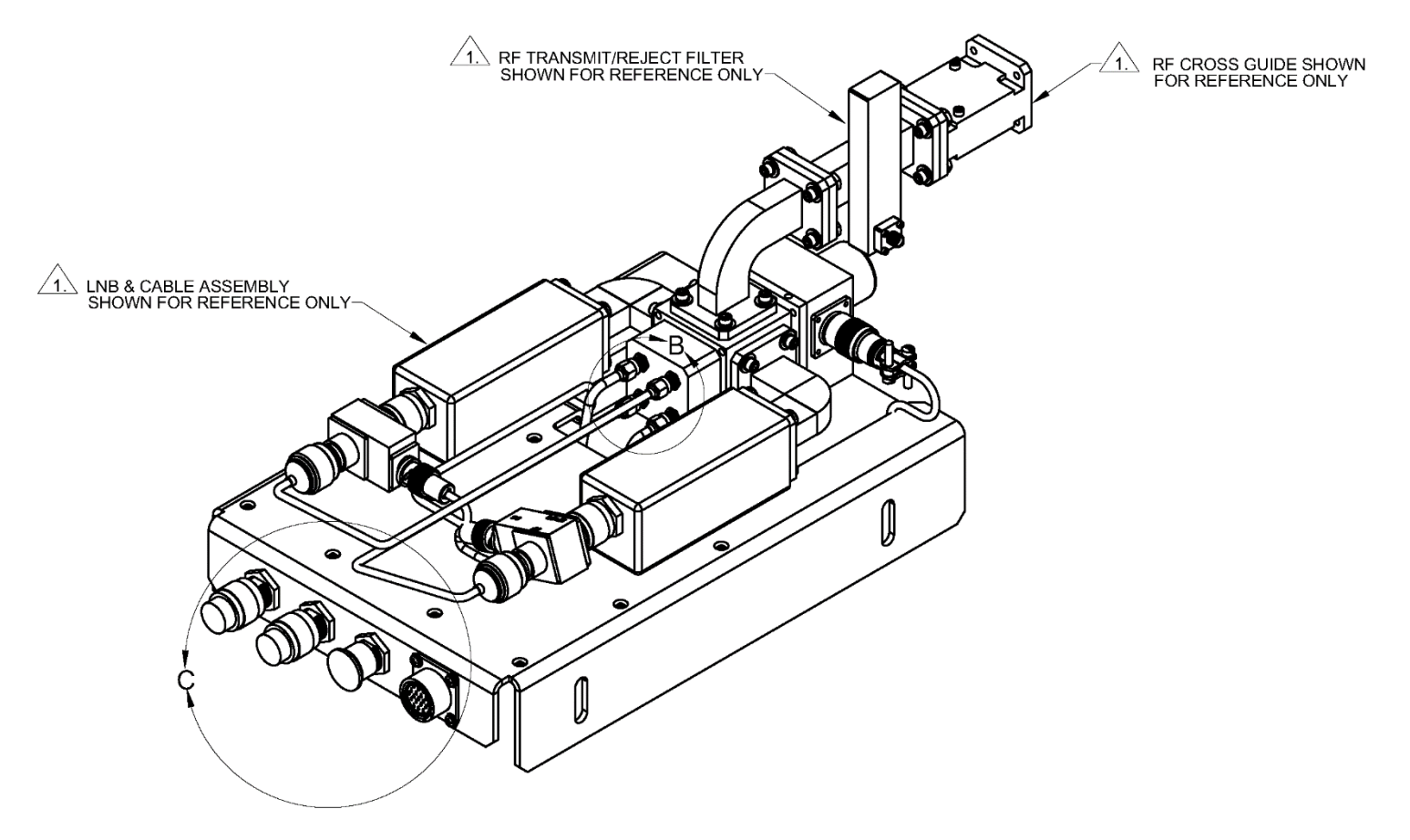

Figure A-7. Ku-Band LNB 1:1 Redundant System Assembly

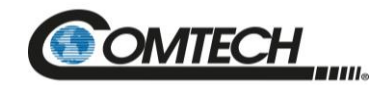

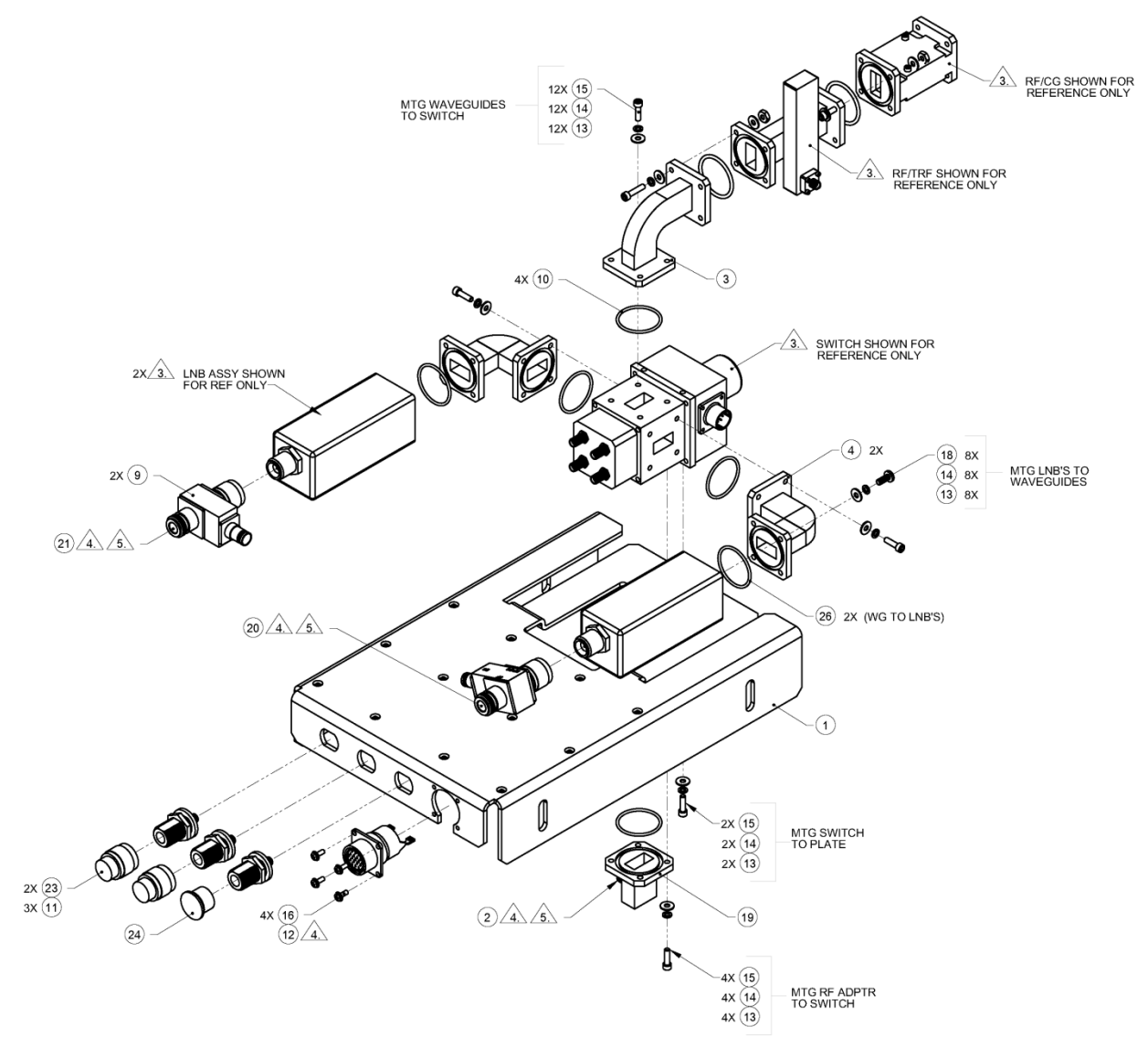

Figure A-8. Ku-Band LNB 1:1 Redundant System (Exploded View)

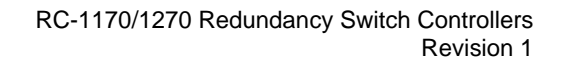

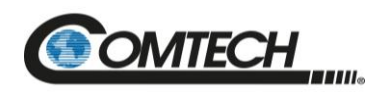

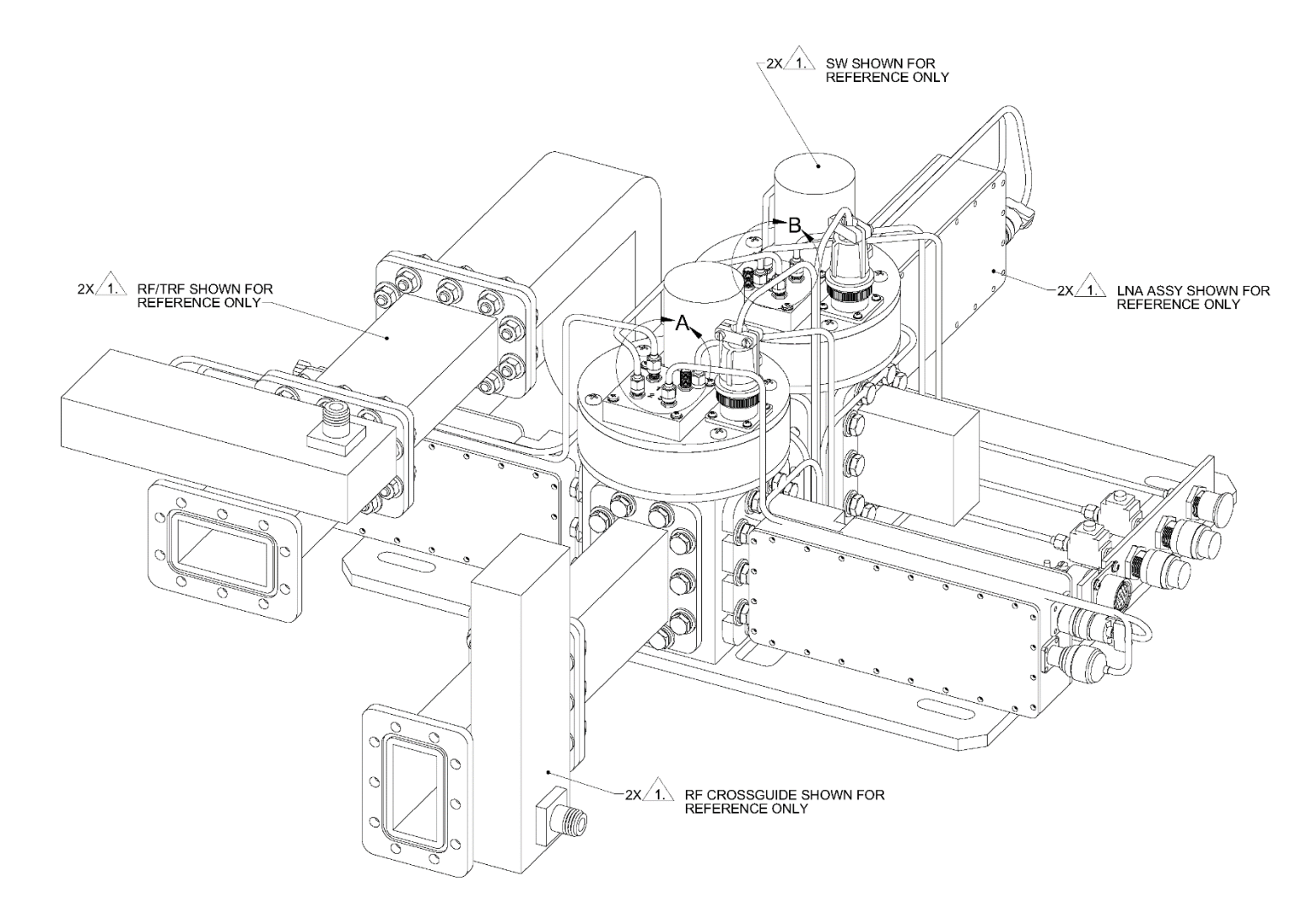

Figure A-9. C-Band LNA 1:2 Redundant System Assembly

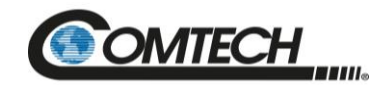

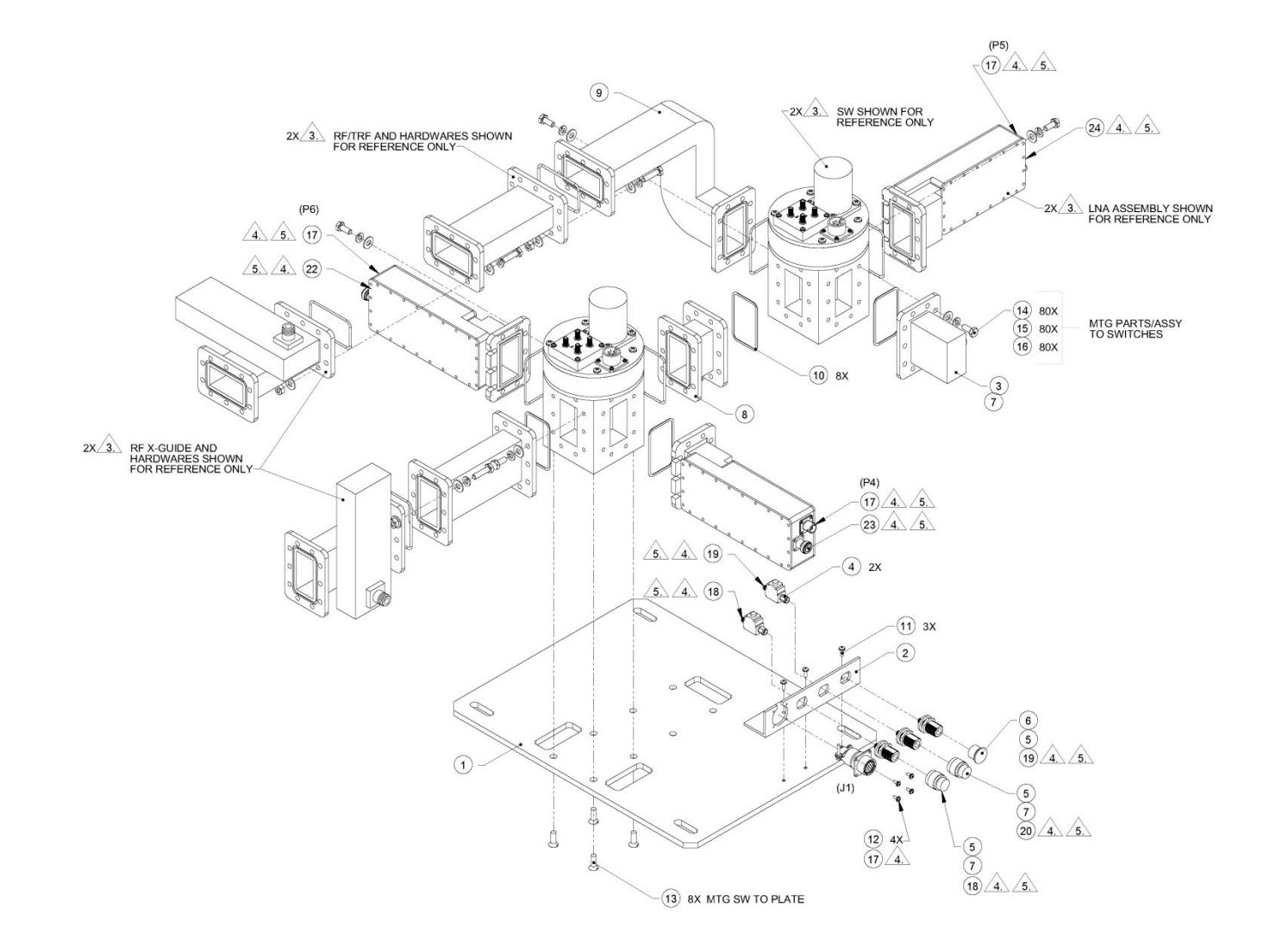

Figure A-10. C-Band LNA 1:2 Redundant System (Exploded View)

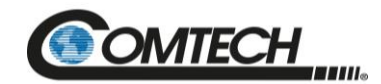

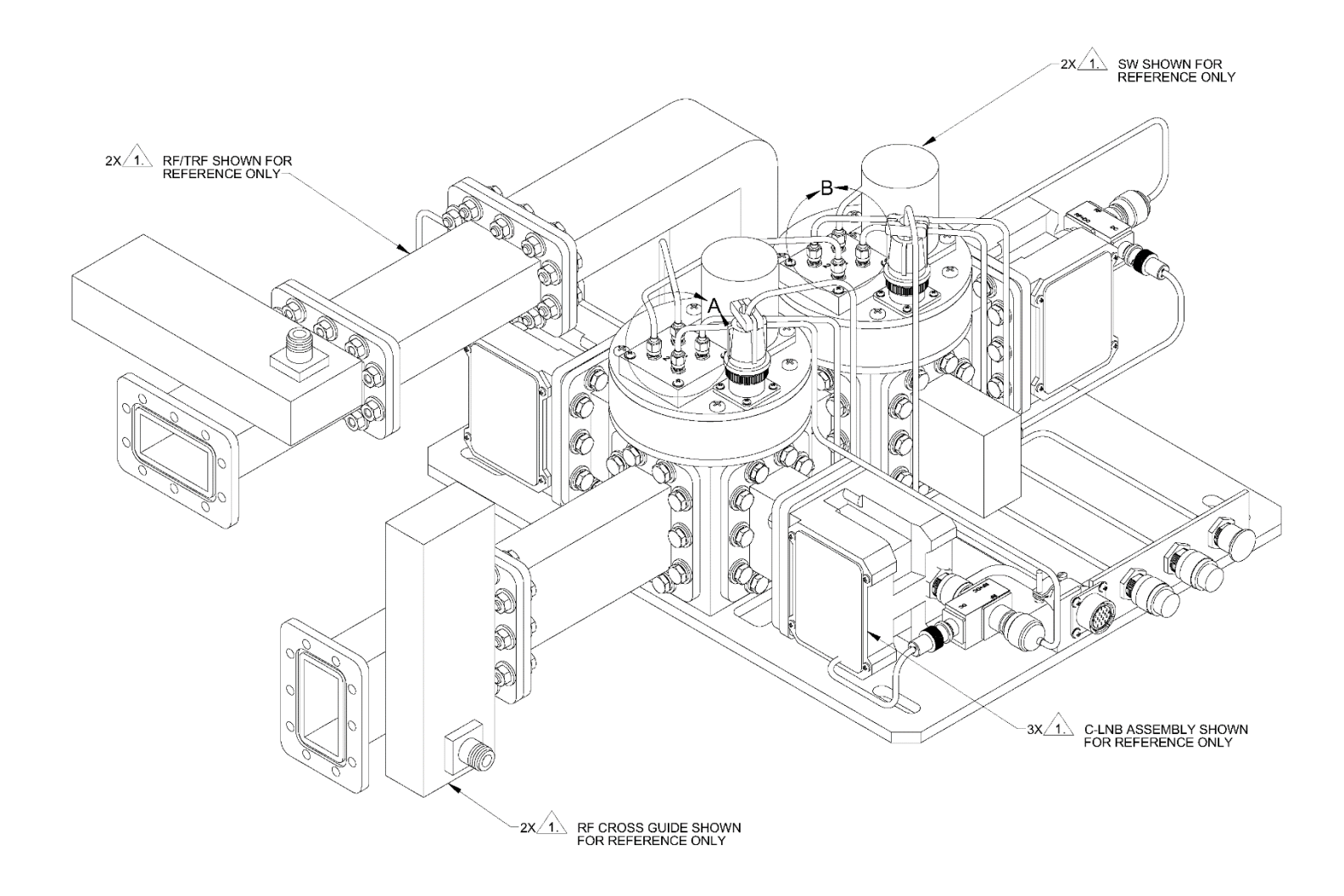

Figure A-11. C-Band LNB 1:2 Redundant System Assembly

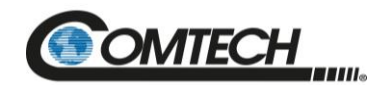

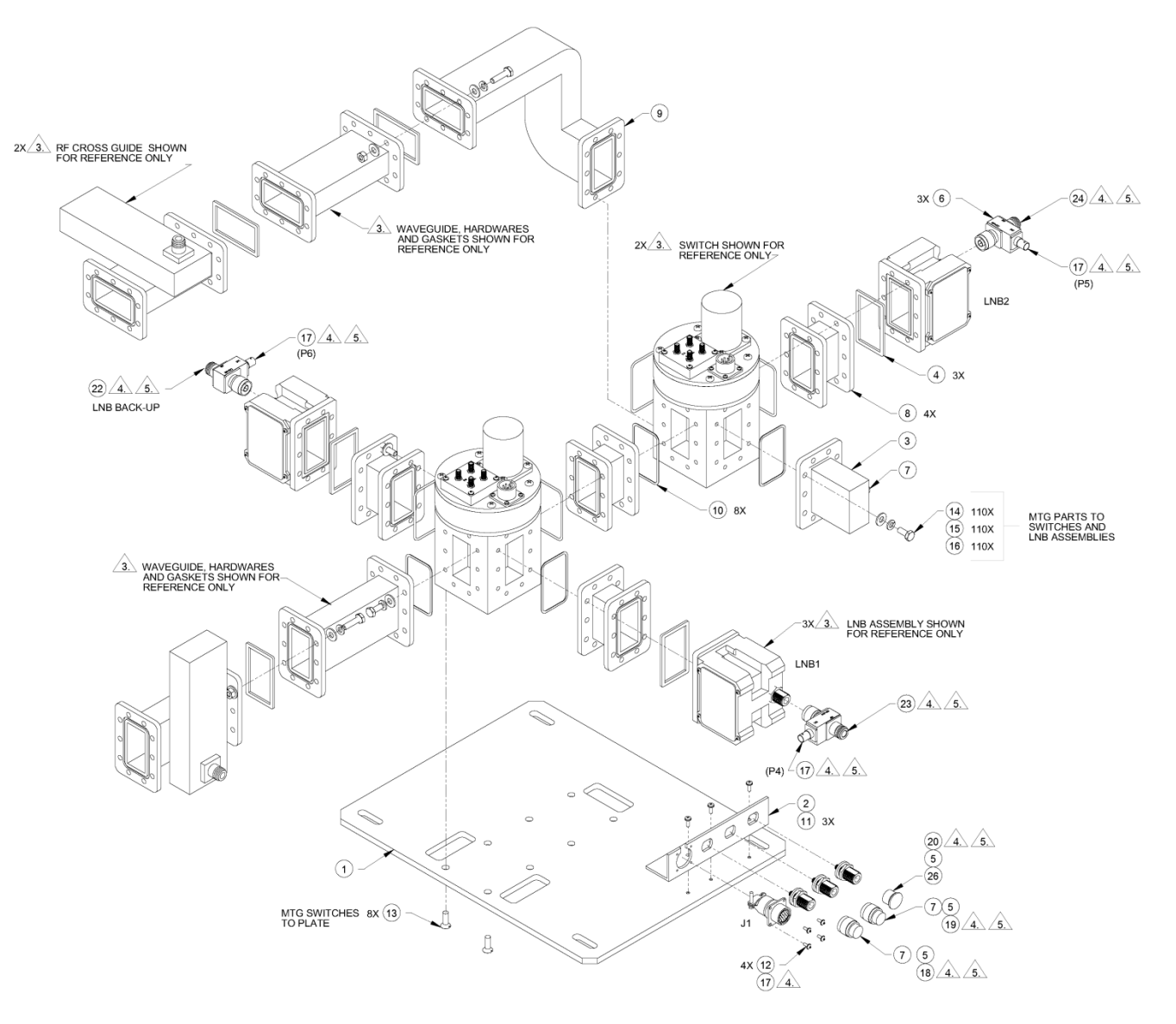

Figure A-12. C-Band LNB 1:2 Redundant System (Exploded View)

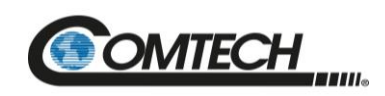

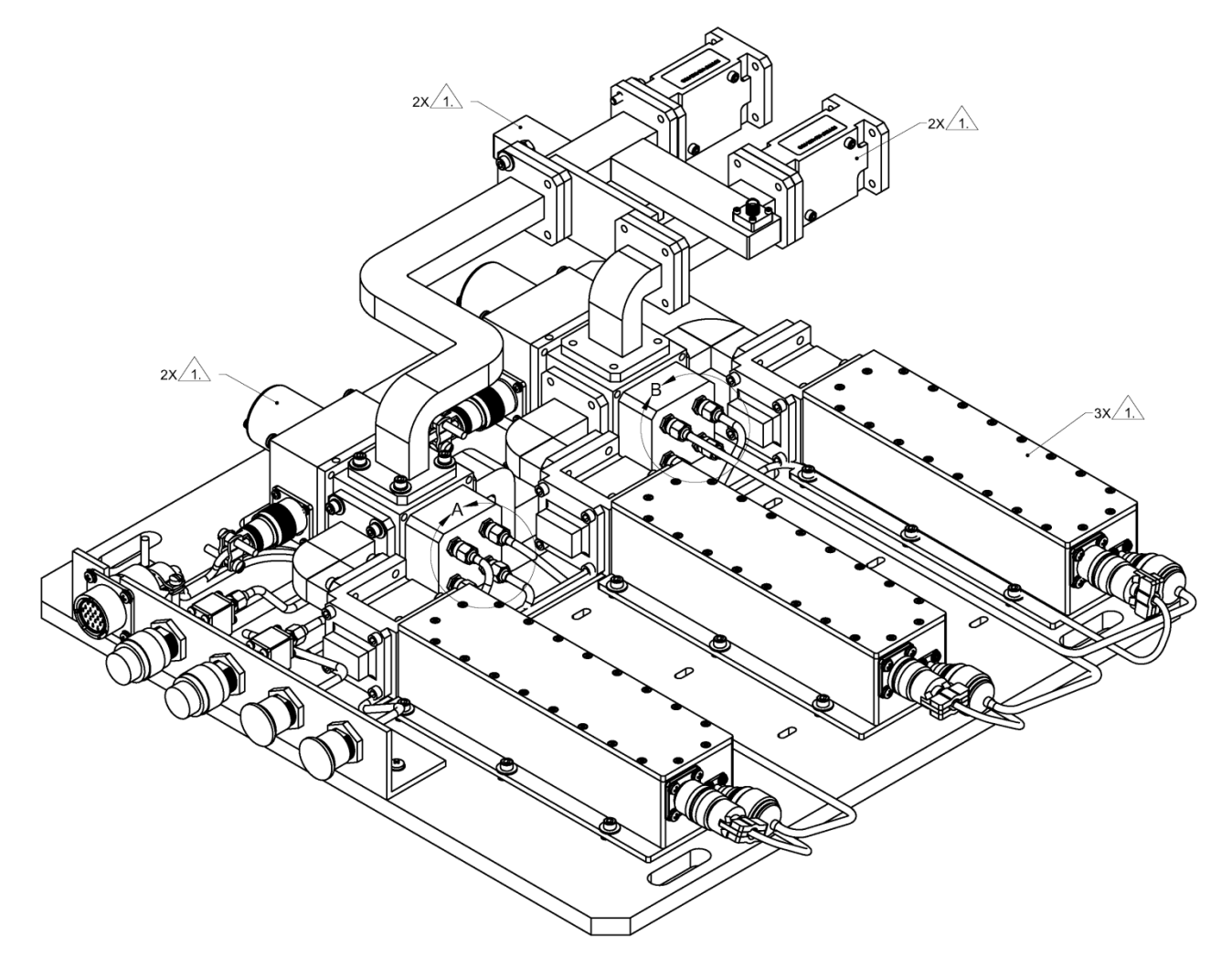

Figure A-13. Ku-Band LNA 1:2 Redundant System Assembly

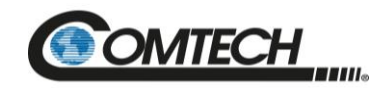

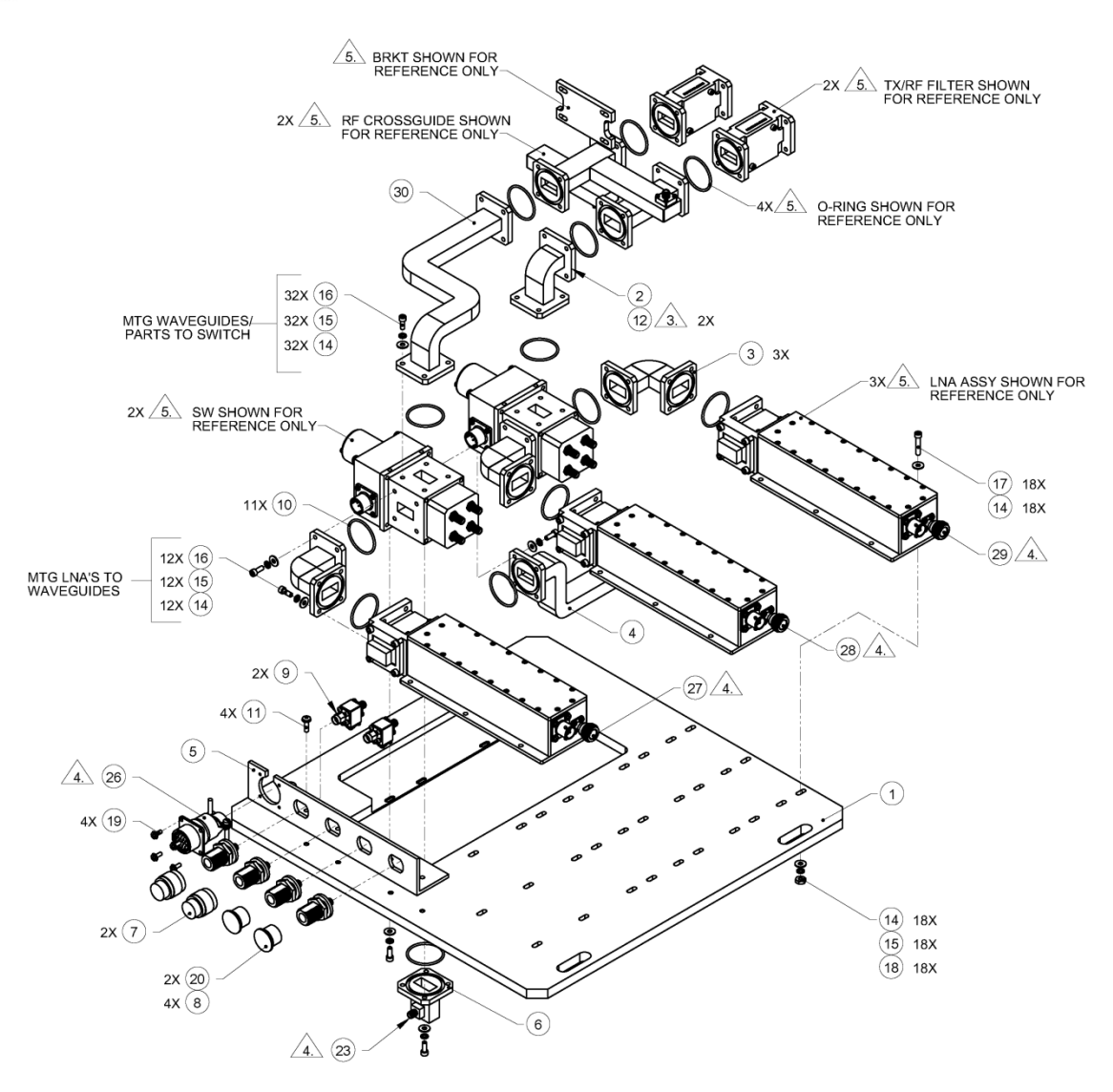

Figure A-14. Ku-Band LNA 1:2 Redundant System (Exploded View)

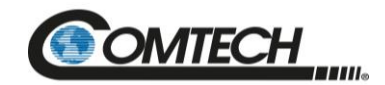

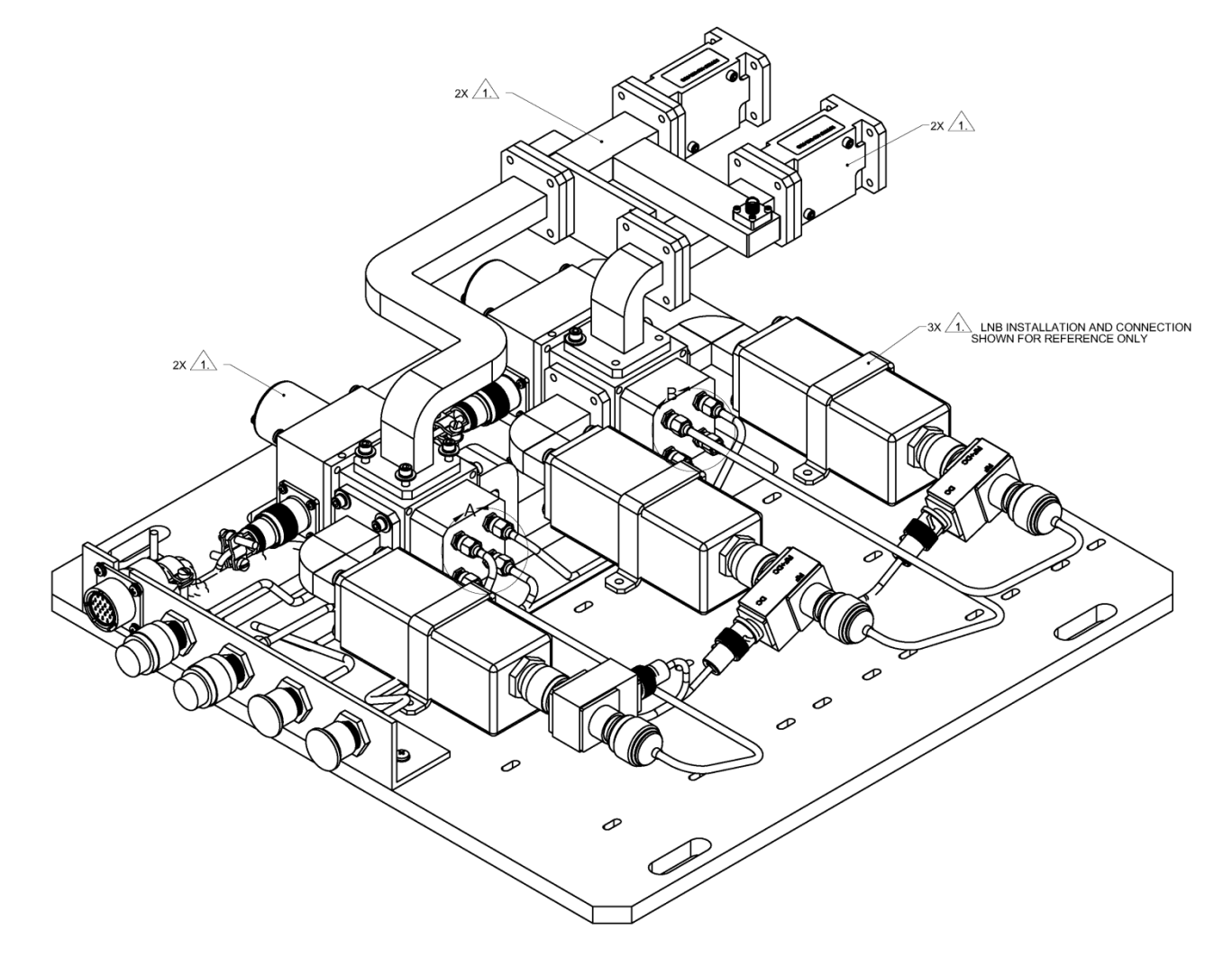

Figure A-15. Ku-Band LNB 1:2 Redundant System Assembly

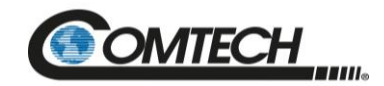

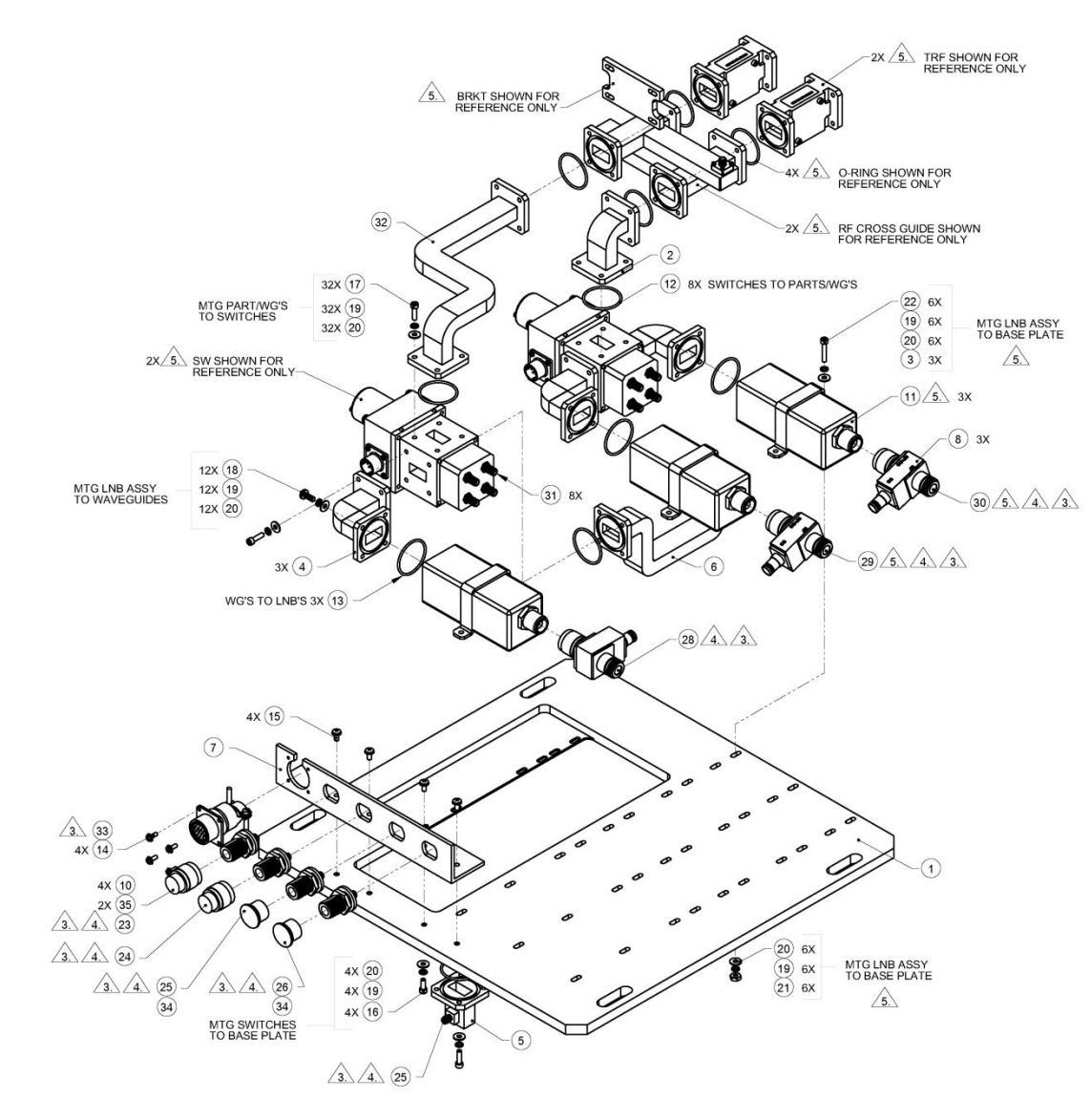

Figure A-16. Ku-Band LNB 1:2 Redundant System (Exploded View)

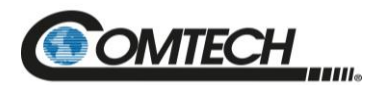

# **Appendix B. Remote Commands**

#### **B.1** Some Common Commands

A few of the most common commands and queries are listed below. Full details for each of these are listed at the end of this section.

- RMS = Retrieve Maintenance Status. Displays voltages, Heatsink temperature, output power monitor reading, etc
- RCS = Retrieve Configuration Status
- RAS = Retrieve Alarm Status. Displays current alarm or fault status

#### **B.2** Remote Control Protocol and Structure

This section describes the protocol and message command set for remote monitor and control of the Redundant Controller product.

For legacy serial communication the electrical interface is either a full duplex EIA-485/EIA-422 multi-drop bus (for the control of many devices) or an EIA-232 connection (for the control of a single device), and data is transmitted in asynchronous serial form, using ASCII characters. Control and status information is transmitted in packets of variable length in accordance with the structure and protocol defined in later sections.

Additionally, the Redundant Controller product also supports the serial command protocol over a Telnet session through the use of a 10/100Base-T ethernet connection to the product. The ethernet communications interface also supports SNMP protocol, and provides a graphical user interface (GUI) through web pages that can be accessed using a web browser.

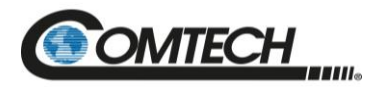

#### B.3 EIA-485

For applications where multiple devices are to be monitored and controlled, a full-duplex (4-wire) EIA-485 is preferred. Half-duplex (2-wire) EIA-485 is possible, but is not preferred.

In full-duplex EIA-485 communication there are two separate, isolated, independent, differentialmode twisted pairs, each handling serial data in different directions. It is assumed that there is a 'controller' device (a PC or dumb terminal), which transmits data, in a broadcast mode, via one of the pairs. Many 'target' devices are connected to this pair, which all simultaneously receive data from the controller. The controller is the only device with a line-driver connected to this pair; the target devices only have line-receivers connected.

In the other direction, on the other pair, each target has a tri-stateable line driver connected, and the controller has a line-receiver connected. All the line drivers are held in high-impedance mode until one (and only one) target transmits back to the controller.

Each target has a unique address, and each time the controller transmits, in a framed 'packet' of data, the address of the intended recipient target is included. All of the targets receive the packet, but only one (the intended) will reply. The target enables its output line driver, and transmits its return data packet back to the controller in the other direction on the physically separate pair.

## B.3.1 EIA-485 (Full Duplex) Summary

Two differential pairs - one pair for controller to target, one pair for target to controller.

- Controller-to-target pair has one line driver (controller), and all targets have line-receivers.
- Target-to-controller pair has one line receiver (controller), and all targets have tri-state drivers.

#### B.3.2 EIA-232

This is a much simpler configuration in which the controller device is connected directly to the target via a two-wire-plus-ground connection. Controller-to-target data is carried, via EIA-232 electrical levels on one conductor, and target-to-controller data is carried in the other direction on the other conductor.

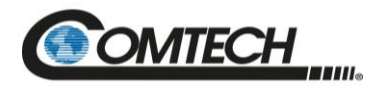

#### **B.4** Basic Protocol

Whether in EIA-232 or EIA-485 mode, all data is transmitted as asynchronous serial characters, suitable for transmission and reception by a UART. The asynchronous character format is fixed at 8N1 (8 data bits, No parity, and 1 stop bit). Baud rates 2400, 4800, 9600, 19200, and 38400 are supported.

All data is transmitted in framed packets. The host controller is assumed to be a PC or ASCII dumb terminal, which is in charge of the process of monitor and control. The controller is the only device that is permitted to initiate, at will, the transmission of data. Targets are only permitted to transmit when they have been specifically instructed to do so by the controller.

All bytes within a packet are printable ASCII characters, less than ASCII code 127. In this context, the Carriage Return and Line Feed characters are considered printable.

All messages from controller to target require a response (with one exception). This will be either to return data that has been requested by the controller, or to acknowledge reception of an instruction to change the configuration of the target. The exception to this is when the controller broadcasts a message (such as Set Time/Date) using Address 0, when the target is set to EIA-485 mode.

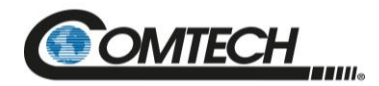

#### **B.5** Packet Structure

The exchange of information is transmitted, Controller-to-Target and Target-to-Controller, in '**packets**'. Each packet contains a finite number of bytes consisting of printable ASCII characters, excluding ASCII code 127.

In this context, the Carriage Return and Line Feed characters are considered printable. With one exception, all messages from Controllerto-Target require a response – this will be either to return data that has been requested by the Controller, or to acknowledge reception of an instruction to change the configuration of the Target.

|                 |                |                   | Controller-to-Target |                      |                    |                 |
|-----------------|----------------|-------------------|----------------------|----------------------|--------------------|-----------------|
| Start of Packet | Target Address | Address Delimiter | Instruction Code     | Code Qualifier       | Optional Arguments | End of Packet   |
| <               |                | 1                 |                      | = <i>or</i> ?        |                    | Carriage Return |
| ASCII code 60   |                | ASCII code 47     |                      | ASCII codes 61 or 63 |                    | ASCII code 13   |
| (1 character)   | (4 characters) | (1 character)     | (3 characters)       | (1 character)        | (n characters)     | (1 character)   |

#### **EXAMPLE:** <0412/MUT=1{CR}

|                                     |                |                                     | Target-to-Controller |                                                                    |                               |                                                                      |
|-------------------------------------|----------------|-------------------------------------|----------------------|--------------------------------------------------------------------|-------------------------------|----------------------------------------------------------------------|
| Start of Packet                     | Target Address | Address Delimiter                   | Instruction Code     | Code Qualifier                                                     | Optional Arguments            | End of Packet                                                        |
| ><br>ASCII code 62<br>(1 character) | (4 characters) | /<br>ASCII code 47<br>(1 character) | (3 characters)       | =, ?, !, or *<br>ASCII codes<br>61, 63, 33, or 42<br>(1 character) | (From 0 thru n<br>characters) | Carriage Return, Line<br>Feed<br>ASCII codes 13,10<br>(2 characters) |

**EXAMPLE:** >0412/MUT=1{CR}{LF}

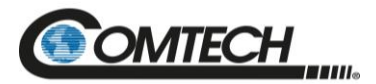

#### **B.5.1 Start Of Packet**

The '<' and '>' characters indicate the start of packet. They may not appear anywhere else within the body of the message.

- Controller to Target: This is the character '<' (ASCII code 60)
- Target to Controller: This is the character '>' (ASCII code 62)

#### **B.5.2 Address**

Up to 9,999 devices can be uniquely addressed. In both EIA-232 and EIA-485 applications, the permissible range of values is 1 to 9999. It is programmed into a target unit using the remote control port.

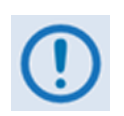

The controller sends a packet with the address of a target - the destination of the packet. When the target responds, the address used is the same address, to indicate to the controller the source of the packet. The controller does not have its own address.

### **B.5.3 Address Delimiter**

This is the "forward slash" character '*I*' (ASCII code 47)

#### **B.5.4 Instruction Code**

This is a three-character alphabetic sequence that identifies the subject of the message. Wherever possible, the instruction codes have been chosen to have some significance – e.g., **AMP** for RF Power Amplifier State, **ATT** for attenuation, etc. This aids in the readability of the message, should it be displayed in its raw ASCII form. Upper case and lower case alphabetic characters may be used (A-Z, and a-z).

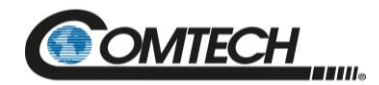

#### **B.5.5 Instruction Code Qualifier**

This is a single character that further qualifies the preceding instruction code. Code Qualifiers obey the following rules:

1. From Controller to Target, the only permitted values are:

| Symbol          | Definition                                                                                                    |
|-----------------|----------------------------------------------------------------------------------------------------|
| =               | The '=' code is used as the Assignment Operator (AO) and is used to indicate that the parameter defined by the preceding byte should be set to the value of the argument (s) which follow it. |
| (ASCII code 61) | EXAMPLE: In a message from Controller-to-Target, CWE=1 would mean 'enable the current window alarm'.                                                                                          |
| ?               | The '?' code is used as the Query Operator (QO) and is used to indicate that the Target should return the current value of the parameters defined by the preceding byte.                      |
| (ASCII code 63) | EXAMPLE: In a message from Controller-to-Target, CWE? denotes 'Is the current window alarm enabled or disabled'.                                                                              |

#### 2. From Target to Controller, the only permitted values are:

| Symbol               | Definition                                                                                                    |
|----------------------|----------------------------------------------------------------------------------------------------|
| =<br>(ASCII code 61) | <ul> <li>The '=' code is used in two ways:</li> <li>a. If the controller sends a query code to a target, (EXAMPLE: CWE?, meaning 'is the current window alarm enabled or disabled?'), the target responds with CWE=x, where x represents the value in question, "1" being 'enabled' and "0" being 'disabled'.</li> <li>b. If the controller sends an instruction to set a parameter to a particular value, and, providing the value sent is valid, the target will acknowledge the message by replying with CWE=(with no message arguments).</li> </ul> |
| ?<br>(ASCII code 63) | If the controller sends an instruction to set a parameter to a particular value, and, if the value sent is not valid, the target will acknowledge the message by replying (for example) with CWE? (with no message arguments). This indicates that there was an error in the message sent by the controller.                                                                                                    |
| !<br>(ASCII code 33) | If the controller sends an instruction code that the target does not recognize, the target will acknowledge the message by echoing the invalid instruction, followed by the ! character. (EXAMPLE: XYZ!)                                                                                                    |
| *<br>(ASCII code 42) | If the controller sends an instruction to set a parameter to a particular value, and, if the value sent in the argument is valid, however, if the target is in the wrong mode, the target will not permit that particular parameter to be changed at this time, the target will acknowledge the message by replying, (for example), with CWE* (with no message arguments).                                                                                                    |

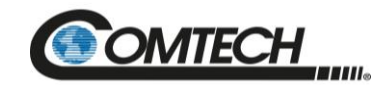

| Symbol              | Definition                                                                                                    |
|---------------------|----------------------------------------------------------------------------------------------------|
| Symbol              | Definition                                                                                                    |
| #<br>(ASCI code 35) | If the Controller sends a correctly formatted command, but the target is not in serial remote mode, it will not allow reconfiguration and will respond with CWE#. If the controller sends an instruction code that the target cannot currently perform because the hardware is unavailable, the target will acknowledge the message by echoing the valid instruction followed by the # character. |

#### **B.5.6 Message Arguments**

Arguments are not required for all messages. Arguments are ASCII codes for the characters 0 to 9 (ASCII codes 48 to 57), period (ASCII code 46) and comma (ASCII code 44).

#### **B.5.7 End Of Packet**

Both of the following examples indicate the valid termination of a packet.

- Controller to Target: This is the 'Carriage Return' character (ASCII code 13)
- Target to Controller: This is the two-character sequence 'Carriage Return', 'Line Feed'. (ASCII code 13, and code 10.)

#### **B.5.8 End-Of-Life Commands**

Certain commands (denoted by an \* in the Parameter Type field) are being marked as EOL. While these commands are fully supported in this product, it is highly recommended that the equivalent new commands be used for new implementations. The new commands will generally follow the outdated commands.

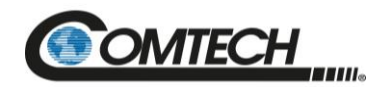

#### **Remote Commands: Customer, Factory, and Undocumented B.6**

#### Table Indexes:

Notes:

1) Index Columns – Where Column 'C'=Command, and Column 'Q'=Query, columns marked 'X' designate the instruction code as Command only, Query only, or Command or Query. Where CODE=XXX, this indicates a priority command.

CODE

SFS

SNM

SNO

SPA

SRC

STA

STV

STB

SWC

#### 2) In the tables that follow, the following codes are used in the 'Response to Command' column (per Sect. 8.5.5):

= Message ok

CODE

IMG

IPA

IPG

IPG

LCW

LRS

MAC

MSK

NUE

ONL PNM

RAS

# Message ok, but unit is not in **Remote** mode.

? Received ok, but invalid arguments were found.

- \* Message ok, but not permitted in current mode.
- ^ Message ok, but unit is in Ethernet mode.

Q

Х

Х

Х

Х

Х Х

С

Х Х

Х Х

Х Х

Х Х

Х

Х Х

Х Х

#### **B.6.1 Customer Commands**

| CODE | С | Q |  |
|------|---|---|--|
| CAE  | Х | - |  |
| CID  | Х | Х |  |
| CL1  | Х | Х |  |
| CL2  | Х | Х |  |
| CL3  | Х | Х |  |
| CS1  | Х | Х |  |
| CS2  | Х | Х |  |
| DAT  | Х | Х |  |
| DAY  | Х | Х |  |
| FRW  | - | Х |  |
| FOF  | Х | - |  |
| HID  | - | Х |  |
|      |   |   |  |

|   | CODE | С | Q |
|---|------|---|---|
|   | RBT  | Х | Х |
|   | RCS  | - | Х |
|   | RED  | - | Х |
|   | RET  | - | Х |
|   | RFD  | Х | - |
|   | RMS  | - | Х |
|   | RNE  | - | Х |
|   | RUS  | - | Х |
|   | SAS  | - | Х |
| ] | SBR  | Х | Х |
| ] | SFS  | - | Х |
| ] | SBR  | Х | Х |
| 1 |      |   |   |

| С | Q | CODE | С | Q |
|---|---|------|---|---|
| - | Х | TIM  | Х | Х |
| Х | Х | TMP  | - | Х |
| - | Х | TNA  | - | Х |
| Х | Х | TNE  | - | Х |
| Х | Х | TPL  | Х | Х |
| Х | Х | TPS  | Х | Х |
| Х | Х |      |   |   |
| Х | Х |      |   |   |
| Х | Х |      |   |   |
|   |   |      |   |   |
|   |   |      |   |   |
|   |   |      |   |   |
|   |   |      |   |   |

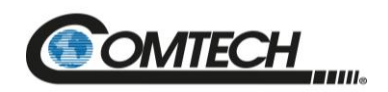

# **B.6.2 Future Commands**

| CODE | С | Q |
|------|---|---|
| REF  | Х | Х |
|      |   |   |
|      |   |   |

CODE

|   |   | - |      |   |   |
|---|---|---|------|---|---|
| С | Q |   | CODE | С | Q |
|   |   |   |      |   |   |
|   |   |   |      |   |   |
|   |   |   |      |   |   |

| CODE | С | Q |  |
|------|---|---|--|
|      |   |   |  |
|      |   |   |  |
|      |   |   |  |

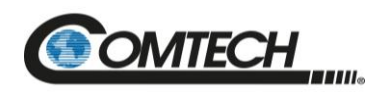

#### **B.7** Customer Commands

| Parameter<br>Type          | Command<br>(Instruction<br>Code and<br>Qualifier) | Arguments<br>for<br>Command<br>or Response<br>to Query | Description of Arguments<br>(Note that all arguments are ASCII<br>numeric codes between 48 and 57)                                                                                                    | Response to<br>Command<br>(Target to<br>Controller) | Query<br>(Instruction<br>Code and<br>Qualifier) | Response to<br>Query<br>(Target to<br>Controller)             |
|----------------------------|---------------------------------------------------|--------------------------------------------------------|----------------------------------------------------------------------------------------------------|-----------------------------------------------------|-------------------------------------------------|---------------------------------------------------------------|
| Clear All<br>Stored Events | CAE=                                              | None                                                   | Command only.<br>Clear all Stored Events. This command takes no arguments.<br>Example:<br><1/CAE='cr'<br>>0001/CAE='cr''lf'                                                                                                    | CAE=<br>CAE*                                        | N/A                                             | N/A                                                           |
| Circuit<br>Identification  | CID=                                              | 24 bytes                                               | Command or Query.<br>CID is a user-defined string of data that may be used to identify<br>or name the unit or station, which is a fixed length of 24<br>characters.<br>Valid characters include: Space () * + - , . / 0-9 and A-Z<br><b>Examples:</b><br><1/CID=Redundant Controller #01'cr'<br>>0001/CID=<br><1/CID?'cr'<br>>0001/CID=Redundant Controller #01'cr''lf'<br><b>Default Value:</b><br> | CID=<br>CID?<br>CID*                                | CID?                                            | CID=xx<br>(See<br>description for<br>details of<br>arguments) |

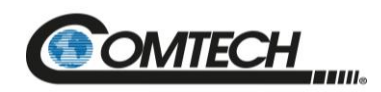

| Parameter<br>Type           | Command<br>(Instruction<br>Code and<br>Qualifier) | Arguments<br>for<br>Command<br>or Response<br>to Query | Description of Arguments<br>(Note that all arguments are ASCII<br>numeric codes between 48 and 57)                                                                                                    | Response to<br>Command<br>(Target to<br>Controller) | Query<br>(Instruction<br>Code and<br>Qualifier) | Response to<br>Query<br>(Target to<br>Controller)                |
|-----------------------------|---------------------------------------------------|--------------------------------------------------------|----------------------------------------------------------------------------------------------------|-----------------------------------------------------|-------------------------------------------------|------------------------------------------------------------------|
| Calibrate Unit<br>1 Current | CL1=                                              | N/A                                                    | Command or Query.<br>The CL1 command stores the value of Unit 1 Current Supply (in<br>mA) as a reference point. The Unit 1 current alarm point is then<br>determined by the calibrated Unit 1 reference point, and the<br>common current window setting (see LCW command).<br>Note: This command will return a mode error if the Unit 1 current<br>source output has not been enabled first (see CS1<br>command).<br>Example:<br><1/CL1='cr'<br>>0001/CL1='cr''lf'<br>The CL1 query will return the value that was stored during Unit 1<br>current calibration.<br>Example:<br><1/CL1?'cr'<br>>0001/CL1=xxx.x<br>Where:<br>xxx.x is the calibrated Unit 1 current value in mA.<br>Default Value: 000.0 | CL1=<br>CL1?<br>CL1*                                | CL1?                                            | CL1=xxx.x<br>(See<br>description for<br>details of<br>arguments) |

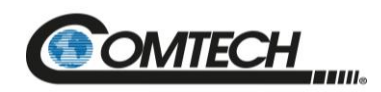

| Parameter<br>Type           | Command<br>(Instruction<br>Code and<br>Qualifier) | Arguments<br>for<br>Command<br>or Response<br>to Query | Description of Arguments<br>(Note that all arguments are ASCII<br>numeric codes between 48 and 57)                                                                                                    | Response to<br>Command<br>(Target to<br>Controller) | Query<br>(Instruction<br>Code and<br>Qualifier) | Response to<br>Query<br>(Target to<br>Controller)                |
|-----------------------------|---------------------------------------------------|--------------------------------------------------------|----------------------------------------------------------------------------------------------------|-----------------------------------------------------|-------------------------------------------------|------------------------------------------------------------------|
| Calibrate Unit<br>2 Current | CL2=                                              | N/A                                                    | Command or Query.<br>The CL2 command stores the value of Unit 2 Current Supply (in<br>mA) as a reference point. The Unit 2 current alarm point is then<br>determined by the calibrated Unit 2 reference point, and the<br>common current window setting (see LCW command).<br>Note: This command will return a mode error if the Unit 2 current<br>source output has not been enabled first (see CS2<br>command).<br>Example:<br><1/CL2='cr'<br>>0001/CL2='cr''lf'<br>The CL2 query will return the value that was stored during Unit 2<br>current calibration.<br>Example:<br><1/CL2?'cr'<br>>0001/CL2=xxx.x<br>Where:<br>xxx.x is the calibrated Unit 1 current value in mA.<br>Default Value: 000.0 | CL2=<br>CL2?<br>CL2*                                | CL2?                                            | CL2=xxx.x<br>(See<br>description for<br>details of<br>arguments) |

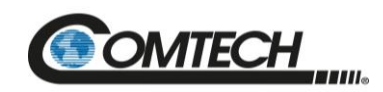

| Parameter<br>Type           | Command<br>(Instruction<br>Code and<br>Qualifier) | Arguments<br>for<br>Command<br>or Response<br>to Query | Description of Arguments<br>(Note that all arguments are ASCII<br>numeric codes between 48 and 57)                                                                                                    | Response to<br>Command<br>(Target to<br>Controller) | Query<br>(Instruction<br>Code and<br>Qualifier) | Response to<br>Query<br>(Target to<br>Controller)                |
|-----------------------------|---------------------------------------------------|--------------------------------------------------------|----------------------------------------------------------------------------------------------------|-----------------------------------------------------|-------------------------------------------------|------------------------------------------------------------------|
| Calibrate Unit<br>3 Current | CL3=                                              | N/A                                                    | Command or Query. Only available for 1:2 Redundant<br>Controller.<br>The CL3 command stores the value of Unit 3 Current Supply (in<br>mA) as a reference point. The Unit 3 current alarm point is then<br>determined by the calibrated Unit 3 reference point, and the<br>common current window setting (see LCW command).<br>Note: This command will return a mode error if the Unit 3 current<br>source output has not been enabled first (see CS3<br>command).<br>Example:<br><1/CL3='cr'<br>>0001/CL3='cr''lf'<br>The CL3 query will return the value that was stored during Unit 3<br>current calibration.<br>Example:<br><1/CL3?'cr'<br>>0001/CL3=xxx.x<br>Where:<br>xxx.x is the calibrated Unit 3 current value in mA.<br>Default Value: 000.0 | CL3=<br>CL3?<br>CL3*                                | CL3?                                            | CL3=xxx.x<br>(See<br>description for<br>details of<br>arguments) |
| Unit 1 Current<br>Source    | CS1=                                              | 1 byte                                                 | Command or Query.<br>This command enables or disables Unit 1 current source.<br>Note: CS1 must be enabled before Unit 1 current can be<br>calibrated.<br>0 = Disable<br>1 = Enable<br>Example:<br><1/CS1=1'cr'<br>>0001/CS1='cr''lf'<br>Default Value: 0                                                                                                    | CS1=<br>CS1?<br>CS1*                                | CS1?                                            | CS1=x<br>(Same format<br>as command<br>arguments)                |
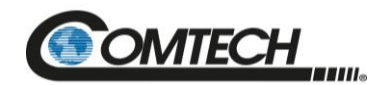

| Parameter<br>Type           | Command<br>(Instruction<br>Code and<br>Qualifier) | Arguments<br>for<br>Command<br>or Response<br>to Query | Description of Arguments<br>(Note that all arguments are ASCII<br>numeric codes between 48 and 57)                                                                                                    | Response to<br>Command<br>(Target to<br>Controller) | Query<br>(Instruction<br>Code and<br>Qualifier) | Response to<br>Query<br>(Target to<br>Controller) |
|-----------------------------|---------------------------------------------------|--------------------------------------------------------|----------------------------------------------------------------------------------------------------|-----------------------------------------------------|-------------------------------------------------|---------------------------------------------------|
| Unit 2 Current<br>Source    | CS2=                                              | 1 byte                                                 | Command or Query.<br>This command enables or disables Unit 2 current source.<br>Note: CS2 must be enabled before Unit 2 current can be<br>calibrated.<br>0 = Disable<br>1 = Enable<br>Example:<br><1/CS2=1'cr'<br>>0001/CS2='cr''lf'<br>Default Value: 0                                                 | CS2=<br>CS2?<br>CS2*                                | CS2?                                            | CS2=x<br>(Same format<br>as command<br>arguments) |
| Unit 3 Current<br>Source    | CS3=                                              | 1 byte                                                 | Command or Query. Only available for 1:2 Redundant<br>Controller.<br>This command enables or disables Unit 3 current source.<br>Note: CS1 must be enabled before Unit 3 current can be<br>calibrated.<br>0 = Disable<br>1 = Enable<br>Example:<br><1/CS3=1'cr'<br>>0001/CS3='cr''lf'<br>Default Value: 0 | CS3=<br>CS3?<br>CS3*                                | CS3?                                            | CS3=x<br>(Same format<br>as command<br>arguments) |
| Current<br>Window<br>Enable | CWE=                                              | 1 byte                                                 | Command or Query.<br>This command allows the user to enable the current window<br>alarm. If disabled, the LCW value will be retained, but unused.<br>0 = Disabled<br>1 = Enabled<br><b>Example:</b><br><1/CWE=0'cr'<br>>0001/CWE='cr''lf'<br><b>Default Value</b> : 0 (Current Window Disabled)          | CWE=<br>CWE?<br>CWE*                                | CWE?                                            | CWE=x<br>(Same format<br>as command<br>arguments) |

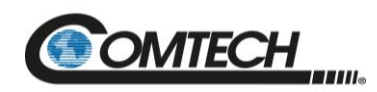

| Parameter<br>Type | Command<br>(Instruction<br>Code and<br>Qualifier) | Arguments<br>for<br>Command<br>or Response<br>to Query | Description of Arguments<br>(Note that all arguments are ASCII<br>numeric codes between 48 and 57)                                                                                      | Response to<br>Command<br>(Target to<br>Controller) | Query<br>(Instruction<br>Code and<br>Qualifier) | Response to<br>Query<br>(Target to<br>Controller)  |
|-------------------|---------------------------------------------------|--------------------------------------------------------|----------------------------------------------------------------------------------------------------|-----------------------------------------------------|-------------------------------------------------|----------------------------------------------------|
| RTC Date          | DAT=                                              | 6 bytes                                                | Command or Query.<br>A date in the form mmddyy, where:<br>dd = day of the month (01 to 31),<br>mm = month (01 to 12)<br>yy = year (00 to 99)tim<br>Example: DAT=042457 (April 24, 2057) | DAT=<br>DAT?<br>DAT*                                | DAT?                                            | DAT=mmddyy<br>(see<br>Description of<br>Arguments) |
| RTC Date          | DAY=                                              | 6 bytes                                                | Command or Query.<br>A date in the form ddmmyy, where:<br>dd = day of the month (01 to 31),<br>mm = month (01 to 12)<br>yy = year (00 to 99)tim<br>Example: DAY=240457 (April 24, 2057) | DAY=<br>DAY?<br>DAY*<br>DAY#                        | DAY?                                            | DAY=ddmmyy<br>(see<br>Description of<br>Arguments) |

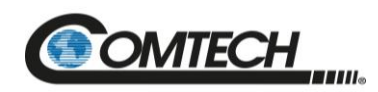

| Parameter<br>Type              | Command<br>(Instruction<br>Code and<br>Qualifier) | Arguments<br>for<br>Command<br>or Response<br>to Query | Description of Arguments<br>(Note that all arguments are ASCII<br>numeric codes between 48 and 57)                                                                                                    | Response to<br>Command<br>(Target to<br>Controller) | Query<br>(Instruction<br>Code and<br>Qualifier) | Response to<br>Query<br>(Target to<br>Controller)                                                               |
|--------------------------------|---------------------------------------------------|--------------------------------------------------------|----------------------------------------------------------------------------------------------------|-----------------------------------------------------|-------------------------------------------------|----------------------------------------------------------------------------------------------------|
| Retrieve<br>Firmware<br>Number | N/A                                               |                                                        | Query only.<br>Returns the firmware type(s) loaded into the unit. The firmware<br>information is returned in the following format:<br>FW-AAAAAAA B.B.B DD/MM/YY<br>Where:<br>FW-AAAAAAA = the firmware part number<br>B.B.BB = the version number<br>DD/MM/YY = Day/Month/Year firmware released<br>Example:<br><1/FRW?'cr'<br>>0001/FRW=<br>Boot:<br>FW-0021340 1.1.1 04/09/21<br>Bulk1:<br>FW-0021329 1.1.1 04/09/21<br>FW-0021328 1.1.1 04/09/21<br>FW-0021327 1.1.1 04/09/21<br>Bulk2:<br>FW-0021329 1.1.1 04/09/21<br>FW-0021329 1.1.1 04/09/21<br>FW-0021329 1.1.1 04/09/21<br>FW-0021328 1.1.1 04/09/21<br>FW-0021328 1.1.1 04/09/21<br>FW-0021328 1.1.1 04/09/21<br>FW-0021328 1.1.1 04/09/21<br>FW-0021328 1.1.1 04/09/21<br>FW-0021327 1.1.1 04/09/21 | Γ K W=                                              | FRW?                                            | FRW={CR}Bo<br>ot:{CR}abc{C<br>R}Bulki:{CR}a<br>bc{CR}abc<br>(See<br>description for<br>details of<br>arguments) |
| Force Unit<br>Offline          | FOF=x                                             | 1 byte                                                 | Command only.<br>Force Unit offline in Manual redundancy switch mode, where:<br>1 = Force Unit 1 offline<br>2 = Force Unit 2 offline<br>3 = Force Unit 3 offline<br>Only online unit in Manual redundancy switch mode can be<br>forced offline.<br><b>Example:</b><br><1/FOF=1'cr' (Force Unit 1 offline)<br>>0001/FOF='cr''lf'                                                                                                    | FOF=<br>FOF?<br>FOF*                                | N/A                                             | N/A                                                                                                    |

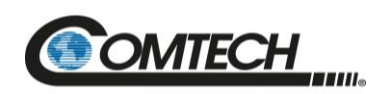

| Parameter<br>Type            | Command<br>(Instruction<br>Code and<br>Qualifier) | Arguments<br>for<br>Command<br>or Response<br>to Query | Description of Arguments<br>(Note that all arguments are ASCII<br>numeric codes between 48 and 57)                                                                                                    | Response to<br>Command<br>(Target to<br>Controller) | Query<br>(Instruction<br>Code and<br>Qualifier) | Response to<br>Query<br>(Target to<br>Controller)            |
|------------------------------|---------------------------------------------------|--------------------------------------------------------|----------------------------------------------------------------------------------------------------|-----------------------------------------------------|-------------------------------------------------|--------------------------------------------------------------|
| Hardware ID                  | N/A                                               | 1 byte                                                 | Query only:<br>Returns the value of the Hardware ID byte.<br><b>Example:</b><br><0001/HID?'cr'<br>>0001/HID=0'cr''lf'                                                                                                    | HID=                                                | HID?                                            | HID=x                                                        |
| Initialize<br>Events Pointer | IEP=                                              | None                                                   | Command only.<br>Resets internal pointer to allow RNE? Queries to start at the<br>beginning of the stored events log.<br>Example:<br><1/IEP='cr'<br>>0001/IEP='cr''lf'                                                                                                    | IEP=<br>IEP?<br>IEP*                                | N/A                                             | N/A                                                          |
| Software<br>Image            | IMG=                                              | 1 byte                                                 | Command or Query.<br>Current Active software image,<br>Where:<br>1=Bulk Image # 1 currently active<br>2=Bulk Image # 2 currently active<br>Examples:<br><1/IMG=1'cr' (instructs the unit to load firmware from image #1<br>at the next reset / power up).<br><1/IMG?'cr' (queries the image number that the firmware<br>loaded during bootup)<br>Note: If the user sends the IMG command, and then queries the<br>IMG value, the numbers may not be equal because the command<br>tells the firmware which image to boot from at the next bootup, and<br>the query reports the image that the firmware booted from on the<br>last bootup value. The numbers may not be equal because the<br>command tells the firmware which image to boot from at the next<br>bootup, and the query reports the image that the firmware booted<br>from on the last bootup. | IMG=<br>IMG?<br>IMG*<br>IMG#                        | IMG?                                            | IMG=x<br>(See<br>description for<br>details of<br>arguments) |

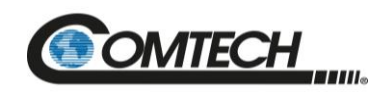

| Parameter<br>Type  | Command<br>(Instruction<br>Code and<br>Qualifier) | Arguments<br>for<br>Command<br>or Response<br>to Query | Description of Arguments<br>(Note that all arguments are ASCII<br>numeric codes between 48 and 57)                                                                                                    | Response to<br>Command<br>(Target to<br>Controller) | Query<br>(Instruction<br>Code and<br>Qualifier) | Response to<br>Query<br>(Target to<br>Controller)                     |
|--------------------|---------------------------------------------------|--------------------------------------------------------|----------------------------------------------------------------------------------------------------|-----------------------------------------------------|-------------------------------------------------|-----------------------------------------------------------------------|
| IP Address         | IPA=                                              | 18 bytes                                               | Command or Query.<br>Used to set the IP address and network prefix for the 10/100<br>BaseT Ethernet management port, in the format:<br>xxx.xxx.xxx.xxx.yy,<br>Where:<br>xxx.xxx.xxx.xxx is the IP address, and<br>yy is the network prefix (8-30)<br>Example:<br><1/IPA=192.168.001.004.24'cr'<br>>0001/IPA='cr''If'<br>Note: Changing the IP address through the Telnet interface<br>requires the user to power cycle the unit, and then restart<br>a new Telnet session with the new IP address. The IP<br>address typed into the Telnet client software does not<br>include the range parameter, so it would be: 192.168.1.4.<br>Default Value: 192.168.001.004.24 | IPA=<br>IPA?<br>IPA*<br>IPA#                        | IPA?                                            | IPA=<br>xx.xxx.xxx.xxx<br>.yy<br>(See<br>description of<br>arguments) |
| Gateway<br>Address | IPG=                                              | 15 bytes                                               | Command or Query.<br>Used to set the Gateway IP address for the 10/100 Base Tx<br>Ethernet management port, in the format:<br>xxx.xxx.xxx.xxx,<br>Where:<br>xxx.xxx.xxx.xxx is the IP address<br>Example:<br><1/IPG=192.168.001.005'cr'<br>>0001/IPG='cr''lf'<br>Default Value: 192.168.001.005                                                                                                    | IPG=<br>IPG?<br>IPG*                                | IPG?                                            | IPG =<br>xxx.xxx.xxx.xx<br>x                                          |

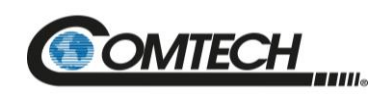

| Parameter<br>Type                          | Command<br>(Instruction<br>Code and<br>Qualifier) | Arguments<br>for<br>Command<br>or Response<br>to Query | Description of Arguments<br>(Note that all arguments are ASCII<br>numeric codes between 48 and 57)                                                                                                    | Response to<br>Command<br>(Target to<br>Controller) | Query<br>(Instruction<br>Code and<br>Qualifier) | Response to<br>Query<br>(Target to<br>Controller)  |
|--------------------------------------------|---------------------------------------------------|--------------------------------------------------------|----------------------------------------------------------------------------------------------------|-----------------------------------------------------|-------------------------------------------------|----------------------------------------------------|
| LNA/LNB<br>Current<br>Window               | LCW=                                              | 2 bytes                                                | Command or Query.<br>This command allows the user to set the alarm window in ± % of<br>the calibrated LNA/LNB Current. Valid inputs are 20 to 50 in<br>increments of 1%. In addition, setting the value to 99 <sup>1</sup> disables<br>the alarm function.<br>Note: A return value of 99 indicates that the current window is<br>disabled. This may be because a value of 99 was set for<br>LCW, or it may be because the CWE has been disabled.<br>Since the method of setting 99 to this command is being<br>obsoleted, it is recommended the user utilize CWE<br>instead of 99.<br>The following example will set the alarm window to ±30%.<br>Example:<br><1/LCW=30'cr'<br>>0001/LCW='cr''lf'<br>Default Value: 30 | LCW=<br>LCW?<br>LCW*                                | LCW?                                            | LCW=xx<br>(Same format<br>as command<br>arguments) |
| Retrieve next<br>5 unread<br>Stored Alarms | N/A                                               | 145 bytes                                              | Query only.<br>See RNE query.                                                                                                    | LNA=                                                | LNA?                                            | See RNE<br>query                                   |
| Local Remote<br>State                      | LRS=                                              | 1 byte                                                 | Command or Query.<br>Local/Remote status, where:<br>0 = Local<br>1 = Serial Remote Control<br>2 = Ethernet Remote Control<br>3 = Serial + Ethernet Remote Control<br><b>Example</b> : LRS=1 (selects Serial Remote)<br><b>Note:</b> The user will always have query access in any mode.<br>Also, the LRS command is available in all modes as a<br>means of acquiring control. The intent of this command<br>is to limit changes from being made on multiple<br>interfaces at the same time. The web page GUI will<br>refuse connections unless LRS is set to enable Ethernet<br>remote control.<br><b>Default Value:</b> 3 (Serial+Ethernet)                                                                          | LRS=<br>LRS?                                        | LRS?                                            | LRS=x<br>(Same format<br>as command<br>arguments)  |

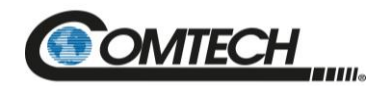

| Parameter<br>Type    | Command<br>(Instruction<br>Code and<br>Qualifier) | Arguments<br>for<br>Command<br>or Response<br>to Query | Description of Arguments<br>(Note that all arguments are ASCII<br>numeric codes between 48 and 57)                                                                                                    | Response to<br>Command<br>(Target to<br>Controller) | Query<br>(Instruction<br>Code and<br>Qualifier) | Response to<br>Query<br>(Target to<br>Controller)                                |
|----------------------|---------------------------------------------------|--------------------------------------------------------|----------------------------------------------------------------------------------------------------|-----------------------------------------------------|-------------------------------------------------|----------------------------------------------------------------------------------|
| Unit MAC<br>Address  | N/A                                               | 17 bytes                                               | Query only.<br>MAC address of the unit, reported in hexadecimal.<br>Example:<br><0001/MAC?'cr'<br>>0001/MAC=00-06-B0-00-D2-A7'cr''lf'                                                                                                    | MAC=                                                | MAC?                                            | MAC=xx-xx-<br>xx-xx-xx-xx<br>(See<br>description for<br>details of<br>arguments) |
| System Alarm<br>Mask | MSK=                                              | 10 bytes                                               | Command or Query.<br>Alarm mask conditions. If the mask value for a certain parameter<br>is set to fault, then a fault condition will be registered if specified<br>hardware conditions are not met. If the mask value is set to<br>alarm, then a fault condition will only appear to be an alarm that<br>will not set the summary fault relay. If the mask value is set to<br>masked, then the fault will never be reported to the user. NOTE:<br>setting a, e, or f, will be ignore if those options are not installed<br>Form of: abcdef<br><b>Where:</b><br>0 = Fault<br>1 = Alarm<br>2 = Masked<br>4 = Not Installed<br>a = Ext reference Detect<br>b = Unit 1 Current<br>c = Unit 1 Power Supply<br>d = Unit 2 Current<br>e = Unit 2 Power Supply<br>f = Unit 3 Power Supply (for 1:2 Redundant Controller)<br>g = Unit 3 Power Supply (for 1:2 Redundant Controller)<br><b>Example:</b><br><0001/MSK=2222222'cr'<br>>0001/MSK=2222222'cr' | MSK=<br>MSK?<br>MSK*                                | MSK?                                            | MSK=abcdefg<br>(See<br>description for<br>details of<br>arguments)               |

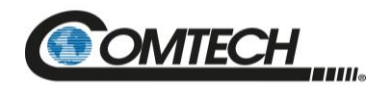

| Parameter<br>Type                    | Command<br>(Instruction<br>Code and<br>Qualifier) | Arguments<br>for<br>Command<br>or Response<br>to Query | Description of Arguments<br>(Note that all arguments are ASCII<br>numeric codes between 48 and 57)                                                                                                    | Response to<br>Command<br>(Target to<br>Controller) | Query<br>(Instruction<br>Code and<br>Qualifier) | Response to<br>Query<br>(Target to<br>Controller)                 |
|--------------------------------------|---------------------------------------------------|--------------------------------------------------------|----------------------------------------------------------------------------------------------------|-----------------------------------------------------|-------------------------------------------------|-------------------------------------------------------------------|
| Number of<br>Unread stored<br>Events | N/A                                               | 3 bytes                                                | Query only.<br>Unit returns the Number of stored Events, which remain Unread<br>in the form of xxx.<br>Example:<br><1/NUE?'cr'<br>>0001/NUE=126'cr''lf'                                                                                                    | NUE=                                                | NUE?                                            | NUE=xxx                                                           |
| Unit Online<br>Status                | N/A                                               | 3 bytes                                                | Query only.<br>Online/offline status of Unit 1, Unit 2 and Unit 3.<br>ONL=abc, where:<br>a=Unit 1<br>b=Unit 2<br>c=Unit 3 (for 1:2 Redundant Controller only)<br>0 = Offline<br>1 = Online<br><b>Example:</b><br><1/ONL?'cr'<br>>0001/ONL=110'cr''lf' (Unit 1 and Unit 2 online, Unit 3 offline)                     | N/A                                                 | ONL?                                            | ONL=abc<br>(See<br>description for<br>details of<br>arguments)    |
| Part Number                          | PNM=                                              | Various 1-96<br>bytes,<br>alpha-numeric                | Command or Query.<br>The PNM command sets the unit's part number (DOTCODE).<br>The DOTCODE string may be up to 96 printable ASCII<br>characters in length.<br>The PNM query will return the DOTCODE string that was loaded<br>into the unit.<br><b>Example:</b><br><1/PNM=HPODC0.350WRSW00'cr'<br>>0001/PNM='cr''If' | PNM =<br>PNM?<br>PNM *                              | PNM?                                            | PNM=xx<br>(see<br>description for<br>details of<br>return string) |
| Retrieve<br>Alarm Status             | N/A                                               | Variable #<br>bytes                                    | Query only.<br>The unit returns the alarm state for the following sections:<br>RAS?<br>The Alarm status of the unit,<br><b>Where:</b><br>OK = no fault condition<br>FT = faulted<br>AL = alarm                                                                                                    | RAS=                                                | RAS?                                            | RAS=xx<br>(See<br>description for<br>details of<br>arguments)     |

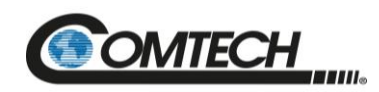

| Parameter<br>Type                       | Command<br>(Instruction<br>Code and<br>Qualifier) | Arguments<br>for<br>Command<br>or Response<br>to Query | Description of Arguments<br>(Note that all arguments are ASCII<br>numeric codes between 48 and 57)                                                                                                    | Response to<br>Command<br>(Target to<br>Controller) | Query<br>(Instruction<br>Code and<br>Qualifier) | Response to<br>Query<br>(Target to<br>Controller) |
|-----------------------------------------|---------------------------------------------------|--------------------------------------------------------|----------------------------------------------------------------------------------------------------|-----------------------------------------------------|-------------------------------------------------|---------------------------------------------------|
|                                         |                                                   |                                                        | MS = masked                                                                                                    |                                                     |                                                 |                                                   |
| Retrieve<br>Alarm Status<br>(Continued) |                                                   |                                                        | System Alarm Status where:<br>SYS-ATEMP = Internal Temperature<br>SYS-XRFLD = External Reference Lock Detect<br>SYS-UNT1I = Unit 1 Current Source<br>SYS-UNT1V = Unit 1 Voltage<br>SYS-UNT2I = Unit 2 Current Source<br>SYS-UNT2V = Unit 2 Voltage<br>SYS-UNT3I = Unit 3 Current Source<br>SYS-UNT3V = Unit 3 Voltage<br>SYS-WGSW1 = Remote Waveguide Switch 1<br>SYS-WGSW2 = Remote Waveguide Switch 2<br>SYS-WGSW3 = Local Waveguide Switch 1<br>SYS-WGSW4 = Local Waveguide Switch 2<br>Power Supply Alarm Status where:<br>PS-PS56V = 56V Power Supply<br>PS-PS15V = 15V Power Supply<br>PS-PS15V = 15V Power Supply<br>PS-P5V0T = 5.0V Power Supply<br>PS-P5V0T = 5.0V Power Supply<br>PS-P5V0T = 5.0V Power Supply<br>PS-P50V1 = Chassis 56V Power Supply 1<br>PS-P56V2 = Chassis 56V Power Supply 2<br>Note: XRFLD, WGSW1, WGSW2, WGSW3, and WGSW4 will<br>report NA if the appropriate model / options have not been<br>selected / installed. |                                                     |                                                 |                                                   |

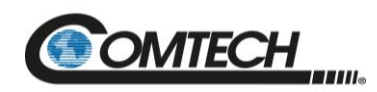

| Parameter<br>Type | Command<br>(Instruction<br>Code and<br>Qualifier) | Arguments<br>for<br>Command<br>or Response<br>to Query | Description of Arguments<br>(Note that all arguments are ASCII<br>numeric codes between 48 and 57) | Response to<br>Command<br>(Target to<br>Controller) | Query<br>(Instruction<br>Code and<br>Qualifier) | Response to<br>Query<br>(Target to<br>Controller) |
|-------------------|---------------------------------------------------|--------------------------------------------------------|----------------------------------------------------------------------------------------------------|-----------------------------------------------------|-------------------------------------------------|---------------------------------------------------|
| Retrieve          |                                                   |                                                        | Example:                                                                                           |                                                     |                                                 |                                                   |
| Alarm Status      |                                                   |                                                        | <1/RAS?'cr'                                                                                        |                                                     |                                                 |                                                   |
| (Continued)       |                                                   |                                                        | >0001/RAS=                                                                                         |                                                     |                                                 |                                                   |
|                   |                                                   |                                                        | SYS-ATEMP=OK                                                                                       |                                                     |                                                 |                                                   |
|                   |                                                   |                                                        | SYS-XRFLD=NA                                                                                       |                                                     |                                                 |                                                   |
|                   |                                                   |                                                        | SYS-UNT1I=OK                                                                                       |                                                     |                                                 |                                                   |
|                   |                                                   |                                                        | SYS-UNT1V=OK                                                                                       |                                                     |                                                 |                                                   |
|                   |                                                   |                                                        | SYS-UNT2I=OK                                                                                       |                                                     |                                                 |                                                   |
|                   |                                                   |                                                        | SYS-UNT2V=OK                                                                                       |                                                     |                                                 |                                                   |
|                   |                                                   |                                                        | SYS-UNT3I=OK                                                                                       |                                                     |                                                 |                                                   |
|                   |                                                   |                                                        | SYS-UNT3V=OK                                                                                       |                                                     |                                                 |                                                   |
|                   |                                                   |                                                        | SYS-WGSW1=NA                                                                                       |                                                     |                                                 |                                                   |
|                   |                                                   |                                                        | SYS-WGSW2=NA                                                                                       |                                                     |                                                 |                                                   |
|                   |                                                   |                                                        | SYS-WGSW3=NA                                                                                       |                                                     |                                                 |                                                   |
|                   |                                                   |                                                        | SYS-WGSW4=NA                                                                                       |                                                     |                                                 |                                                   |
|                   |                                                   |                                                        | PS-PS56V=OK                                                                                        |                                                     |                                                 |                                                   |
|                   |                                                   |                                                        | PS-PS24V=OK                                                                                        |                                                     |                                                 |                                                   |
|                   |                                                   |                                                        | PS-PS15V=OK                                                                                        |                                                     |                                                 |                                                   |
|                   |                                                   |                                                        | PS-P5V8T=OK                                                                                        |                                                     |                                                 |                                                   |
|                   |                                                   |                                                        | PS-P5V0T=OK                                                                                        |                                                     |                                                 |                                                   |
|                   |                                                   |                                                        | PS-P3V3T=OK                                                                                        |                                                     |                                                 |                                                   |
|                   |                                                   |                                                        | PS-P56V1=OK                                                                                        |                                                     |                                                 |                                                   |
|                   |                                                   |                                                        | PS-P56V2=OK                                                                                        |                                                     |                                                 |                                                   |
| Reboot            | RBT=                                              | 1 byte                                                 | Command only.                                                                                      | RBT =                                               | N/A                                             | RBT=x                                             |
|                   |                                                   |                                                        | Soft Reboot                                                                                        | RBT?                                                |                                                 |                                                   |
|                   |                                                   |                                                        | 1 = Reboot System                                                                                  | RBT*                                                |                                                 | (See                                              |
|                   |                                                   |                                                        | Example:                                                                                           |                                                     |                                                 | description for                                   |
|                   |                                                   |                                                        | <1/RBT=1                                                                                           |                                                     |                                                 | arguments)                                        |

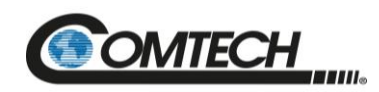

| Parameter<br>Type                   | Command<br>(Instruction<br>Code and<br>Qualifier) | Arguments<br>for<br>Command<br>or Response<br>to Query | Description of Arguments<br>(Note that all arguments are ASCII<br>numeric codes between 48 and 57)                                                                                                    | Response to<br>Command<br>(Target to<br>Controller) | Query<br>(Instruction<br>Code and<br>Qualifier) | Response to<br>Query<br>(Target to<br>Controller)             |
|-------------------------------------|---------------------------------------------------|--------------------------------------------------------|----------------------------------------------------------------------------------------------------|-----------------------------------------------------|-------------------------------------------------|---------------------------------------------------------------|
| Retrieve<br>Configuration<br>Status | N/A                                               |                                                        | Query only.<br>Used to query the configuration status of the unit.<br>Where:<br>CWE = Current Window Enable<br>LCW = Current Window<br>ONL1 = Online Status for Unit 1ONL2 = Online Status for Unit<br>2<br>ONL3 = Online Status for Unit 3 (1:2 redundancy)<br>RED = Redundancy Switch Mode<br>XRF = External Reference Status (if installed)<br>LRS = 0-Local, 1-Serial, 3-Serial and Ethernet<br><b>Example:</b><br>CWE=1'cr'<br>LCW=49'cr'<br>ONL1=1'cr'<br>ONL2=1'cr'<br>ONL3=Not Installed'cr'<br>RED=0'cr'<br>XRF=N/A'cr'<br>LRS = 1'lf' | RCS=                                                | RCS?                                            | RCS=xx<br>(See<br>description for<br>details of<br>arguments) |

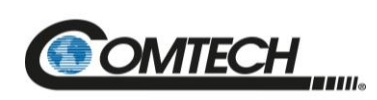

| Parameter<br>Type                 | Command<br>(Instruction<br>Code and<br>Qualifier) | Arguments<br>for<br>Command<br>or Response<br>to Query | Description of Arguments<br>(Note that all arguments are ASCII<br>numeric codes between 48 and 57)                                                                                                    | Response to<br>Command<br>(Target to<br>Controller) | Query<br>(Instruction<br>Code and<br>Qualifier) | Response to<br>Query<br>(Target to<br>Controller)             |
|-----------------------------------|---------------------------------------------------|--------------------------------------------------------|----------------------------------------------------------------------------------------------------|-----------------------------------------------------|-------------------------------------------------|---------------------------------------------------------------|
| Redundancy<br>Switch Mode         | RED=                                              | 1 byte                                                 | Command or Query.<br>Redundancy Switch Mode, where:<br>0 = Manual<br>1 = Automatic<br><b>Example:</b><br><1/RED=1'cr' (Automatic Mode)<br>>0001/RED='cr''lf'                                                                                                    | RED=<br>RED?<br>RED*                                | RED?                                            | RED=x                                                         |
| Retrieve<br>Equipment<br>Type     | N/A                                               | 22 bytes                                               | Query only.<br>The unit returns a string indicating the Model Number and the<br>version of the M&C firmware installed in the unit.<br><b>Example:</b><br><1/RET?'cr'<br>>0001/RET=Redundant Controller VER: 1.1.1'cr''lf'                                                                                                    | RET=                                                | RET?                                            | RET=xx<br>(See<br>description for<br>details of<br>arguments) |
| Restore<br>Factory<br>Defaults    | RFD=                                              | None                                                   | Command only.<br>Restores factory defaults in the NVRAM<br><b>Example:</b> RFD='cr'                                                                                                    | RFD=<br>RFD?<br>RFD*                                | N/A                                             | N/A                                                           |
| Retrieve<br>Maintenance<br>Status | N/A                                               | Varies<br>depending on<br>hardware                     | Query only.<br>The unit returns the maintenance status as follows:<br>RMS?X<br>Where:<br>X = 'cr'<br>ATEMP = Internal Temperature in deg C<br>REFVT = Reference Voltage<br>UNT1V = Unit 1 Voltage<br>UNT1V = Unit 1 Voltage<br>UNT1I = Unit 1 Current<br>UNT2V = Unit 2 Voltage<br>UNT2I = Unit 2 Current<br>UNT3V = Unit 3 Voltage<br>UNT3I = Unit 3 Current<br>P5V8T = 5.8V Voltage<br>P5V0T = 5.0V Voltage<br>P3V3T = 3.3V Voltage | RMS=<br>RMS*                                        | RMS?                                            | RMS=xx<br>(See<br>description for<br>details of<br>arguments) |

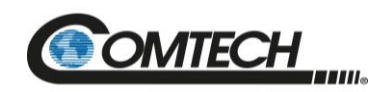

| Parameter<br>Type  | Command<br>(Instruction<br>Code and<br>Qualifier) | Arguments<br>for<br>Command<br>or Response<br>to Query | Description of Arguments<br>(Note that all arguments are ASCII<br>numeric codes between 48 and 57)                        | Response to<br>Command<br>(Target to<br>Controller) | Query<br>(Instruction<br>Code and<br>Qualifier) | Response to<br>Query<br>(Target to<br>Controller) |
|--------------------|---------------------------------------------------|--------------------------------------------------------|----------------------------------------------------------------------------------------------------|-----------------------------------------------------|-------------------------------------------------|---------------------------------------------------|
|                    |                                                   |                                                        | PS15V = 15V Voltage                                                                                                    |                                                     |                                                 |                                                   |
|                    |                                                   |                                                        | PS24V = 24V Voltage                                                                                                    |                                                     |                                                 |                                                   |
| Retrieve           |                                                   |                                                        | PS56V = 56V Voltage                                                                                                    |                                                     |                                                 |                                                   |
| Maintenance        |                                                   |                                                        | SL24V = Local Switch Voltage                                                                                              |                                                     |                                                 |                                                   |
| Status             |                                                   |                                                        | SR56V = Remote Switch Voltage                                                                                             |                                                     |                                                 |                                                   |
| (cont.)            |                                                   |                                                        | P56V1 = Chassis 56V Power Supply 1 Voltage                                                                                |                                                     |                                                 |                                                   |
|                    |                                                   |                                                        | P56V2 = Chassis 56V Power Supply 2 Voltage                                                                                |                                                     |                                                 |                                                   |
|                    |                                                   |                                                        | SSTAT = Switch State Indicator                                                                                            |                                                     |                                                 |                                                   |
|                    |                                                   |                                                        | <b>Note:</b> REFVT, SL24V, SR56V will report 000.0 if the appropriate model / options have not been selected / installed. |                                                     |                                                 |                                                   |
|                    |                                                   |                                                        | Example:                                                                                                    |                                                     |                                                 |                                                   |
|                    |                                                   |                                                        | <1/rms?                                                                                                    |                                                     |                                                 |                                                   |
|                    |                                                   |                                                        | ATEMP=035.0                                                                                                    |                                                     |                                                 |                                                   |
|                    |                                                   |                                                        | REFVT=000.0                                                                                                    |                                                     |                                                 |                                                   |
|                    |                                                   |                                                        | UNT1V=018.5                                                                                                    |                                                     |                                                 |                                                   |
|                    |                                                   |                                                        | UNT1I=002.3                                                                                                    |                                                     |                                                 |                                                   |
|                    |                                                   |                                                        | UNT2V=018.5                                                                                                    |                                                     |                                                 |                                                   |
|                    |                                                   |                                                        | UNT2I=002.6                                                                                                    |                                                     |                                                 |                                                   |
|                    |                                                   |                                                        | UNT33V=013.5                                                                                                    |                                                     |                                                 |                                                   |
|                    |                                                   |                                                        | UNT33I=002.6                                                                                                    |                                                     |                                                 |                                                   |
|                    |                                                   |                                                        | P5V8T=006.0                                                                                                    |                                                     |                                                 |                                                   |
|                    |                                                   |                                                        | P5V0T=005.2                                                                                                    |                                                     |                                                 |                                                   |
|                    |                                                   |                                                        | P3V3T=003.3                                                                                                    |                                                     |                                                 |                                                   |
|                    |                                                   |                                                        | PS15V=015.0                                                                                                    |                                                     |                                                 |                                                   |
|                    |                                                   |                                                        | PS24V=023.9                                                                                                    |                                                     |                                                 |                                                   |
|                    |                                                   |                                                        | PS56V=053.8                                                                                                    |                                                     |                                                 |                                                   |
|                    |                                                   |                                                        | SL24V=000.0                                                                                                    |                                                     |                                                 |                                                   |
|                    |                                                   |                                                        | SR24V=054.2                                                                                                    |                                                     |                                                 |                                                   |
|                    |                                                   |                                                        | P56V1=053.9                                                                                                    |                                                     |                                                 |                                                   |
|                    |                                                   |                                                        | P56V2=053.7                                                                                                    |                                                     |                                                 |                                                   |
|                    |                                                   |                                                        | SSTAT=S2R21:11,S1R21:11,S2L21:10,S1L21:10                                                                                 |                                                     |                                                 |                                                   |
| Retrieve<br>Next 5 | N/A                                               | xx bytes                                               | Query only.<br>Unit returns the oldest 5 Stored Events which have not yet been                                            | RNE=                                                | RNE?                                            | RNE={CR}AB<br>CCddmmyyhh<br>mmss{CR}AB            |
| unread stored      |                                                   |                                                        |                                                                                                    |                                                     |                                                 | CCddmmyyhh                                        |

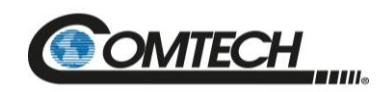

| Parameter<br>Type                                        | Command<br>(Instruction<br>Code and<br>Qualifier) | Arguments<br>for<br>Command<br>or Response<br>to Query | Description of Arguments<br>(Note that all arguments are ASCII<br>numeric codes between 48 and 57)                                                                                                    | Response to<br>Command<br>(Target to<br>Controller) | Query<br>(Instruction<br>Code and<br>Qualifier) | Response to<br>Query<br>(Target to<br>Controller)                                                                                                   |
|----------------------------------------------------------|---------------------------------------------------|--------------------------------------------------------|----------------------------------------------------------------------------------------------------|-----------------------------------------------------|-------------------------------------------------|----------------------------------------------------------------------------------------------------|
| Events                                                   |                                                   |                                                        | Reply format: {CR}Sub-body{CR}Sub-body{CR}Sub-body{CR}<br>Sub-body{CR}Sub-body,<br>Where:<br>Sub-body= ddmmyyhhmmssABCC:<br>Where:<br>A being the fault type<br>SYS= System<br>RF = RF Module<br>PS = PS Module<br>B being the fault/clear indicator.<br>FLT=Fault<br>OK=Clear<br>INF=Info<br>NA= Not Applicable<br>MSK= Masked<br>ALM= Alarm<br>CC is Fault or Alarm description: |                                                     |                                                 | mmss{CR}AB<br>CCddmmyyhh<br>mmss{CR}AB<br>CCddmmyyhh<br>mmss{CR}AB<br>CCddmmyyhh<br>m<br>mss<br>(See<br>description for<br>details of<br>arguments) |
| Retrieve<br>Next 5<br>unread stored<br>Events<br>(cont.) |                                                   |                                                        | Example:<br><1/RNE?<br>>1/RNE=<br>06-22-15 11:57:50 PS FLT +13.5V PS<br>06-22-15 11:57:50 RF ALM Heat Sink Temp<br>06-22-15 11:57:50 RF FLT BUC LOCK DETECT<br>06-22-15 11:57:51 PS FLT +24V PS                                                                                                    |                                                     |                                                 |                                                                                                    |
| Retrieve Utility<br>Status                               | N/A                                               | 23 bytes,<br>alpha-<br>numeric                         | Query only.<br>Used to Query the utility status of the unit.<br>Where:<br>ADR = the serial address<br>BDR = the serial baud rate<br>FMT = the serial format                                                                                                    | RUS=                                                | RUS?                                            | RUS=xx<br>(See<br>description for<br>details of<br>arguments)                                                                                       |

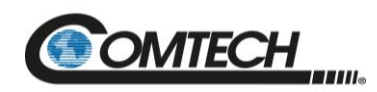

| Parameter<br>Type       | Command<br>(Instruction<br>Code and<br>Qualifier) | Arguments<br>for<br>Command<br>or Response<br>to Query | Description of Arguments<br>(Note that all arguments are ASCII<br>numeric codes between 48 and 57)                                                                                                    | Response to<br>Command<br>(Target to<br>Controller) | Query<br>(Instruction<br>Code and<br>Qualifier) | Response to<br>Query<br>(Target to<br>Controller)            |
|-------------------------|---------------------------------------------------|--------------------------------------------------------|----------------------------------------------------------------------------------------------------|-----------------------------------------------------|-------------------------------------------------|--------------------------------------------------------------|
| Summary<br>Alarm Status | N/A                                               | 1 byte                                                 | Query only.<br>Indicates if there are any active alarm conditions.<br>SAS=x,<br>Where:<br>0 = no active alarms<br>1 = at least one active alarm<br>Example:<br><1/SAS?<br>>0001/SAS=0'cr"lf'                                                                                                    | SAS=                                                | SAS?                                            | SAS=x<br>(See<br>description for<br>details of<br>arguments) |
| Remote Baud<br>Rate     | SBR=                                              | 5 bytes                                                | Command or Query.<br>Set remote baud rate as follows:<br>02400 = 2400 baud<br>04800 = 4800 baud<br>09600 = 9600 baud<br>19200 = 19200 baud<br>38400 = 38400 baud<br><b>Examples:</b><br><0001/SBR=9600'cr'<br>>0001/SBR='cr''lf'<br><0001/SBR=09600'cr''lf'<br>Note: When changing baud rates remotely the response to the<br>command will be returned using the same baud rate as<br>that used to send the command.<br>Default Value: 09600 | SBR=<br>SBR?<br>SBR*                                | SBR?                                            | SBR=xxxxx<br>(Same format<br>as command<br>arguments)        |

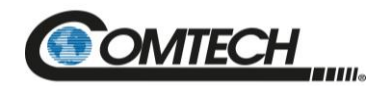

| Parameter<br>Type                        | Command<br>(Instruction<br>Code and<br>Qualifier) | Arguments<br>for<br>Command<br>or Response<br>to Query | Description of Arguments<br>(Note that all arguments are ASCII<br>numeric codes between 48 and 57)                                                                                                    | Response to<br>Command<br>(Target to<br>Controller) | Query<br>(Instruction<br>Code and<br>Qualifier) | Response to<br>Query<br>(Target to<br>Controller)                       |
|------------------------------------------|---------------------------------------------------|--------------------------------------------------------|----------------------------------------------------------------------------------------------------|-----------------------------------------------------|-------------------------------------------------|-------------------------------------------------------------------------|
| Summary<br>Fault Status                  | N/A                                               | 1 byte                                                 | Query only.<br>Indicates the condition of the summary fault relay.<br><b>Where:</b><br>0 = Not Faulted (SumFLT_COM J6 pin K is not connected to<br>SumFLT_NC J6 pin M)<br>1 = Faulted (SumFLT_COM J6 pin K is connected to<br>SumFLT_NC J6 pin M)<br><b>Example:</b><br><1/SFS?<br>>0001/SFS=0'cr''lf' | SFS=                                                | SFS?                                            | SFS=x<br>(See<br>description for<br>details of<br>arguments)            |
| SNMP<br>Authentication<br>Trap<br>Enable | SNA=                                              | 1 byte                                                 | Command or Query.<br>SNMP Authentication Trap Enable<br>0 = Disabled<br>1 = Enabled<br><b>Example:</b><br><1/SNA=0                                                                                                    | SNA=<br>SNA?                                        | SNA?                                            | SNA=x<br>(See<br>description for<br>details of<br>arguments)            |
| SNMP<br>Enable                           | SNM=                                              | 1 byte                                                 | Command or Query.<br>SNMP Enable.<br>0 = Disabled<br>1 = Enabled<br><b>Example:</b><br><1/SNM=0                                                                                                    | SNM=<br>SNM?                                        | SNM?                                            | SNM=x<br>(See<br>description for<br>details of<br>arguments)            |
| Serial Number                            | N/A                                               | 9 bytes                                                | Query only.<br>Used to Query the unit's nine-digit serial number in the form of<br>SNO=xxxxxxx,<br>Where:<br>xxxxxxxx is the unit's nine-digit serial number.<br>Note: This command is functionally identical to RSN.<br>Example:<br><1/SNO?'cr'<br>>0001/SNO=072282040'cr''lf'                        | SNO=                                                | SNO?                                            | SNO=xxxxxx<br>xx<br>(See<br>description for<br>details of<br>arguments) |

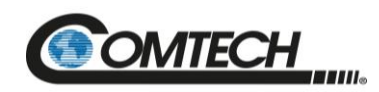

| Parameter<br>Type                        | Command<br>(Instruction<br>Code and<br>Qualifier) | Arguments<br>for<br>Command<br>or Response<br>to Query | Description of Arguments<br>(Note that all arguments are ASCII<br>numeric codes between 48 and 57)                                                                                                    | Response to<br>Command<br>(Target to<br>Controller) | Query<br>(Instruction<br>Code and<br>Qualifier) | Response to<br>Query<br>(Target to<br>Controller)               |
|------------------------------------------|---------------------------------------------------|--------------------------------------------------------|----------------------------------------------------------------------------------------------------|-----------------------------------------------------|-------------------------------------------------|-----------------------------------------------------------------|
| Remote<br>Address                        | SPA=                                              | 4 bytes                                                | Command or Query.<br>Set Physical Address-between 0001 to 9999.<br>Resolution 0001<br>Example:<br><1/SPA=0412'cr'<br>>0001/SPA='cr''lf'<br>Default Value: 0001                                                                                                    | SPA=                                                | SPA?                                            | SPA=xxxx<br>(Same format<br>as command<br>arguments)            |
| SNMP Read<br>Community                   | SRC=                                              | 16 bytes,<br>characters, no<br>spaces                  | Command or Query.<br>SNMP read community string. Empty string is not allowed<br><b>Example:</b><br><1/SRC=public                                                                                                    | SRC =<br>SRC!                                       | SRC?                                            | SRC =x<br>(See<br>description of<br>arguments)                  |
| SNMP Trap<br>Destination IP<br>Address 1 | STA=                                              | 15 bytes,<br>Numerical                                 | Command or Query.<br>Used to set the IP address of the first SNMP Trap destination IP<br>Address 1<br><b>Where</b> traps will be sent in the form:<br>xxx.xxx.xxx is the IP address<br><b>Example:</b><br><1/STA=010.006.030.001<br>When not configured, returns >0001/STA=0.0.00 | STA =<br>STA!                                       | STA?                                            | STA=xxx.xxx.<br>xxx.xxx<br>(See<br>description of<br>arguments) |
| SNMP Trap<br>Destination IP<br>Address 2 | STB=                                              | 15 bytes,<br>Numerical                                 | Command or Query.<br>Used to set the IP address of the first SNMP Trap destination IP<br>Address 2<br>Where traps will be sent, in the form:<br>xxx.xxx.xxx is the IP address<br>Example:<br><1/STB=010.006.030.001<br>When not configured, returns >0001/STB=0.0.00              | STB =<br>STB!                                       | STB?                                            | STB=xxx.xxx<br>xxx.xxx<br>(See<br>description of<br>arguments)  |

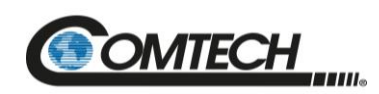

| Parameter<br>Type                                | Command<br>(Instruction<br>Code and<br>Qualifier) | Arguments<br>for<br>Command<br>or Response<br>to Query | Description of Arguments<br>(Note that all arguments are ASCII<br>numeric codes between 48 and 57)                                                                                                    | Response to<br>Command<br>(Target to<br>Controller) | Query<br>(Instruction<br>Code and<br>Qualifier) | Response to<br>Query<br>(Target to<br>Controller)                |
|--------------------------------------------------|---------------------------------------------------|--------------------------------------------------------|----------------------------------------------------------------------------------------------------|-----------------------------------------------------|-------------------------------------------------|------------------------------------------------------------------|
| SNMP Trap<br>Version                             | STV=                                              | 1 byte                                                 | Command or Query.<br>SNMP Trap Version that will be used to send traps.<br>1 = SNMP Trap Version 1<br>2 = SNMP Trap Version 2<br>3 = SNMP Trap Version 3 (Read-only)<br><b>Example:</b><br><1/STV=0                                                                                                    | STV =<br>STV!                                       | STV?                                            | STV =x<br>(See<br>description of<br>arguments)                   |
| SNMP Write<br>Community                          | SWC=                                              | 16bytes,<br>characters, no<br>spaces                   | Command or Query.<br>SNMP write community string. Empty string is not allowed<br>Example:<br><1/SWC=private                                                                                                    | SWC =<br>SWC!                                       | SWC?                                            | SWC =x<br>(See<br>description of<br>arguments)                   |
| Set RTC Time                                     | TIM=                                              | 6 bytes                                                | Command or Query.<br>A command in the form <b>hhmmss</b> , indicating the time from<br>midnight, where hh = hours, between 00 and 23; mm = minutes,<br>between 00 and 59, and ss = seconds, between 00 and 59<br><b>Example:</b> (time = 23 hours, 12 minutes and 59 seconds since<br>midnight):<br><1/TIM=231259'cr'<br>>0001/TIM='cr''lf' | TIM =<br>TIM?<br>TIM *                              | TIM?                                            | TIM=xxxxxx<br>(Same format<br>as command<br>arguments)           |
| Temperature                                      | N/A                                               | 7 bytes                                                | Query only.<br>Unit returns the value of the internal temperature, in the form of sxx.x (degrees C).<br>Example:<br><1/TMP?'cr'<br>>0001/TMP=+38.2'cr''lf'                                                                                                    | TMP=                                                | TMP?                                            | TMP=sxx.x<br>(See<br>description for<br>details of<br>arguments) |
| Retrieve<br>Number of<br>Unread Stored<br>Alarms | N/A                                               | 2 bytes                                                | Query only.<br>Returns the number of stored events, which remain unread in<br>the alarm log.<br><b>Example:</b><br><1/TNA? 'cr'<br>>0001/TNA=14'cr''lf'                                                                                                    | TNA=                                                | TNA?                                            | TNA=xx<br>(See<br>description for<br>details of<br>arguments)    |

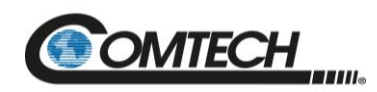

| Parameter<br>Type         | Command<br>(Instruction<br>Code and<br>Qualifier) | Arguments<br>for<br>Command<br>or Response<br>to Query | Description of Arguments<br>(Note that all arguments are ASCII<br>numeric codes between 48 and 57)                                                                                                    | Response to<br>Command<br>(Target to<br>Controller) | Query<br>(Instruction<br>Code and<br>Qualifier) | Response to<br>Query<br>(Target to<br>Controller)              |
|---------------------------|---------------------------------------------------|--------------------------------------------------------|----------------------------------------------------------------------------------------------------|-----------------------------------------------------|-------------------------------------------------|----------------------------------------------------------------|
| Total Number<br>of Events | N/A                                               | 2 bytes                                                | Query only.<br>Returns the number of unread entries in the stored events log.<br><b>Example:</b><br><1/TNE? 'cr'<br>>0001/TNE=14'cr''lf'                                                                                                    | TNE=                                                | TNE?                                            | TNE=xx<br>(See<br>description for<br>details of<br>arguments)  |
| SNTP Local<br>Time Offset | TPL=                                              | 1 to 3 bytes                                           | Command or Query.<br>SNTP Local Time Offset, in the format of sXX, where<br>s = + or - sign<br>XX = range from 0 to 12<br>Example:<br>TPL=-7 (Local Time Offset is GMT-7)<br>TPL=+0 (Local Time Offset is GMT)                                                                                        | TPL=<br>TPL?<br>TPL*                                | TPL?                                            | TPL=sXX<br>(See<br>description for<br>details of<br>arguments) |
| SNTP Server<br>IP Address | TPS=                                              | 15 bytes                                               | Command or Query.<br>SNTP Server IP Address, in the format:<br>xxx.xxx.xxx,<br>Where:<br>xxx.xxx.xxx.xxx is the IP address<br>To disable SNTP, set the IP address to 000.000.000.000<br>Example:<br><1/TPS=192.168.001.005'cr'<br>>0001/TPS='cr''lf'<br>Default Value: 000.000.000 (SNTP is disabled) | TPS=<br>TPS?<br>TPS*                                | TPS?                                            | TPS=xxx.xxx.<br>xxx.xxx                                        |

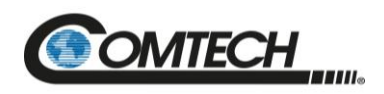

## **B.7.1 Future Commands**

| Parameter<br>Type         | Command<br>(Instruction<br>Code and<br>Qualifier) | Arguments<br>for<br>Command<br>or Response<br>to Query | Description of Arguments<br>(Note that all arguments are ASCII<br>numeric codes between 48 and 57) | Response to<br>Command<br>(Target to<br>Controller) | Query<br>(Instruction<br>Code and<br>Qualifier) | Response<br>to Query<br>(Target to<br>Controller)   |
|---------------------------|---------------------------------------------------|--------------------------------------------------------|----------------------------------------------------------------------------------------------------|-----------------------------------------------------|-------------------------------------------------|-----------------------------------------------------|
| Reference<br>Tune Voltage | REF=                                              | 4 bytes,<br>numerical                                  | Command or Query<br>Sets or reports the Reference Tune Voltage.                                    | REF=<br>REF?                                        | REF?                                            | REF=xx                                              |
|                           |                                                   |                                                        | Example: <1/REF=87'cr'<br>Default Value: 87.                                                       | REF*                                                |                                                 | (See<br>description<br>for details of<br>arguments) |

## **BLANK PAGE**

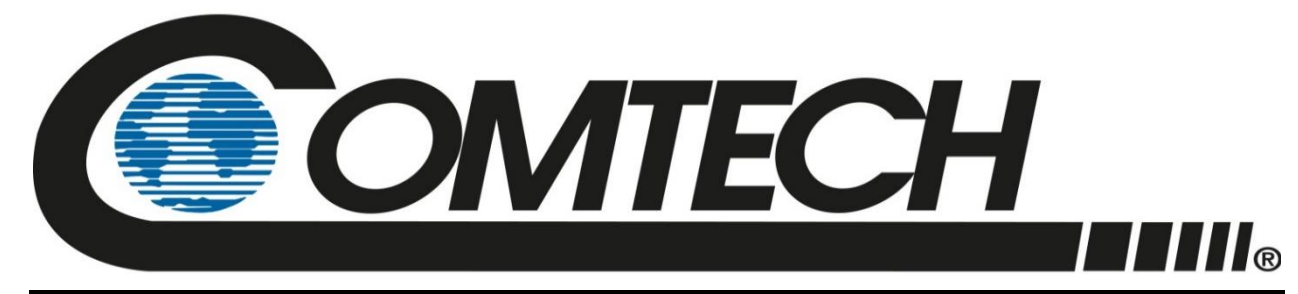

2114 WEST 7TH STREET TEMPE ARIZONA 85281 USA 480 • 333 • 2200 PHONE 480 • 333 • 2161 FAX